## Betriebs- und Installationsanleitung

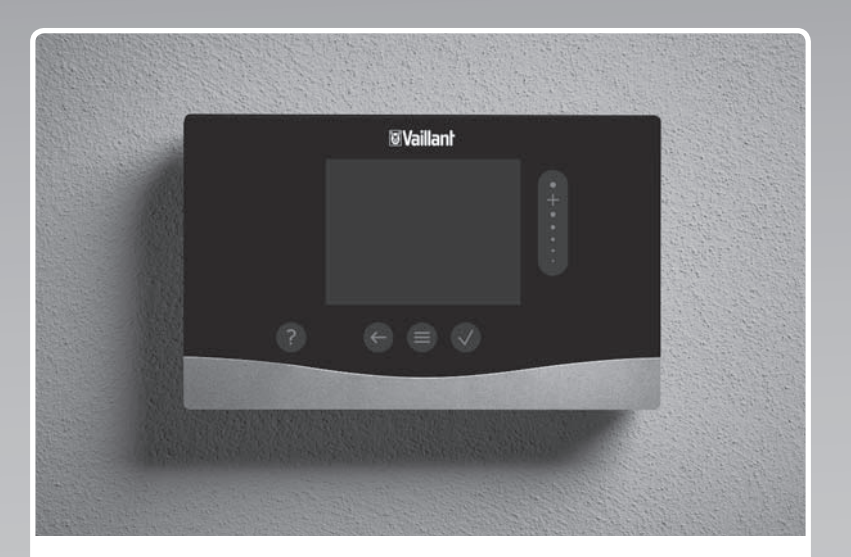

## sensoCOMFORT

VRC 720f

AT, DE

Herausgeber/Hersteller Vaillant GmbH Berghauser Str. 40 I D-42859 Remscheid Tel. +492191 18 0 I Fax +492191 18 2810 info@vaillant.de I www.vaillant.de

# **Vaillant**

## Inhalt

## Inhalt

| 1    | Sicherheit                                                            | 3   |
|------|-----------------------------------------------------------------------|-----|
| 11   | Handlungsbezogene Warnhinweise                                        | 3   |
| 1.2  | Bestimmungsgemäße Verwendung                                          | 3   |
| 1.3  | Allgemeine Sicherheitshinweise                                        | 3   |
|      |                                                                       |     |
| 1.4  | Y Sicherheit/Vorschriften                                             | . 4 |
| 2    | Produktbeschreibung                                                   | 5   |
| 2.1  | Welche Nomenklatur wird verwendet?                                    | . 5 |
| 2.2  | Was bewirkt die Frostschutzfunktion?                                  | . 5 |
| 2.3  | Was bedeuten die folgenden Temperaturen?                              | . 5 |
| 2.4  | Was ist eine Zone?                                                    | . 5 |
| 2.5  | Was ist die Zirkulation?                                              | . 5 |
| 2.6  | Was ist eine Festwertregelung?                                        | . 5 |
| 2.7  | Was bedeutet Zeitfenster?                                             | . 5 |
| 2.8  | Was bewirkt der Hybridmanager?                                        | . 5 |
| 2.9  | Fehlfunktion vermeiden                                                | . 5 |
| 2.10 | Heizkurve einstellen                                                  | 6   |
| 2.11 | Display, Bedienelemente und Symbole                                   | 6   |
| 2.12 | Bedien- und Anzeigefunktionen                                         | . 8 |
| 3    | ۲ Elektroinstallation, Montage                                        | 18  |
| 3.1  | Lieferumfang prüfen                                                   | 18  |
| 3.2  | Auswahl der Leitungen                                                 | 18  |
| 3.3  | Polung                                                                | 18  |
| 3.4  | Funkempfängereinheit installieren                                     | 18  |
| 3.5  | Außentemperaturfühler montieren                                       | 19  |
| 3.6  | Systemregler montieren                                                | 21  |
| 4    | الله Einsatz der Funktionsmodule.                                     |     |
| -    | Systemschema, Inbetriebnahme                                          | 23  |
| 4.1  | System ohne Funktionsmodule                                           | 23  |
| 4.2  | System mit Funktionsmodulen FM5 und FM3                               | 23  |
| 4.3  | Einsatzmöglichkeit der Funktionsmodule                                | 24  |
| 4.4  | Anschlussbelegung Funktionsmodul <b>FM5</b>                           | 24  |
| 4.5  | Anschlussbelegung Funktionsmodul <b>FM3</b>                           | 25  |
| 4.6  | Einstellungen des Systemschema-Codes                                  | 26  |
| 4.7  | Kombinationen von Systemschema und Konfiguration von Funktionsmodulen | 28  |
| 4.8  | Systemschema und Verbindungsschaltplan                                | 29  |
| 4.9  | Weitere Systembeispiele                                               | 49  |
| 5    | لَّا Inbetriebnahme                                                   | 49  |
| 5.1  | Voraussetzungen zur Inbetriebnahme                                    | 49  |
| 5.2  | Installationsassistenten durchlaufen                                  | 49  |
| 5.3  | Einstellungen später ändern                                           | 49  |
| 6    | Störung, Fehler- und Wartungsmeldungen                                | 49  |
| 6.1  | Störung                                                               | 49  |
| 6.2  | Fehlermeldung                                                         | 49  |
| 6.3  | Wartungsmeldung                                                       | 49  |
| 6.4  | Außentemperaturfühler reinigen                                        | 49  |
|      |                                                                       |     |

| 6.5     | Batterie wechseln 50                                        |      |  |  |
|---------|-------------------------------------------------------------|------|--|--|
| 6.6     | y Außentemperaturfühler tauschen                            | 51   |  |  |
| 6.7     | y Defekten Außentemperaturfühler zerstören                  | 51   |  |  |
| 7       | Information zum Produkt                                     | 51   |  |  |
| 7.1     | Mitgeltende Unterlagen beachten und aufbewahren             | 51   |  |  |
| 7.2     | Gültigkeit der Anleitung                                    | 52   |  |  |
| 7.3     | Typenschild                                                 | 52   |  |  |
| 7.4     | Serialnummer                                                | 52   |  |  |
| 7.5     | CE-Kennzeichnung                                            | 52   |  |  |
| 7.6     | Garantie und Kundendienst                                   | 52   |  |  |
| 7.7     | Recycling und Entsorgung                                    | 52   |  |  |
| 7.8     | Produktdaten gemäß der EU Verordnung Nr. 811/2013, 812/2013 | 52   |  |  |
| 7.9     | Technische Daten                                            | 52   |  |  |
| Anhang  | ]                                                           | . 54 |  |  |
| Α       | Störungsbehebung, Wartungsmeldung                           | 54   |  |  |
| A.1     | Störungsbehebung                                            | 54   |  |  |
| A.2     | Wartungsmeldungen                                           | 54   |  |  |
| В       | ≝<br>≝ĭ Störungs-, Fehlerbehebung,<br>Wartungsmeldung       | 54   |  |  |
| B.1     | Störungsbehebung                                            | 54   |  |  |
| B.2     | Fehlerbehebung                                              | 55   |  |  |
| B.3     | Wartungsmeldungen                                           | 56   |  |  |
| Stichwo | ortverzeichnis                                              | . 57 |  |  |

## 1 Sicherheit

## 1.1 Handlungsbezogene Warnhinweise

## Klassifizierung der handlungsbezogenen Warnhinweise

Die handlungsbezogenen Warnhinweise sind wie folgt mit Warnzeichen und Signalwörtern hinsichtlich der Schwere der möglichen Gefahr abgestuft:

## Warnzeichen und Signalwörter

## Gefahr!

Unmittelbare Lebensgefahr oder Gefahr schwerer Personenschäden

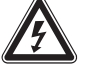

## Gefahr!

Lebensgefahr durch Stromschlag

## Warnung!

Gefahr leichter Personenschäden

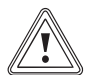

## Vorsicht!

Risiko von Sachschäden oder Schäden für die Umwelt

## 1.2 Bestimmungsgemäße Verwendung

Bei unsachgemäßer oder nicht bestimmungsgemäßer Verwendung können Beeinträchtigungen des Produkts und anderer Sachwerte entstehen.

Das Produkt ist dafür vorgesehen, eine Heizungsanlage mit Wärmeerzeugern des gleichen Herstellers mit eBUS-Schnittstelle zu regeln.

Der Systemregler regelt abhängig vom installierten System:

- Heizen
- Kühlen
- Lüften
- Warmwasserbereitung
- Zirkulation

Die bestimmungsgemäße Verwendung beinhaltet:

- das Beachten aller mitgeltenden Unterlagen des Produkts sowie aller weiteren Komponenten der Anlage
- die Installation und Montage entsprechend der Produkt- und Systemzulassung

Die bestimmungsgemäße Verwendung umfasst außerdem die Installation gemäß IP-Code. Dieses Produkt kann von Kindern ab 8 Jahren und darüber sowie von Personen mit verringerten physischen, sensorischen oder mentalen Fähigkeiten oder Mangel an Erfahrung und Wissen benutzt werden, wenn sie beaufsichtigt oder bezüglich des sicheren Gebrauchs des Produktes unterwiesen wurden und die daraus resultierenden Gefahren verstehen. Kinder dürfen nicht mit dem Produkt spielen. Reinigung und Benutzer-Wartung dürfen nicht von Kindern ohne Beaufsichtigung durchgeführt werden.

Eine andere Verwendung als die in der vorliegenden Anleitung beschriebene oder eine Verwendung, die über die hier beschriebene hinausgeht, gilt als nicht bestimmungsgemäß.

## 1.3 Allgemeine Sicherheitshinweise

## 1.3.1 Gefahr durch unzureichende Qualifikation

Folgende Arbeiten dürfen nur Fachhandwerker durchführen, die hinreichend dafür qualifiziert sind:

- Montage
- Demontage
- Installation
- Inbetriebnahme
- Außerbetriebnahme
- Gehen Sie gemäß dem aktuellen Stand der Technik vor.

Arbeiten und Funktionen, die nur der Fachhandwerker durchführen bzw. einstellen darf, sind durch das Symbol rekennzeichnet.

## 1.3.2 Verletzungsgefahr durch Batterien

Wenn die Batterien bestimmungswidrig aufgeladen werden, dann sind erhebliche Personenschäden möglich.

- ► Laden Sie die Batterien nicht wieder auf.
- Kombinieren Sie keine unterschiedlichen Batterietypen.
- Kombinieren Sie keine neuen und gebrauchten Batterien.

## 1.3.3 Risiko eines Sachschadens

 Schließen Sie die Anschlusskontakte im Batteriefach des Produkts nicht kurz.

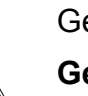

## **1 Sicherheit**

- 1.3.4 Risiko eines Sachschadens durch Säure
- Entfernen Sie die verbrauchten Batterien aus dem Produkt und entsorgen Sie die Batterien fachgerecht.

## 1.3.5 Gefahr durch Fehlbedienung

Durch Fehlbedienung können Sie sich selbst und andere gefährden und Sachschäden verursachen.

- Lesen Sie die vorliegende Anleitung und alle mitgeltenden Unterlagen sorgfältig durch, insb. das Kapitel "Sicherheit" und die Warnhinweise.
- Führen Sie als Betreiber nur diejenigen Tätigkeiten durch, zu denen die vorliegende Anleitung anleitet und die nicht mit dem Symbol regekennzeichnet sind.

## 1.4 🛛 🖞 -- Sicherheit/Vorschriften

- 1.4.1 Risiko eines Sachschadens durch Frost
- Installieren Sie das Produkt nicht in frostgefährdeten Räumen.

## 1.4.2 Risiko eines Sachschadens durch ungeeignetes Werkzeug

► Verwenden Sie fachgerechtes Werkzeug.

# 1.4.3 Vorschriften (Richtlinien, Gesetze, Normen)

 Beachten Sie die nationalen Vorschriften, Normen, Richtlinien, Verordnungen und Gesetze.

## 2 Produktbeschreibung

## 2.1 Welche Nomenklatur wird verwendet?

- Systemregler: statt VRC 720f
- Fernbedienung: statt VR 92f
- Funktionsmodul FM3 oder FM3: statt VR 70
- Funktionsmodul FM5 oder FM5: statt VR 71

## 2.2 Was bewirkt die Frostschutzfunktion?

Die Frostschutzfunktion schützt die Heizungsanlage und die Wohnung vor Frostschäden.

Bei Außentemperaturen

- die l\u00e4nger als 4 Stunden unter 4 \u00c8C sind, schaltet der Systemregler den W\u00e4rmeerzeuger ein und regelt die Raumsolltemperatur auf mindestens 5 \u00e8C.
- über 4 °C schaltet der Systemregler den Wärmeerzeuger nicht ein, überwacht aber die Außentemperatur.

## 2.3 Was bedeuten die folgenden Temperaturen?

**Wunschtemperatur** ist die Temperatur, auf die die Wohnräume aufgeheizt werden sollen.

**Absenktemperatur** ist die Temperatur, die außerhalb der Zeitfenster in den Wohnräumen nicht unterschritten werden soll.

Vorlauftemperatur ist die Temperatur, mit der das Heizwasser den Wärmeerzeuger verlässt.

## 2.4 Was ist eine Zone?

Ein Gebäude kann in mehrere Bereiche eingeteilt werden, die Zonen genannt werden. Jede Zone kann eine andere Anforderung an die Heizungsanlage haben.

Beispiele für die Einteilung in Zonen:

- In einem Haus sind eine Fußbodenheizung (Zone 1) und eine Flachkörperheizung (Zone 2) vorhanden.
- In einem Haus gibt es mehrere eigenständige Wohneinheiten. Jede Wohneinheit erhält eine eigene Zone.

## 2.5 Was ist die Zirkulation?

Eine zusätzliche Wasserleitung wird mit der Warmwasserleitung verbunden und bildet einen Kreislauf mit dem Warmwasserspeicher. Eine Zirkulationspumpe sorgt für einen ständigen Umlauf von Warmwasser im Rohrleitungssystem, so dass auch bei weit entfernten Zapfstellen sofort warmes Wasser zur Verfügung steht.

## 2.6 Was ist eine Festwertregelung?

Der Systemregler regelt die Vorlauftemperatur auf zwei fest eingestellteTemperaturen, die unabhängig von der Raumoder Außentemperatur sind. Diese Regelung eignet sich unter anderem für einen Torluftschleier oder eine Schwimmbadheizung.

## 2.7 Was bedeutet Zeitfenster?

Beispiel Heizbetrieb im Modus: Zeitgesteuert

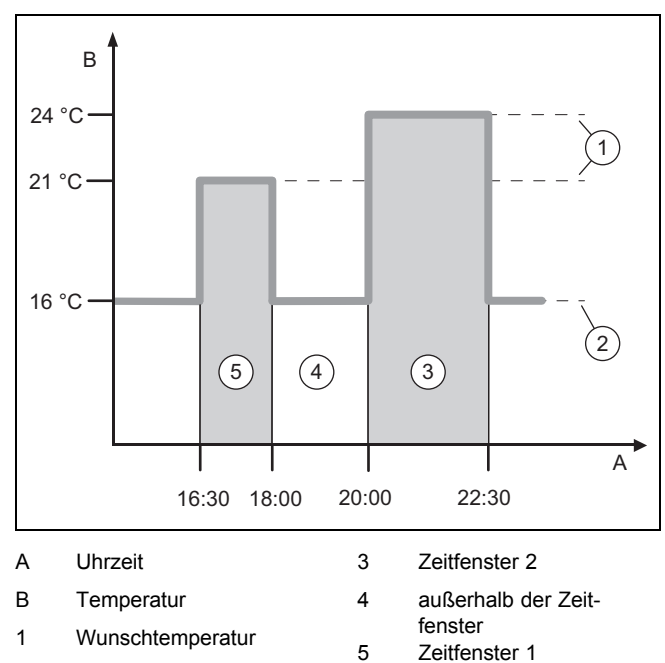

2 Absenktemperatur

Sie können einen Tag in mehrere Zeitfenster (3) und (5) aufteilen. Jedes Zeitfenster kann einen individuellen Zeitraum umfassen. Die Zeitfenster dürfen sich nicht überlappen. Jedem Zeitfenster können Sie eine andere Wunschtemperatur (1) zuordnen.

Beispiel: 16:30 bis 18:00 Uhr; 21 °C 20:00 bis 22:30 Uhr: 24 °C

Der Systemregler regelt innerhalb der Zeitfenster die Wohnräume auf die Wunschtemperatur. In den Zeiten außerhalb der Zeitfenster (4) regelt der Systemregler die Wohnräume auf die niedriger eingestellte Absenktemperatur (2).

## 2.8 Was bewirkt der Hybridmanager?

Der Hybridmanager errechnet, ob die Wärmepumpe oder das zusätzliche Heizgerät den Wärmebedarf kostengünstiger deckt. Die Entscheidungskriterien sind die eingestellten Tarife in Relation zum Wärmebedarf.

Damit die Wärmepumpe und das zusätzliche Heizgerät effektiv arbeiten können, müssen Sie die Tarife korrekt eingeben. Siehe Tabelle Menüpunkt EINSTELLUNGEN (→ Seite 11). Andernfalls können erhöhte Kosten entstehen.

## 2.9 Fehlfunktion vermeiden

- Verdecken Sie den Systemregler nicht durch Möbel, Vorhänge oder sonstige Gegenstände.
- Wenn der Systemregler im Wohnraum montiert ist, dann öffnen Sie alle Heizkörper-Thermostatventile in diesem Raum vollständig.

## 2 Produktbeschreibung

### 2.10 Heizkurve einstellen

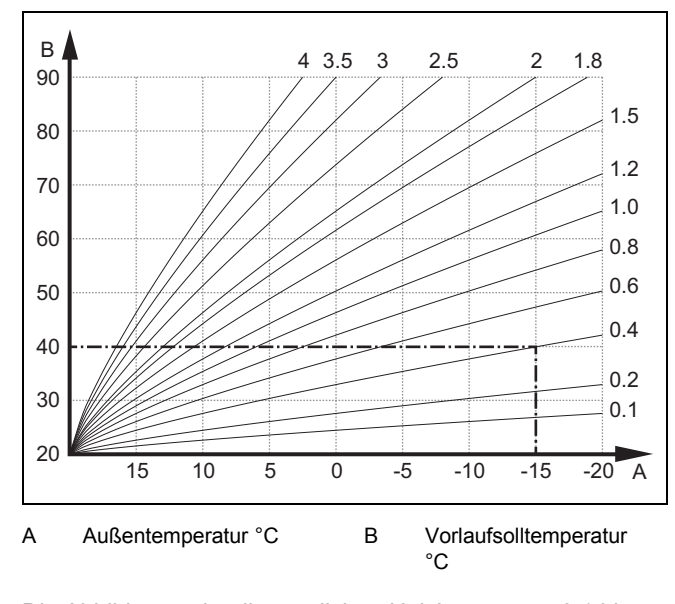

Die Abbildung zeigt die möglichen Heizkurven von 0,1 bis 4.0 für eine Raumsolltemperatur 20 °C. Wenn z. B. die Heizkurve 0.4 ausgewählt ist, dann wird bei einer Außentemperatur von -15 °C auf eine Vorlauftemperatur von 40 °C geregelt.

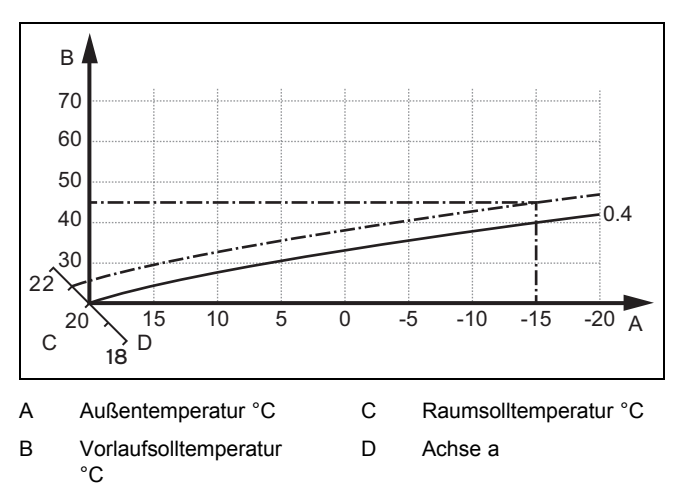

Wenn die Heizkurve 0.4 ausgewählt und für die Raumsolltemperatur 21 °C vorgegeben ist, dann verschiebt sich die Heizkurve wie in der Abbildung dargestellt. An der um 45° geneigten Achse a wird die Heizkurve entsprechend dem Wert der Raumsolltemperatur parallel verschoben. Bei einer Außentemperatur von -15 °C sorgt die Regelung für eine Vorlauftemperatur von 45 °C.

### 2.11 Display, Bedienelemente und Symbole

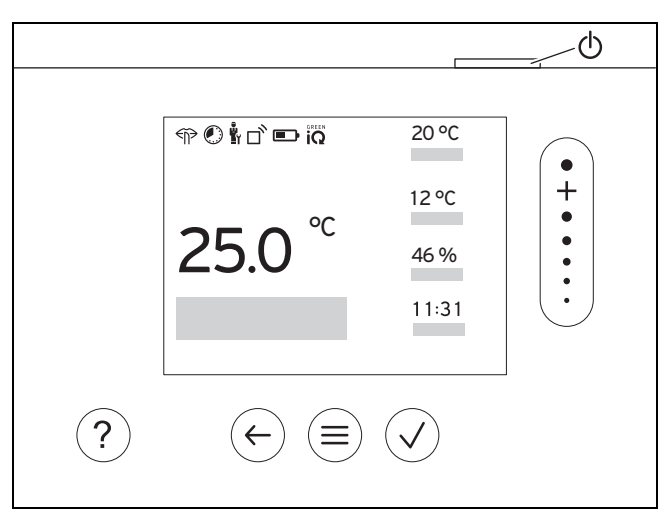

#### 2.11.1 Bedienelemente

|              | <ul><li>Menü aufrufen</li><li>Zurück zum Hauptmenü</li></ul>                                                                                       |
|--------------|----------------------------------------------------------------------------------------------------|
| $\checkmark$ | <ul><li>Auswahl/Änderung bestätigen</li><li>Einstellwerte speichern</li></ul>                                                                      |
| $\leftarrow$ | <ul><li>Eine Ebene zurück</li><li>Eingabe abbrechen</li></ul>                                                                                      |
|              | <ul> <li>Durch Menüstruktur navigieren</li> <li>Einstellwert verringern oder erhöhen</li> <li>Zu einzelnen Zahlen/Buchstaben navigieren</li> </ul> |
| ?            | <ul><li>Hilfe aufrufen</li><li>Zeitprogrammassistent aufrufen</li></ul>                                                                            |
| $\bigcirc$   | <ul><li>Display einschalten</li><li>Display ausschalten</li></ul>                                                                                  |
| _            | Das Bedienelement befindet sich an der Oberseite des Reglers.                                                                                      |

Aktive Bedienelemente leuchten grün.

- 1 x (≡) drücken: Sie gelangen in die Grundanzeige.
- $2 x \equiv$  drücken: Sie gelangen in das Menü.

#### 2.11.2 Symbole

|             | Ladestand der Batterien      |
|-------------|------------------------------|
| Ľ           | Signalstärke                 |
|             | Zeitgesteuertes Heizen aktiv |
|             | Wartung fällig               |
| $\triangle$ | Fehler in der Heizungsanlage |
| Ľ           | Fachhandwerker kontaktieren  |

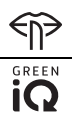

Flüsterbetrieb aktiv

Energieeffizientester Heizmodus aktiv

## 2 Produktbeschreibung

## 2.12 Bedien- und Anzeigefunktionen

| ſ | i |  |
|---|---|--|
| U | - |  |

Hinweis

Die in diesem Kapitel beschriebenen Funktionen stehen nicht für alle Systemkonfigurationen zur Verfügung.

Das Produkt hat zwei Bedien- und Anzeigeebenen.

Auf der Betreiberebene finden Sie Informationen und Einstellmöglichkeiten, die Sie als Betreiber brauchen.

Y -- Die Fachhandwerkerebene ist dem Fachhandwerker vorbehalten. Sie ist mit einem Code geschützt. Nur Fachhandwerker dürfen Einstellungen in der Fachhandwerkerebene verändern.

Um das Menü aufzurufen, drücken Sie 2 x  $\textcircled{\equiv}$ .

### 2.12.1 Menüpunkt REGELUNG

| $\rightarrow$                                                                                                    | MENÜ → REGELUNG                                                                        |                                                                                                    |                                                                                                    |  |
|----------------------------------------------------------------------------------------------------|----------------------------------------------------------------------------------------|----------------------------------------------------------------------------------------------------|----------------------------------------------------------------------------------------------------|--|
| → Zone                                                                                                    |                                                                                        |                                                                                                    |                                                                                                    |  |
| → Name der Zone                                                                                                    |                                                                                        | Werksseitig eingestellten Namen Zone 1 ändern                                                                                                    |                                                                                                    |  |
|                                                                                                    | → Heizen → Modus:                                                                      | → Manuell                                                                                                    | → Wunschtemperatur: °C                                                                                                    |  |
|                                                                                                    |                                                                                        | Ununterbrochenes Halten der Wunschtemperatur                                                                                                    |                                                                                                    |  |
|                                                                                                    |                                                                                        | → Zeitgesteuert                                                                                                    | → Wochenplaner                                                                                                    |  |
|                                                                                                    |                                                                                        |                                                                                                    | → Absenktemperatur: °C                                                                                                    |  |
|                                                                                                    |                                                                                        | Wochenplaner: bis zu 12 Zeitf                                                                                                    | enster und Wunschtemperaturen sind pro Tag einstellbar                                                                                                    |  |
|                                                                                                    |                                                                                        | Der Fachhandwerker stellt das                                                                                                    | Verhalten der Heizungsanlage außerhalb der Zeitfenster in der Funk-                                                                                                    |  |
|                                                                                                    |                                                                                        | Im Absenkmodus: ein.                                                                                                    |                                                                                                    |  |
|                                                                                                    |                                                                                        | - Eco: Die Heizung ist außer                                                                                                    | halh der Zeitfernster ausgeschaltet. Der Frostschutz ist aktiviert                                                                                                    |  |
|                                                                                                    |                                                                                        | <ul> <li>Normal: Die Absenktempe</li> </ul>                                                                                                    | ratur gilt außerhalb der Zeitfenster.                                                                                                    |  |
|                                                                                                    |                                                                                        | Wunschtemperatur: °C: gilt in                                                                                                    | nerhalb der Zeitfenster                                                                                                    |  |
|                                                                                                    |                                                                                        | → Aus                                                                                                    |                                                                                                    |  |
|                                                                                                    |                                                                                        | Heizung ist ausgeschaltet, Warmwasser ist weiterhin verfügbar, Frostschutz ist aktiviert                                                                                                    |                                                                                                    |  |
|                                                                                                    | → Kühlen → Modus:                                                                      | → Manuell                                                                                                    | → Wunschtemperatur: °C                                                                                                    |  |
|                                                                                                    |                                                                                        | Ununterbrochenes Halten der Wunschtemperatur                                                                                                    |                                                                                                    |  |
|                                                                                                    |                                                                                        | → Zeitgesteuert                                                                                                    | → Wochenplaner                                                                                                    |  |
|                                                                                                    |                                                                                        |                                                                                                    |                                                                                                    |  |
|                                                                                                    |                                                                                        |                                                                                                    | → Wunschtemperatur: °C                                                                                                    |  |
|                                                                                                    |                                                                                        | Wochenplaner: bis zu 12 Zeitf<br>ausgeschaltet                                                                                                    | → Wunschtemperatur: °C                                                                                                    |  |
|                                                                                                    |                                                                                        | Wochenplaner: bis zu 12 Zeitf<br>ausgeschaltet<br>Wunschtemperatur: °C: gilt in                                                                                                    | → wunschtemperatur: °C<br>enster sind pro Tag einstellbar, außerhalb der Zeitfenster ist Kühlen<br>nerhalb der Zeitfenster                                                                                                    |  |
|                                                                                                    |                                                                                        | Wochenplaner: bis zu 12 Zeitf<br>ausgeschaltet<br>Wunschtemperatur: °C: gilt in<br>Außerhalb der Zeitfenster ist K                                                                                                    | → Wunschtemperatur: °C<br>ienster sind pro Tag einstellbar, außerhalb der Zeitfenster ist Kühlen<br>nerhalb der Zeitfenster<br>ühlen ausgeschaltet                                                                                                    |  |
|                                                                                                    |                                                                                        | Wochenplaner: bis zu 12 Zeitf<br>ausgeschaltet<br>Wunschtemperatur: °C: gilt in<br>Außerhalb der Zeitfenster ist K<br>→ Aus                                                                                                    | → Wunschtemperatur: °C<br>enster sind pro Tag einstellbar, außerhalb der Zeitfenster ist Kühlen<br>nerhalb der Zeitfenster<br>ühlen ausgeschaltet                                                                                                    |  |
|                                                                                                    |                                                                                        | Wochenplaner: bis zu 12 Zeitf<br>ausgeschaltet<br>Wunschtemperatur: °C: gilt in<br>Außerhalb der Zeitfenster ist K<br>→ Aus<br>Kühlen ist ausgeschaltet, Warn                                                                                                    | → Wunschtemperatur: °C<br>enster sind pro Tag einstellbar, außerhalb der Zeitfenster ist Kühlen<br>nerhalb der Zeitfenster<br>ühlen ausgeschaltet<br>nwasser ist weiterhin verfügbar                                                                                                    |  |
| → ,                                                                                                    | Abwesenheit                                                                            | Wochenplaner: bis zu 12 Zeitf<br>ausgeschaltet<br>Wunschtemperatur: °C: gilt in<br>Außerhalb der Zeitfenster ist K<br>→ Aus<br>Kühlen ist ausgeschaltet, Warn<br>→ Alle: gilt für alle Zonen im vo                                                                                                    | wunschtemperatur: °C  ienster sind pro Tag einstellbar, außerhalb der Zeitfenster ist Kühlen nerhalb der Zeitfenster ühlen ausgeschaltet  nwasser ist weiterhin verfügbar orgegebenen Zeitraum                                                                                                    |  |
| → ,                                                                                                    | Abwesenheit                                                                            | Wochenplaner: bis zu 12 Zeitf<br>ausgeschaltet<br>Wunschtemperatur: °C: gilt in<br>Außerhalb der Zeitfenster ist K<br>→ Aus<br>Kühlen ist ausgeschaltet, Warn<br>→ Alle: gilt für alle Zonen im vo<br>→ Zone: gilt für die ausgewählt                                                                                                    | Wunschtemperatur: °C enster sind pro Tag einstellbar, außerhalb der Zeitfenster ist Kühlen nerhalb der Zeitfenster ühlen ausgeschaltet nwasser ist weiterhin verfügbar orgegebenen Zeitraum e Zone im vorgegebenen Zeitraum                                                                                                    |  |
| → ,                                                                                                    | Abwesenheit                                                                            | Wochenplaner: bis zu 12 Zeitf ausgeschaltet         Wunschtemperatur: °C: gilt in Außerhalb der Zeitfenster ist K         → Aus         Kühlen ist ausgeschaltet, Warn         → Alle: gilt für alle Zonen im vor         → Zone: gilt für die ausgewählt         Heiz- und Warmwasserbetrieb         stufe, Frostschutz ist aktiviert                                                                                                    | Wunschtemperatur: °C  ienster sind pro Tag einstellbar, außerhalb der Zeitfenster ist Kühlen nerhalb der Zeitfenster ühlen ausgeschaltet  nwasser ist weiterhin verfügbar orgegebenen Zeitraum e Zone im vorgegebenen Zeitraum ist ausgeschaltet, vorhandene Lüftung läuft auf niedrigster Lüftungs-                                                                                                    |  |
| $\rightarrow$ , $\rightarrow$ ,                                                                                                    | Abwesenheit<br>Kühlen für einige Tage                                                  | Wochenplaner: bis zu 12 Zeitf         ausgeschaltet         Wunschtemperatur: °C: gilt in         Außerhalb der Zeitfenster ist K         → Aus         Kühlen ist ausgeschaltet, Warn         → Alle: gilt für alle Zonen im vor         → Zone: gilt für die ausgewählt         Heiz- und Warmwasserbetrieb         stufe, Frostschutz ist aktiviert         Kühlbetrieb wird im vorgegeber         aus der Funktion Kühlen herar                                                      | Wunschtemperatur: °C  ienster sind pro Tag einstellbar, außerhalb der Zeitfenster ist Kühlen nerhalb der Zeitfenster ühlen ausgeschaltet  nwasser ist weiterhin verfügbar orgegebenen Zeitraum e Zone im vorgegebenen Zeitraum ist ausgeschaltet, vorhandene Lüftung läuft auf niedrigster Lüftungs- nen Zeitraum aktiviert, Kühlmodus und Wunschtemperatur werden ngezogen                                                                   |  |
| $\rightarrow$ , $\rightarrow$ , \rightarrow , | Abwesenheit<br>Kühlen für einige Tage<br>Festwertregelung Kreis 1                      | Wochenplaner: bis zu 12 Zeitf<br>ausgeschaltet<br>Wunschtemperatur: °C: gilt in<br>Außerhalb der Zeitfenster ist K<br>→ Aus<br>Kühlen ist ausgeschaltet, Warn<br>→ Alle: gilt für alle Zonen im vo<br>→ Zone: gilt für die ausgewählt<br>Heiz- und Warmwasserbetrieb<br>stufe, Frostschutz ist aktiviert<br>Kühlbetrieb wird im vorgegeber<br>aus der Funktion Kühlen herar                                                                                                    | Wunschtemperatur: °C  ienster sind pro Tag einstellbar, außerhalb der Zeitfenster ist Kühlen nerhalb der Zeitfenster ühlen ausgeschaltet  nwasser ist weiterhin verfügbar orgegebenen Zeitraum e Zone im vorgegebenen Zeitraum ist ausgeschaltet, vorhandene Lüftung läuft auf niedrigster Lüftungs- nen Zeitraum aktiviert, Kühlmodus und Wunschtemperatur werden ngezogen                                                                   |  |
| $\rightarrow$ $\rightarrow$ $\rightarrow$ $\rightarrow$                                                                                                    | Abwesenheit<br>Kühlen für einige Tage<br>Festwertregelung Kreis 1<br>→ Heizen → Modus: | Wochenplaner: bis zu 12 Zeitf<br>ausgeschaltet<br>Wunschtemperatur: °C: gilt in<br>Außerhalb der Zeitfenster ist K<br>→ Aus<br>Kühlen ist ausgeschaltet, Warn<br>→ Alle: gilt für alle Zonen im vo<br>→ Zone: gilt für die ausgewählt<br>Heiz- und Warmwasserbetrieb<br>stufe, Frostschutz ist aktiviert<br>Kühlbetrieb wird im vorgegeber<br>aus der Funktion Kühlen herar                                                                                                    | wunschtemperatur: °C  ienster sind pro Tag einstellbar, außerhalb der Zeitfenster ist Kühlen nerhalb der Zeitfenster ühlen ausgeschaltet  nwasser ist weiterhin verfügbar orgegebenen Zeitraum e Zone im vorgegebenen Zeitraum ist ausgeschaltet, vorhandene Lüftung läuft auf niedrigster Lüftungs- nen Zeitraum aktiviert, Kühlmodus und Wunschtemperatur werden ngezogen                                                                   |  |
| $\rightarrow$ , $\rightarrow$ , $\rightarrow$   $\rightarrow$                                                                                                    | Abwesenheit<br>Kühlen für einige Tage<br>Festwertregelung Kreis 1<br>→ Heizen → Modus: | Wochenplaner: bis zu 12 Zeitf ausgeschaltet         Wunschtemperatur: °C: gilt in Außerhalb der Zeitfenster ist K         → Aus         Kühlen ist ausgeschaltet, Warn         → Alle: gilt für alle Zonen im vor         → Zone: gilt für die ausgewählt         Heiz- und Warmwasserbetrieb         stufe, Frostschutz ist aktiviert         Kühlbetrieb wird im vorgegeber         aus der Funktion Kühlen herar         → Manuell         Ununterbrochenes Halten der V         hat. | wunschtemperatur: °C  ienster sind pro Tag einstellbar, außerhalb der Zeitfenster ist Kühlen nerhalb der Zeitfenster ühlen ausgeschaltet  nwasser ist weiterhin verfügbar orgegebenen Zeitraum e Zone im vorgegebenen Zeitraum ist ausgeschaltet, vorhandene Lüftung läuft auf niedrigster Lüftungs- nen Zeitraum aktiviert, Kühlmodus und Wunschtemperatur werden ngezogen  /orlaufsolltemp., Wunsch: °C, die der Fachhandwerker eingestellt |  |

| MENÜ → REGELUNG                   |                                 |                                                                                                    |                                                                                                    |  |
|-----------------------------------|---------------------------------|----------------------------------------------------------------------------------------------------|----------------------------------------------------------------------------------------------------|--|
|                                   | → Heizen → Modus:               | Wochenplaner: bis zu 12 Zeitfenster sind pro Tag einstellbar                                                                                            |                                                                                                    |  |
|                                   |                                 | Innerhalb der Zeitfenster wird die Vorlaufsolltemp., Wunsch: °C herangezogen.                                                                           |                                                                                                    |  |
|                                   |                                 | Außerhalb der Zeitfenster wird die Vorlaufsolltemp., Absenk: °C herangezogen oder der Heizkreis ist ausgeschaltet.                                      |                                                                                                    |  |
|                                   |                                 | Bei einer <b>Vorlaufsolltemp., Absenk: °C =</b> 0 °C ist der Frostschutz nicht mehr gewährleistet.<br>Beide Temperaturen stellt der Fachhandwerker ein. |                                                                                                    |  |
|                                   |                                 | → Aus                                                                                                    |                                                                                                    |  |
|                                   |                                 | Der Heizkreis ist ausgeschalte                                                                                                    | t.                                                                                                    |  |
| →                                 | Warmwasser                      |                                                                                                    |                                                                                                    |  |
|                                   | → Modus:                        | → Manuell                                                                                                    | → Warmwassertemperatur                                                                                                    |  |
|                                   |                                 | Ununterbrochenes Halten der                                                                                                    | Warmwassertemperatur                                                                                                    |  |
|                                   |                                 | → Zeitgesteuert                                                                                                    | → Wochenplaner Warmwasser                                                                                                    |  |
|                                   |                                 |                                                                                                    | → Warmwassertemperatur: °C                                                                                                    |  |
|                                   |                                 |                                                                                                    | → Wochenplaner Zirkulation                                                                                                    |  |
|                                   |                                 | Wochenplaner Warmwasser:                                                                                                    | bis zu 3 Zeitfenster sind pro Tag einstellbar                                                                                                    |  |
|                                   |                                 | Warmwassertemperatur: °C:                                                                                                    | gilt innerhalb der Zeitfenster                                                                                                    |  |
|                                   |                                 | Außerhalb der Zeitfenster ist d                                                                                                    | er Warmwasserbetrieb ausgeschaltet                                                                                                    |  |
|                                   |                                 | Wochenplaner Zirkulation: bi                                                                                                    | s zu 3 Zeitfenster sind pro Tag einstellbar                                                                                                    |  |
|                                   |                                 | Außerhalb der Zeitfenster pump                                                                                                    | ie Zirkulationspumpe ausgeschaltet                                                                                                    |  |
|                                   |                                 | → Aus                                                                                                    |                                                                                                    |  |
|                                   |                                 | Warmwasserbetrieb ist ausges                                                                                                    | chaltet                                                                                                    |  |
| → I                               | Warmwasser Kreis 1              |                                                                                                    |                                                                                                    |  |
|                                   | → Modus:                        | → Manuell                                                                                                    | → Warmwassertemperatur: °C                                                                                                    |  |
|                                   | inouus.                         | Linunterbrochenes Halten der                                                                                                    | Warmwassertemperatur                                                                                                    |  |
|                                   |                                 |                                                                                                    | Washanalanar Warmwassor                                                                                                    |  |
|                                   |                                 | → Zengestedent                                                                                                    |                                                                                                    |  |
|                                   |                                 |                                                                                                    | → warmwassertemperatur: C                                                                                                    |  |
|                                   |                                 | Wocnenpianer warmwasser:<br>Warmwassertemperatur: °C:                                                                                                   | alt innerhalb der Zeitfenster                                                                                                    |  |
|                                   |                                 | Außerhalb der Zeitfenster ist d                                                                                                    | er Warmwasserbetrieb ausgeschaltet                                                                                                    |  |
|                                   |                                 | → Aus                                                                                                    | , and the second second s |  |
|                                   |                                 | Warmwasserbetrieb ist ausges                                                                                                    | chaltet                                                                                                    |  |
| →                                 | Warmwasser schnell              | Einmaliges Aufheizen des Wassers im Speicher                                                                                                    |                                                                                                    |  |
| →                                 | Lüftung                         | Ŭ                                                                                                    |                                                                                                    |  |
|                                   | → Modus:                        | → Normal                                                                                                    | → Lüftungsstufe Normal:                                                                                                    |  |
|                                   |                                 | Ununterbrochenes Lüften mit o                                                                                                    | ler Lüftungsstufe: Normal                                                                                                    |  |
|                                   |                                 | → Zeitgesteuert                                                                                                    | → Wochenplaner                                                                                                    |  |
|                                   |                                 |                                                                                                    | → Lüftungsstufe Normal:                                                                                                    |  |
|                                   |                                 |                                                                                                    | → Lüftungsstufe Reduziert:                                                                                                    |  |
|                                   |                                 | Wochenplaner: bis zu 12 Zeitt                                                                                                    | fenster sind pro Tag einstellbar                                                                                                    |  |
|                                   |                                 | Lüftungsstufe Normal:: gilt in                                                                                                    | nerhalb der Zeitfenster                                                                                                    |  |
| Lüftungsstufe Reduziert:: gilt au |                                 | Lüftungsstufe Reduziert:: gill                                                                                                    | außerhalb der Zeitfenster                                                                                                    |  |
|                                   |                                 | → Reduziert                                                                                                    |                                                                                                    |  |
|                                   |                                 | Ununterbrochenes Lüften mit o                                                                                                    | ler Lüftungsstufe: Reduziert                                                                                                    |  |
|                                   | → Luftqualitätssensor 1:<br>ppm | Misst den CO <sub>2</sub> -Gehalt der Raumluft                                                                                                    |                                                                                                    |  |
|                                   | → Wärmerückgewinnung:           | → An                                                                                                    |                                                                                                    |  |
|                                   |                                 | Ununterbrochenes Rückgewinn                                                                                                    | nen der Wärme aus der Abluft                                                                                                    |  |
|                                   |                                 | → Auto                                                                                                    |                                                                                                    |  |
|                                   |                                 | Interne Überprüfung, ob die Außenluft über die Wärmerückgewinnung oder direkt in den Wohnraum geleitet wird. Siehe Betriebsanleitung des Lüffungsgeräts |                                                                                                    |  |
|                                   |                                 | → Aus                                                                                                    |                                                                                                    |  |
| Wärmerückgewinn                   |                                 | Wärmerückgewinnung ist ausg                                                                                                    | eschaltet                                                                                                    |  |

## 2 Produktbeschreibung

| М                       | MENU → REGELUNG            |                                                                                                    |  |
|-------------------------|----------------------------|----------------------------------------------------------------------------------------------------|--|
|                         | → Grenze Luftqualität: ppm | Das Lüftungsgerät hält den CO <sub>2</sub> -Gehalt in der Raumluft unterhalb des eingestellten Werts.                                                                                                    |  |
| → Stoßlüften            |                            | Heizbetrieb ist für 30 Minuten ausgeschaltet und falls vorhanden, läuft das Lüftungsgerät auf höchster Lüftungsstufe.                                                                                    |  |
| →                       | Feuchteschutz              | → Max. Raumluftfeuchte: %rel: bei Überschreiten des Werts schaltet der Entfeuchter ein. Bei Unterschreiten des Werts schaltet der Entfeuchter aus.                                                       |  |
| → Zeitprogrammassistent |                            | Programmierung der Wunschtemperatur für Montag - Freitag und Samstag - Sonntag; die Program-<br>mierung gilt für die zeitgesteuerten Funktionen Heizen, Kühlen, Warmwasser, Zirkulation und Lüf-<br>tung |  |
|                         |                            | Überschreibt die Wochenplaner für die Funktionen <b>Heizen</b> , <b>Kühlen</b> , <b>Warmwasser</b> , <b>Zirkulation</b> und <b>Lüftung</b>                                                               |  |
| →                       | Green iQ:                  | Zuschalten des energieeffizientesten Heizmodus, wenn Ihre Anlage diesen unterstützt.                                                                                                    |  |
| →                       | Anlage Aus                 | Anlage ist ausgeschaltet. Frostschutz und, falls vorhanden, Lüftung auf niedrigster Stufe bleiben aktiviert.                                                                                             |  |

### 2.12.2 Menüpunkt INFORMATION

| MENÜ → INFORMATION                         |                    |  |  |
|--------------------------------------------|--------------------|--|--|
| → Aktuelle Temperaturen                    |                    |  |  |
| → Zone                                     |                    |  |  |
| → Warmwassertemperatur                     |                    |  |  |
| → Warmwasser Kreis 1                       |                    |  |  |
| → Wasserdruck: bar                         | → Wasserdruck: bar |  |  |
| → Aktuelle Raumluftfeuchte                 |                    |  |  |
| → Energiedaten                             |                    |  |  |
| → Solarertrag                              |                    |  |  |
| → Umweltertrag                             |                    |  |  |
| → Stromverbrauch                           | → Heizen           |  |  |
|                                            | → Warmwasser       |  |  |
|                                            | → Kühlen           |  |  |
|                                            | → Anlage           |  |  |
| → Brennstoffverbrauch                      | → Heizen           |  |  |
|                                            | → Warmwasser       |  |  |
|                                            | → Anlage           |  |  |
| → Wärmerückgewinnung                       |                    |  |  |
| Anzeige Energieverbrauch und Energieertrag |                    |  |  |

Der Regler zeigt im Display und in der zusätzlich anwendbaren App Werte zum Energieverbrauch bzw. Energieertrag an.

Der Regler zeigt eine Abschätzung der Werte der Anlage an. Die Werte werden u. a. beeinflusst von:

- Installation/Ausführung der Heizungsanlage \_
- Nutzerverhalten \_
- Saisonale Umweltbedingungen \_
- \_ Toleranzen und Komponenten

Externe Komponenten, wie z. B. externe Heizungspumpen oder Ventile, und andere Verbraucher und Erzeuger im Haushalt bleiben unberücksichtigt.

Die Abweichungen zwischen angezeigtem und tatsächlichem Energieverbrauch bzw. Energieertrag können erheblich sein.

Die Angaben zum Energieverbrauch bzw. Energieertrag sind nicht geeignet, Energieabrechnungen zu erstellen oder zu vergleichen.

### Ablesbar sind: Aktueller Monat, Letzter Monat, Aktuelles Jahr, Letztes Jahr, Gesamt

| → Brennerzustand:        |                                |  |
|--------------------------|--------------------------------|--|
| → Bedienelemente         | Erläuterung der Bedienelemente |  |
| → Menüvorstellung        | Erläuterung der Menüstruktur   |  |
| → Kontakt Fachhandwerker |                                |  |
| → Serialnummer           |                                |  |

## 2.12.3 🖥 -- Menüpunkt EINSTELLUNGEN

#### MENÜ → EINSTELLUNGEN È, → Fachhandwerkerebene → Zugangscode eingeben Zugang zur Fachhandwerkerebene, Werkseinstellung: 00 → Kontakt Fachhandwerker Kontaktdaten eintragen → Wartungsdatum: Zeitlich nächstliegendes Wartungsdatum einer angeschlossenen Komponente eintragen, z. B. Wärmeerzeuger, Wärmepumpe, Lüftungsgerät → Fehlerhistorie Fehler sind zeitlich sortiert aufgelistet → Anlagenkonfiguration Funktionen ( → Menüpunkt Anlagenkonfiguration) → Sensor-/Aktortest Angeschlossenes Funktionsmodul auswählen und eine Funktionsprüfung der Aktoren durchführen. Plausibilitätsprüfung der Sensoren durchführen. → Flüsterbetrieb Zeitprogramm einstellen, um den Geräuschpegel zu senken. → Estrichtrocknung Die Funktion Estrichtrocknungsprofil für frisch verlegten Estrich entsprechend der Bauvorschriften aktivieren Der Systemregler regelt die Vorlauftemperatur unabhängig von der Außentemperatur. Estrichtrocknung einstellen (→ Menüpunkt Anlagenkonfiguration) → Code ändern → Sprache, Uhr, Display → Sprache: → Datum: Nach Stromabschaltung bleibt das Datum ca. 30 Minuten erhalten. → Uhrzeit: Nach Stromabschaltung bleibt die Uhrzeit ca. 30 Minuten erhalten. → Displayhelligkeit: → Sommerzeit: → Automatisch → Manuell Bei Außentemperatursensoren mit DCF77-Empfänger wird die Funktion Sommerzeit: nicht herangezogen. Die Umstellung auf Sommer-/Winterzeit erfolgt über das DCF77-Signal. Der Wechsel findet statt: am letzten Wochenende im März um 2:00 Uhr (Sommerzeit) am letzten Wochenende im Oktober um 3:00 Uhr (Winterzeit) → Tarife → Tarif Zusatzheizgerät: Gas-, Öl- oder Stromtarif eingeben → Stromtariftvp: → Eintarif → Hochtarif: (für Wärmepumpe) Die Kosten werden immer mit dem Hochtarif errechnet. → Zweitarif → Wochenplaner Zweitarif → Niedertarif: Wochenplaner Zweitarif: bis zu 12 Zeitfenster sind pro Tag einstellbar Hochtarif: gilt innerhalb der Zeitfenster Niedertarif: gilt außerhalb der Zeitfenster Die Kosten werden mit dem Hoch- und Niedertarif errechnet. Der Hybridmanager errechnet mit Hilfe der Tarife und der Wärmeanforderung die Kosten für das Zusatzheizgerät und die Kosten für die Wärmepumpe. Die kostengünstigere Komponente wird zur Wärmeerzeugung herangezogen. → Korrekturwert Ausgleich der Temperaturdifferenz zwischen dem gemessenem Wert im Systemregler und dem Wert → Raumtemperatur: K eines Referenzthermometer im Wohnraum. → Außentemperatur: K Ausgleich der Temperaturdifferenz zwischen dem gemessenem Wert im Außentemperatursensor und dem Wert eines Referenzthermometer im Freien. Der Systemregler setzt alle Einstellungen auf Werkseinstellung zurück und ruft den Installations-→ Werkseinstellungen assistenten auf. Den Installationsassistenten darf nur der Fachhandwerker ausführen.

## 2.12.4 🖞 -- Menüpunkt Anlagenkonfiguration

| Image         → Wasserdruck: bar         → eBUS-Komponenten       Liste der eBUS-Komponenten und deren Softwareversion         → Adaptive Heizkurve:       Automatische Feinjustierung der Heizkurve. Voraussetzung:         - Die passende Heizkurve für das Gebäude ist in der Funktion Heizkurve: eingestell         - Dem Systemregler, bzw. der Fernbedienung ist die richtige Zone in der Funktion Zorzuordnung: zugeordnet.         - In der Funktion Raumaufschaltung: ist Erweitert ausgewählt.         → Automatisch Kühlen:       Bei angeschlossener Wärmepumpe schaltet der Systemregler automatisch zwischen Hund Kühlbetrieb um.         → Außentemp, 24h gemittelt: °C       • |
|----------------------------------------------------------------------------------------------------|
| → Wasserdruck: bar         → eBUS-Komponenten       Liste der eBUS-Komponenten und deren Softwareversion         → Adaptive Heizkurve:       Automatische Feinjustierung der Heizkurve. Voraussetzung:         - Die passende Heizkurve für das Gebäude ist in der Funktion Heizkurve: eingestell         - Dem Systemregler, bzw. der Fernbedienung ist die richtige Zone in der Funktion Zorzuordnung: zugeordnet.         - In der Funktion Raumaufschaltung: ist Erweitert ausgewählt.         → Automatisch Kühlen:       Bei angeschlossener Wärmepumpe schaltet der Systemregler automatisch zwischen Hund Kühlbetrieb um.         → Außentemp, 24h gemittelt: °C       •               |
| → eBUS-Komponenten       Liste der eBUS-Komponenten und deren Softwareversion         → Adaptive Heizkurve:       Automatische Feinjustierung der Heizkurve. Voraussetzung:         - Die passende Heizkurve für das Gebäude ist in der Funktion Heizkurve: eingestell         - Dem Systemregler, bzw. der Fernbedienung ist die richtige Zone in der Funktion Zugeordnet.         - In der Funktion Raumaufschaltung: ist Erweitert ausgewählt.         → Automatisch Kühlen:         Bei angeschlossener Wärmepumpe schaltet der Systemregler automatisch zwischen Hund Kühlbetrieb um.         → Außentemp, 24h gemittelt: °C                                                              |
| → Adaptive Heizkurve:       Automatische Feinjustierung der Heizkurve. Voraussetzung:         -       Die passende Heizkurve für das Gebäude ist in der Funktion Heizkurve: eingestell         -       Dem Systemregler, bzw. der Fernbedienung ist die richtige Zone in der Funktion Zozuordnung: zugeordnet.         -       In der Funktion Raumaufschaltung: ist Erweitert ausgewählt.         → Automatisch Kühlen:       Bei angeschlossener Wärmepumpe schaltet der Systemregler automatisch zwischen Hund Kühlbetrieb um.         → Außentemp, 24h gemittelt: °C       •                                                                                                    |
| <ul> <li>Die passende Heizkurve für das Gebäude ist in der Funktion Heizkurve: eingestell</li> <li>Dem Systemregler, bzw. der Fernbedienung ist die richtige Zone in der Funktion Zozuordnung: zugeordnet.</li> <li>In der Funktion Raumaufschaltung: ist Erweitert ausgewählt.</li> <li>→ Automatisch Kühlen:</li> <li>Bei angeschlossener Wärmepumpe schaltet der Systemregler automatisch zwischen Hund Kühlbetrieb um.</li> <li>→ Außentemp, 24h gemittelt: °C</li> </ul>                                                                                                    |
| -       Dem Systemregler, bzw. der Fernbedienung ist die richtige Zone in der Funktion Zozuordnung: zugeordnet.         -       In der Funktion Raumaufschaltung: ist Erweitert ausgewählt.         → Automatisch Kühlen:       Bei angeschlossener Wärmepumpe schaltet der Systemregler automatisch zwischen Hund Kühlbetrieb um.         → Außentemp, 24h gemittelt: °C       •                                                                                                    |
| zuordnung: zugeordnet.         -       In der Funktion Raumaufschaltung: ist Erweitert ausgewählt.         → Automatisch Kühlen:       Bei angeschlossener Wärmepumpe schaltet der Systemregler automatisch zwischen H<br>und Kühlbetrieb um.         → Außentemp, 24h gemittelt: °C       ••••••••••••••••••••••••••••••••••••                                                                                                    |
| → Automatisch Kühlen:       Bei angeschlossener Wärmepumpe schaltet der Systemregler automatisch zwischen H und Kühlbetrieb um.         → Außentemp, 24h gemittelt: °C                                                                                                    |
| → Außentemp, 24h gemittelt: °C                                                                                                    |
| → Außentemp, 24h gemittelt: °C                                                                                                    |
|                                                                                                    |
| → Kühlen bei Außentemperatur: °C Kühlen startet, wenn die Außentemperatur (24 Stunden gemittelt) die eingestellte Temp<br>tur überschreitet.                                                                                                    |
| → Quellenregenerierung: Der Systemregler schaltet die Funktion Kühlen ein und leitet die Wärme aus dem Wohraum über die Wärmepumpe in die Erde zurück. Voraussetzung:                                                                                                    |
| – Die Funktion Automatisch Kühlen: ist aktiviert.                                                                                                    |
| <ul> <li>Die Funktion Abwesenheit ist aktiv.</li> </ul>                                                                                                    |
| → Akt. Raumluftfeuchte: %rel                                                                                                    |
| → Aktueller Taupunkt: °C                                                                                                    |
| → Hybridmanager: → triVAI Der Wärmeerzeuger wird basierend auf den eingestellten Tarifen in lation zur Wärmeanforderung ausgesucht.                                                                                                    |
| → Bivalenzp. Der Wärmeerzeuger wird basierend auf der Außentemperatur ( Biv lenzpunkt Heizen: °C und Alternativpunkt) ausgesucht.                                                                                                    |
| → Bivalenzpunkt Heizen: °C Sinkt die Außentemperatur unter den eingestellten Wert, gibt der Systemregler im Heiz<br>betrieb das Zusatzheizgerät zum Parallelbetrieb mit der Wärmepumpe frei.                                                                                                    |
| → <b>Bivalenzpunkt Warmwasser:</b> °C Sinkt die Außentemperatur unter den eingestellten Wert, aktiviert der Systemregler das                                                                                                    |
| satzheizgerät parallel zur Wärmepumpe.                                                                                                    |
| → Alternativpunkt: Sinkt die Außentemperatur unter den eingestellten Wert, schaltet der Systemregler die mepumpe ab und das Zusatzheizgerät erfüllt die Wärmeanforderung im Heizbetrieb.                                                                                                    |
| Voraussetzung: In der Funktion Hybridmanager: ist Bivalenzpunkt ausgesucht.                                                                                                    |
| → Temperatur Notbetrieb: °C Niedrige Vorlaufsolltemperatur einstellen. Bei Ausfall der Wärmepumpe erfüllt das Zusat heizgerät die Wärmeanforderung, was zu höheren Heizkosten führt. Am Wärmeverlust der Betreiber erkennen, dass ein Problem der Wärmepumpe vorliegt.                                                                                                    |
| Der Betreiber kann das Zusatzheizgerät über die Funktion <b>Modus:Temporärer Modus</b><br>satzheizgerät freigeben und damit die hier eingestellte Vorlaufsolltemperatur außer Kr<br>setzen.                                                                                                    |
| → Zusatzheizgerät Typ: Typ des zusätzlich installierten Wärmeerzeuger auswählen. Eine fehlerhafte Auswahl k                                                                                                    |
| zu erhöhten Kosten führen.<br>Voraussetzung: In der Funktion Hybridmanager: ist triVAL ausgesucht                                                                                                    |
| → <b>EVII</b> : Festlegen, was bei gesendetem Signal des Energieversorgungsunternehmen deaktivie                                                                                                    |
| werden soll. Die Auswahl bleibt solange deaktiviert, bis das Energieversorgungsunterne<br>mens das Signal zurücknimmt.                                                                                                    |
| Der Wärmeerzeuger ignoriert das Deaktivierungssignal, sobald die Frostschutzfunktion ist.                                                                                                    |
| → Zusatzheizgerät: → Aus Das Zusatzheizgerät unterstützt die Wärmepumpe nicht.                                                                                                    |
| Für den Legionellenschutz, Frostschutz oder die Enteisung wird da<br>satzheizgerät aktiviert.                                                                                                    |
| → HeizenDas Zusatzheizgerät unterstützt die Wärmepumpe beim Heizen.Für den Legionellenschutz wird das Zusatzheizgerät aktiviert.                                                                                                    |
| → Warmwasser Das Zusatzheizgerät unterstützt die Wärmepumpe bei der Warmwa                                                                                                    |
| bereitung.<br>Für den Frostschutz oder die Enteisung wird das Zusatzheizgerät a                                                                                                    |
| → WW + Heizen Das Zusatzheizgerät unterstützt die Wärmepumpe bei der Warmwa                                                                                                    |
| → Vorlauftemperatur Anlage: °C Gemessene Temperatur, z. B. hinter der Hydraulischen Weiche                                                                                                    |

| Coffeet DufferenciekK                                                                    | ENU → EINSTELLUNGEN → Fachnandwerkerebene → Anlagenkonfiguration                                                                                                    |                                                                                                    |  |
|------------------------------------------------------------------------------------------|----------------------------------------------------------------------------------------------------|----------------------------------------------------------------------------------------------------|--|
| → Offset Pufferspeicher: K                                                               | et Pufferspeicher: K Bei überschüssigem Strom wird der Pufferspeicher durch die Wärmepumpe auf die V temperatur + eingestelltem Offset aufgeheizt. Voraussetzung:                                            |                                                                                                    |  |
|                                                                                          | <ul> <li>Eine Photovolt</li> </ul>                                                                                                    | aikanlage ist angeschlossen.                                                                                                    |  |
|                                                                                          | – In der Funktion Konfiguration WP-Regelungsmodul → ME: ist Photovoltaik aktivie                                                                                                    |                                                                                                    |  |
| → Ansteuerumkehr:                                                                        | → Aus                                                                                                    | Der Systemregler steuert die Wärmeerzeuger immer in der Reihenfolge 1, 2, 3, an.                                                                                                    |  |
|                                                                                          | → An                                                                                                    | Der Systemregler sortiert die Wärmeerzeuger einmal am Tag nach der Länge der Ansteuerzeit.                                                                                                    |  |
|                                                                                          |                                                                                                    | Die Zusatzheizung ist von der Sortierung ausgeschlossen.                                                                                                    |  |
|                                                                                          | Voraussetzung: Die Heizungsanlage enthält eine Kaskade.                                                                                                    |                                                                                                    |  |
| → Ansteuerreihenfolge:                                                                   | Reihenfolge, in der der Systemregler die Wärmeerzeuger ansteuert.<br>Voraussetzung: Die Heizungsanlage enthält eine Kaskade.                                                                                 |                                                                                                    |  |
| → Konf.ext.Eing.:                                                                        | nf.ext.Eing.: Auswahl, ob mit einer Brücke oder mit offenen Klemmen der externe Heizkreis de wird.                                                                                                    |                                                                                                    |  |
|                                                                                          | Voraussetzung: Da                                                                                                    | as Funktionsmodul FM5 und/oder FM3 ist angeschlossen.                                                                                                    |  |
| Honfiguration Systemschema                                                               |                                                                                                    |                                                                                                    |  |
| → Systemschema-Code:                                                                     | Systeme sind grob<br>sitzt einen System<br>temregler die syste                                                                                                    | o nach angeschlossenen Systemkomponenten gruppiert. Jede Gruppe be-<br>schema-Code. Basierend auf den eingetragenen Code schaltet der Sys-<br>embedingten Funktionen frei.                                                                                                    |  |
|                                                                                          | Durch die angesch<br>Systemschema-Co<br>Inbetriebnahme) u                                                                                                    | nlossenen Komponenten können Sie für die installierte Anlage den<br>ode ermitteln (→ Einsatz der Funktionsmodule, Systemschema,<br>nd hier eintragen.                                                                                                    |  |
| → Konfiguration FM5:                                                                     | nfiguration FM5: Jede Konfiguration entspricht einer definierten Klemmenbelegung (→ Anschlussbelegung Funktionsmodul FM5). Die Klemmenbelegung bestimmt, welche Funktionen die Ein- und Ausgänge besitzen.   |                                                                                                    |  |
|                                                                                          | Konfiguration ausv                                                                                                    | vählen, die zur installierten Anlage passt.                                                                                                    |  |
| → Konfiguration FM3:                                                                     | Konfiguration FM3: Jede Konfiguration entspricht einer definierten Klemmenbelegung (→ Anschlussbelegung Funktionsmodul FM3). Die Klemmenbelegung bestimmt, welche Funktionen die Ein- und Ausgänge besitzen. |                                                                                                    |  |
|                                                                                          | Konfiguration auswählen, die zur installierten Anlage passt.                                                                                                    |                                                                                                    |  |
| → MA FM3:                                                                                | Funktionbelegung                                                                                                    | des Multifunktionsausgangs auswählen.                                                                                                    |  |
| → MA FM5:                                                                                | Funktionbelegung                                                                                                    | des Multifunktionsausgangs auswählen.                                                                                                    |  |
| → Konfiguration WP-Regelungsmodul                                                        |                                                                                                    |                                                                                                    |  |
| → MA 2:                                                                                  | Funktionbelegung                                                                                                    | des Multifunktionsausgangs auswählen.                                                                                                    |  |
| → ME:                                                                                    | → Nicht verbun-<br>den                                                                                                    | Der Systemregler ignoriert das anstehende Signal.                                                                                                    |  |
|                                                                                          | → 1 x Zirkula-<br>tion                                                                                                    | Der Betreiber hat die Taste für die Zirkulation gedrückt. Der Systemreg-<br>ler aktiviert die Zirkulationspumpe für einen kurzen Zeitraum.                                                                                                    |  |
|                                                                                          | → Photovoltaik                                                                                                    | Bei überschüssigem Strom steht ein Signal an und der Systemregler ak-<br>tiviert einmalig die Funktion <b>Warmwasser schnell</b> . Bleibt das Signal be-<br>stehen, wird der Pufferspeicher mit Vorlauftemperatur + Offset Puffer-<br>speicher solange geladen, bis das Signal an der Wärmepumpe abfällt. |  |
| Der Systemregler fragt ab, ob am Eing                                                    | ang der Wärmepum                                                                                                    | pe ein Signal ansteht. Zum Beispiel:                                                                                                    |  |
| <ul> <li>Eingang aroTHERM: ME des Wär</li> <li>Eingang flexoTHERM: X41, Klemi</li> </ul> | mepumpenregelung<br>me FB                                                                                                    | smodul                                                                                                    |  |
| → Wärmeerzeuger 1<br>→ Wärmepumpe 1                                                      |                                                                                                    |                                                                                                    |  |
| → WP-Regelungsmodul                                                                      |                                                                                                    |                                                                                                    |  |
| → Status:                                                                                |                                                                                                    |                                                                                                    |  |
| → Aktuelle Vorlauftemperatur: °C                                                         |                                                                                                    |                                                                                                    |  |
| → Kreis 1                                                                                | T                                                                                                    |                                                                                                    |  |
| → Kreisart:                                                                              | → Inaktiv                                                                                                    | Der Heizkreis wird nicht verwendet.                                                                                                    |  |
|                                                                                          | → Heizen                                                                                                    | Der Heizkreis wird zum Heizen genutzt und ist witterungsgeführt gere-<br>gelt. Je nach Systemschema kann der Heizkreis ein Mischerkreis oder<br>ein Direktkreis sein.                                                                                                    |  |
|                                                                                          | → Festwert                                                                                                    | Der Heizkreis wird zum Heizen genutzt und auf eine feste Vorlaufsoll-<br>temperatur geregelt.                                                                                                    |  |
|                                                                                          | → Warmwasser                                                                                                    | Der Heizkreis wird als Warmwasserkreis für einen zusätzlichen Speicher genutzt.                                                                                                    |  |

## MENÜ → EINSTELLUNGEN → Fachhandwerkerebene → Anlagenkonfiguration

|                                                                                                  | 1                                                                                                    |                                                                                                    |  |  |  |  |  |  |  |
|--------------------------------------------------------------------------------------------------|----------------------------------------------------------------------------------------------------|----------------------------------------------------------------------------------------------------|--|--|--|--|--|--|--|
| → Kreisart:                                                                                      | → Rücklaufan-<br>hebung                                                                                 | Der Heizkreis wird zur Rücklaufanhebung genutzt. Die Rücklaufanhe-<br>bung verhindert eine zu große Temperaturdifferenz zwischen Heizungs-<br>vor- und Heizungsrücklauf und schützt bei längerer Unterschreitung des<br>Taupunktes gegen Korrosion im Heizkessel.                                                                                                    |  |  |  |  |  |  |  |
| → Status:                                                                                        |                                                                                                    |                                                                                                    |  |  |  |  |  |  |  |
| Vorlaufsolltemperatur: °C                                                                        |                                                                                                    |                                                                                                    |  |  |  |  |  |  |  |
| Vorlaufisttomporatur: °C                                                                         |                                                                                                    |                                                                                                    |  |  |  |  |  |  |  |
|                                                                                                  | aufsolltemperatur: °C Temperatur auswählen, mit der das Heizwasser in den Heizkessel zurückfließen soll |                                                                                                    |  |  |  |  |  |  |  |
| → Ruckiauisontemperatur. C                                                                       |                                                                                                    | Dergranza für die Außentemperatur eingeben. Steiet die Außentemperatur über der die                                                                                                    |  |  |  |  |  |  |  |
| → A1-Abschaltgrenze: *C                                                                          | stellten Wert, deak                                                                                     | tiviert der Systemregler den Heizbetrieb.                                                                                                    |  |  |  |  |  |  |  |
| → Vorlaufsolltemp., Wunsch: °C                                                                   | Temperatur für de                                                                                       | n Festwertkreis auswählen, die innerhalb der Zeitfenster gilt.                                                                                                    |  |  |  |  |  |  |  |
| → Vorlaufsolltemp., Absenk: °C                                                                   | Temperatur für de                                                                                       | n Festwertkreis auswählen, die außerhalb der Zeitfenster gilt.                                                                                                    |  |  |  |  |  |  |  |
| → Heizkurve:                                                                                     | Die Heizkurve (→ H<br>von der Außentern                                                                 | Kapitel Produktbeschreibung) ist die Abhängigkeit der Vorlauftemperatur<br>peratur für die Wunschtemperatur (Raumsolltemperatur).                                                                                                    |  |  |  |  |  |  |  |
| → Min. Vorlaufsolltemperatur: °C                                                                 | Untergrenze für di<br>stellten Wert mit d                                                               | e Vorlaufsolltemperatur eingeben. Der Systemregler vergleicht den einge-<br>er berechneten Vorlaufsolltemperatur und regelt auf den größeren Wert.                                                                                                    |  |  |  |  |  |  |  |
| → Max. Vorlaufsolltemperatur: °C                                                                 | Obergrenze für die<br>stellten Wert mit d                                                               | e Vorlaufsolltemperatur eingeben. Der Systemregler vergleicht den einge-<br>er berechneten Vorlaufsolltemperatur und regelt auf den kleineren Wert.                                                                                                    |  |  |  |  |  |  |  |
| → Absenkmodus:                                                                                   |                                                                                                    |                                                                                                    |  |  |  |  |  |  |  |
|                                                                                                  | → Eco<br>→ Normal                                                                                       | <ul> <li>Die Heizfunktion ist ausgeschaltet und die Frostschutzfunktion ist aktiviert.</li> <li>Bei Außentemperaturen die länger als 4 Stunden unter 4 °C sind, schaltet der Systemregler den Wärmeerzeuger ein und regelt auf die Absenktemperatur: °C. Bei einer Außentemperatur über 4 °C schaltet der Systemregler den Wärmeerzeuger aus. Die Überwachung der Außentemperatur bleibt aktiv.</li> <li>Verhalten des Heizkreises außerhalb der Zeitfenster. Voraussetzung: <ul> <li>In der Funktion Heizen → Modus: ist Zeitgesteuert aktiviert.</li> <li>In der Funktion Raumaufschaltung: ist Aktiv oder Inaktiv aktiviert.</li> </ul> </li> <li>Wenn Erweitert in der Raumaufschaltung: aktiviert ist, dann regelt der Systemregler unabhängig von der Außentemperatur auf die Raumsolltemperatur 5 °C.</li> </ul> |  |  |  |  |  |  |  |
| Das Verhalten ist für jeden Heizkreis s                                                          | separat einstellbar.                                                                                    | senktemperatur: °C.                                                                                                    |  |  |  |  |  |  |  |
| → Raumaufschaltung:                                                                              |                                                                                                    |                                                                                                    |  |  |  |  |  |  |  |
|                                                                                                  | → Inaktiv                                                                                               |                                                                                                    |  |  |  |  |  |  |  |
|                                                                                                  | → Aktiv                                                                                                 | Annassung der Vorlauftemperatur in Abhängigkeit von der aktuellen                                                                                                    |  |  |  |  |  |  |  |
|                                                                                                  |                                                                                                    | Raumtemperatur.                                                                                                    |  |  |  |  |  |  |  |
|                                                                                                  | → Erweitert                                                                                             | Anpassung der Vorlauftemperatur in Abhängigkeit von der aktuellen<br>Raumtemperatur. Zusätzlich aktiviert/deaktiviert der Systemregler die<br>Zone.<br>– Die Zone wird deaktiviert: aktuelle Raumtemperatur > eingestellte                                                                                                    |  |  |  |  |  |  |  |
|                                                                                                  |                                                                                                    | Raumtemperatur + 2/16 K<br>– Zone wird aktiviert: aktuelle Raumtemperatur < eingestellte Raum-                                                                                                    |  |  |  |  |  |  |  |
|                                                                                                  |                                                                                                    | temperatur - 3/16 K                                                                                                    |  |  |  |  |  |  |  |
| Der eingebaute Temperatursensor mis<br>die zur Anpassung der Vorlauftempera                      | sst die aktuelle Raun<br>atur herangezogen w                                                            | ntemperatur. Der Systemregler errechnet eine neue Raumsolltemperatur,<br><i>v</i> ird.                                                                                                    |  |  |  |  |  |  |  |
| <ul> <li>Differenz = eingestellte Raumsollte</li> <li>Neue Raumsolltemperatur = einge</li> </ul> | emperatur - aktuelle<br>estellte Raumsolltem                                                            | Raumtemperatur<br>peratur + Differenz                                                                                                    |  |  |  |  |  |  |  |
| Voraussetzung: Der Systemregler bzw<br>Systemregler bzw. die Fernbedienung                       | /. die Fernbedienung<br>installiert ist.<br>wirkungslos, wenn <b>K</b>                                  | g ist in der Funktion <b>Zonenzuordnung:</b> der Zone zugeordnet, in der der                                                                                                    |  |  |  |  |  |  |  |
| → Kühlen möglich:                                                                                | Voraussetzung. Ei                                                                                       | ne Wärmenumne ist angeschlossen                                                                                                    |  |  |  |  |  |  |  |
|                                                                                                  | Dor Systemroster                                                                                        |                                                                                                    |  |  |  |  |  |  |  |
| → raupunktuberwachung:                                                                           | Vorlaufsolltempera                                                                                      | te Funktion Kühlen möglich: ist aktiviert.                                                                                                    |  |  |  |  |  |  |  |

| ME         | MENÜ → EINSTELLUNGEN → Fachhandwerkerebene → Anlagenkonfiguration |                                                                                                    |  |  |  |  |  |  |  |
|------------|-------------------------------------------------------------------|----------------------------------------------------------------------------------------------------|--|--|--|--|--|--|--|
|            | → Min. Vorlaufsolltemp. Kühlen: °C                                | Der Systemregler regelt den Heizkreis auf die Min. Vorlaufsolltemp. Kühlen: °C.                                                                                                    |  |  |  |  |  |  |  |
|            |                                                                   | Voraussetzung: Die Funktion Kühlen möglich: ist aktiviert.                                                                                                    |  |  |  |  |  |  |  |
|            | → Offset Taupunkt: K                                              | Sicherheitszuschlag, der auf den aktuellen Taupunkt addiert wird. Voraussetzung:                                                                                                    |  |  |  |  |  |  |  |
|            |                                                                   | <ul> <li>Die Funktion Kühlen möglich: ist aktiviert.</li> <li>Die Funktion Taupunktüberwachung: ist aktiviert.</li> </ul>                                                                                                    |  |  |  |  |  |  |  |
|            | → Ext. Wärmeanforderung:                                          | Anzeige, ob an einem externen Eingang eine Wärmeanforderung besteht.                                                                                                    |  |  |  |  |  |  |  |
|            |                                                                   | Bei Installation eines Funktionsmoduls sind je nach Konfiguration, externe Eingänge verfüg-<br>bar. An diesen externen Eingang können Sie z. B. einen externen Zonenregler anschließen.                                                                                                    |  |  |  |  |  |  |  |
|            | → Warmwassertemperatur: °C                                        | Wunschtemperatur an der Entnahmestelle. Der Heizkreis wird als Warmwasserkreis genutzt.                                                                                                    |  |  |  |  |  |  |  |
|            | → Speicheristtemperatur: °C                                       | Der Heizkreis wird als Warmwasserkreis genutzt.                                                                                                    |  |  |  |  |  |  |  |
|            | → Status Pumpe:                                                   |                                                                                                    |  |  |  |  |  |  |  |
|            | → Status Mischventil: %                                           |                                                                                                    |  |  |  |  |  |  |  |
| →          | Zone                                                              |                                                                                                    |  |  |  |  |  |  |  |
|            | → Zone aktiviert:                                                 | Deaktivieren nicht benötigter Zonen. Alle vorhandenen Zonen erscheinen im Display. Vor-<br>aussetzung: Die vorhandenen Heizkreise sind in der Funktion <b>Kreisart:</b> aktiviert.                                                                                                    |  |  |  |  |  |  |  |
|            | → Zonenzuordnung:                                                 | Systemregler bzw. Fernbedienung der gewählten Zone zuordnen. Der Systemregler bzw. die Fernbedienung muss in der gewählten Zone installiert sein. Die Regelung nutzt zusätzlich den Raumtemperatursensor des zugeordneten Geräts. Die Fernbedienung nutzt alle Werte der zugeordneten Zone. Die Funktion <b>Raumaufschaltung:</b> ist wirkungslos, wenn Sie keine Zonenzuordnung vorgenommen haben. |  |  |  |  |  |  |  |
|            | → Status Zonenventil:                                             |                                                                                                    |  |  |  |  |  |  |  |
| → <b> </b> | Warmwasser                                                        |                                                                                                    |  |  |  |  |  |  |  |
|            | → Speicher:                                                       | Bei vorhandenem Warmwasserspeicher muss die Einstellung Aktiv gewählt werden.                                                                                                    |  |  |  |  |  |  |  |
|            | → Vorlaufsolltemperatur: °C                                       |                                                                                                    |  |  |  |  |  |  |  |
|            | → Speicherladepumpe:                                              |                                                                                                    |  |  |  |  |  |  |  |
|            | → Zirkulationspumpe:                                              |                                                                                                    |  |  |  |  |  |  |  |
|            | → Legio.schutz Tag:                                               | Festlegen an welchen Tagen der Legionellenschutz durchgeführt werden soll. An diesen Ta-<br>gen wird die Wassertemperatur über 60 °C angehoben. Die Zirkulationspumpe wird einge-<br>schaltet. Die Funkton endet spätestens nach 120 Minuten.                                                                                                    |  |  |  |  |  |  |  |
|            |                                                                   | Bei aktivierter Funktion <b>Abwesenheit</b> wird der Legionellenschutz nicht durchgeführt. Sobald die Funktion <b>Abwesenheit</b> beendet ist, wird der Legionellenschutz durchgeführt. Heizungsanlagen mit Wärmepumpe verwenden das Zusatzheizgerät für den Legionellenschutz.                                                                                                    |  |  |  |  |  |  |  |
|            | → Legio.schutz Uhrzeit:                                           | Festlegen zu welcher Uhrzeit der Legionellenschutz durchgeführt werden soll.                                                                                                    |  |  |  |  |  |  |  |
|            | → Hysterese Speicherladung: K                                     | Die Speicherladung startet, sobald die Speichertemperatur < Wunschtemperatur - Hystere-<br>sewert ist.                                                                                                    |  |  |  |  |  |  |  |
|            | → Offset Speicherladung: K                                        | Wunschtemperatur + Offset = Vorlauftemperatur für den Warmwasserspeicher.                                                                                                    |  |  |  |  |  |  |  |
|            | → Max. Speicherladezeit:                                          | Einstellen der maximalen Zeit, mit der der Warmwasserspeicher ununterbrochen geladen wird. Wenn die maximale Zeit oder die Solltemperatur erreicht ist, gibt der Systemregler die Heizfunktion frei. Die Einstellung <b>Aus</b> bedeutet: keine Einschränkung der Speicherladezeit.                                                                                                    |  |  |  |  |  |  |  |
|            | → Sperrzeit Speicherladung: min                                   | Einstellen des Zeitraums, in der die Speicherladung nach Ablauf der max. Speicherladezeit blockiert wird. In der blockierten Zeit gibt der Systemregler die Heizfunktion frei.                                                                                                    |  |  |  |  |  |  |  |
|            | → Parallele Speicherladung:                                       | Während der Ladung des Warmwasserspeichers wird der Mischerkreis parallel beheizt. Der ungemischte Heizkreis wird bei einer Speicherladung immer abgeschaltet.                                                                                                    |  |  |  |  |  |  |  |
| →          | Pufferspeicher                                                    |                                                                                                    |  |  |  |  |  |  |  |
|            | → Speichertemperatur, oben: °C                                    | Isttemperatur im oberen Bereichs des Pufferspeichers                                                                                                    |  |  |  |  |  |  |  |
|            | → Speichertemperatur, unten: °C                                   | Isttemperatur im unteren Bereichs des Pufferspeichers                                                                                                    |  |  |  |  |  |  |  |
|            | → Temp.sensor WW, oben: °C                                        | Isttemperatur im oberen Bereich im Warmwasserteil des Pufferspeichers                                                                                                    |  |  |  |  |  |  |  |
|            | → Temp.sensor WW, unten: °C                                       | Isttemperatur im unteren Bereich im Warmwasserteil des Pufferspeichers                                                                                                    |  |  |  |  |  |  |  |
|            | → Temp.sensor Hz, oben: °C                                        | Isttemperatur im oberen Bereich im Heizungsteil des Pufferspeichers                                                                                                    |  |  |  |  |  |  |  |
|            | → Temp.sensor Hz, unten: °C                                       | Isttemperatur im unteren Bereich im Heizungsteil des Pufferspeichers                                                                                                    |  |  |  |  |  |  |  |
|            | → Solarspeicher, unten: °C                                        | Isttemperatur im unteren Bereich des Solarspeichers                                                                                                    |  |  |  |  |  |  |  |

| MENÜ → EINSTELLUNGEN → Fachhandwerkerebene → Anlagenkonfiguration |                                                                                                    |  |  |  |  |  |  |  |  |
|-------------------------------------------------------------------|----------------------------------------------------------------------------------------------------|--|--|--|--|--|--|--|--|
| → Max. Vorlaufsolltemp. WW.: °C                                   | Einstellen der maximalen Vorlaufsolltemperatur des Pufferspeichers für die Trinkwasser-<br>station. Die eingestellte maximale Vorlaufsolltemperatur muss kleiner sein als die maximale<br>Vorlauftemperatur des Wärmeerzeugers.                                                                                                    |  |  |  |  |  |  |  |  |
|                                                                   | Bei zu klein eingestellter maximaler Vorlaufsolltemperatur kann die Trinkwasserstation die Speichersolltemperatur nicht erreichen. Solange die Speichersolltemperatur nicht erreicht ist, gibt der Systemregler den Wärmeerzeuger für den Heizbetrieb nicht frei.                                                                                                    |  |  |  |  |  |  |  |  |
|                                                                   | Der Installationsanleitung des Wärmeerzeugers können Sie die maximale Vorlauftemperatur entnehmen.                                                                                                    |  |  |  |  |  |  |  |  |
| → Max. Temp.Speicher 1: °C                                        | Einstellen der maximalen Speichertemperatur. Der Solarkreis stoppt die Speicherladung, sobald die maximale Speichertemperatur erreicht ist.                                                                                                    |  |  |  |  |  |  |  |  |
| → Solarkreis                                                      |                                                                                                    |  |  |  |  |  |  |  |  |
| → Kollektortemperatur: °C                                         |                                                                                                    |  |  |  |  |  |  |  |  |
| → Solarpumpe:                                                     |                                                                                                    |  |  |  |  |  |  |  |  |
| → Solarertragssensor: °C                                          |                                                                                                    |  |  |  |  |  |  |  |  |
| → Durchflussmenge Solar:                                          | Eintragen des Volumenstroms zur Berechnung des Solarertrags. Bei installierter Solarstation ignoriert der Systemregler den eingetragenen Wert und verwendet den gelieferten Volumenstrom der Solarstation.                                                                                                    |  |  |  |  |  |  |  |  |
|                                                                   | Der Wert 0 bedeutet die automatische Erfassung des Volumenstroms.                                                                                                    |  |  |  |  |  |  |  |  |
| → Solarpumpenkick:                                                | Beschleunigte Erfassung der Kollektortemperatur. Bei aktivierter Funktion wird die Solar-<br>pumpe für kurze Zeit eingeschaltet und die erwärmte Solarflüssigkeit schneller zur Mess-<br>stelle transportiert.                                                                                                    |  |  |  |  |  |  |  |  |
| → Solarkreisschutzfunktion: °C                                    | Einstellen der maximalen Temperatur, die im Solarkreis nicht überschritten werden darf. Bei<br>Überschreiten der maximalen Temperatur am Kollektorsensor schaltet die Solarpumpe zum<br>Schutz des Solarkreises vor Überhitzung ab.                                                                                                    |  |  |  |  |  |  |  |  |
| → Min. Kollektortemperatur: °C                                    | Einstellen der miminalen Kollektortemperatur, die für die Einschaltdifferenz der Solarladung benötigt wird. Erst wenn die minimale Kollektortemperatur erreicht ist, kann die TD-Regelung starten.                                                                                                    |  |  |  |  |  |  |  |  |
| → Entlüftungszeit: min                                            | Einstellen des Zeitraums, in der der Solarkreis entlüftet wird. Der Systemregler beendet die Funktion, wenn die vorgegebene Entlüftungszeit abgelaufen ist, die Solarkreisschutzfunktion aktiv ist oder die max. Speichertemperatur überschritten ist.                                                                                                    |  |  |  |  |  |  |  |  |
| → Aktueller Durchfluss: I/min                                     | Aktueller Volumenstrom der Solarstation                                                                                                    |  |  |  |  |  |  |  |  |
| → Solarspeicher 1                                                 | ·                                                                                                    |  |  |  |  |  |  |  |  |
| → Einschaltdifferenz: K                                           | Einstellen des Differenzwerts für den Start der Solarladung.                                                                                                    |  |  |  |  |  |  |  |  |
|                                                                   | Ist die Temperaturdifferenz zwischen dem Speichertemperatursensor unten und dem Kollek-<br>tortemperatursensor größer als der eingestellte Differenzwert und die eingestellte minimale<br>Kollektortemperatur, wird die Speicherladung gestartet.<br>Der Differenzwert kann separat für zwei angeschlossene Solarspeicher festgelegt werden.                                                             |  |  |  |  |  |  |  |  |
| → Ausschaltdifferenz: K                                           | Einstellen des Differenzwerts für den Stopp der Solarladung.                                                                                                    |  |  |  |  |  |  |  |  |
|                                                                   | Ist die Temperaturdifferenz zwischen dem Speichertemperatursensor unten kleiner als und dem Kollektortemperatursensor kleiner als der eingestellte Differenzwert oder die Kollektor-<br>temperatur kleiner als die eingestellte minimale Kollektortemperatur, wird die Speicherladung gestoppt. Der Ausschaltdifferenzwert muss mindestens 1 K kleiner sein als der eingestellte Einschaltdifferenzwert. |  |  |  |  |  |  |  |  |
| → Maximaltemperatur: °C                                           | Einstellen der maximalen Speicherladetemperatur für den Speicherschutz.                                                                                                    |  |  |  |  |  |  |  |  |
|                                                                   | Ist die Temperatur am Speichertemperatursensor unten größer als die eingestellte maximale<br>Speicherladetemperatur, wird die Solarladung unterbrochen                                                                                                    |  |  |  |  |  |  |  |  |
|                                                                   | Die Solarladung wird wieder freigegeben, wenn die Temperatur am Speichertemperatursen-<br>sor unten, abhängig von der Maximaltemperatur, zwischen 1,5 K und 9 K abgefallen ist. Die<br>eingestellte Maximaltemperatur darf die maximal zulässige Speichertemperatur des Spei-<br>chers nicht überschreiten.                                                                                              |  |  |  |  |  |  |  |  |
| → Solarspeicher, unten: °C                                        |                                                                                                    |  |  |  |  |  |  |  |  |
| → 2. TD-Regelung                                                  |                                                                                                    |  |  |  |  |  |  |  |  |
| → Einschaltdifferenz: K                                           | Einstellen des Differenzwerts für den Start der Temperaturdifferenzergeleung, wie z. B. einer solaren Heizungsunterstützung.                                                                                                    |  |  |  |  |  |  |  |  |
|                                                                   | Ist die Temperaturdifferenz zwischen TD-Sensor 1 und TD-Sensor 2 größer als die einge-<br>stellte Einschaltdifferenz und die eingestellte Minimaltemperatur am TD-Sensor 1, wird die<br>Temperaturdifferenzregelung gestartet.                                                                                                    |  |  |  |  |  |  |  |  |
| → Ausschaltdifferenz: K                                           | Einstellen des Differenzwerts für den Stopp der Temperaturdifferenzergeleung, wie z. B. einer solaren Heizungsunterstützung.                                                                                                    |  |  |  |  |  |  |  |  |
|                                                                   | Ist die Temperaturdifferenz zwischen TD-Sensor 1 und TD-Sensor 2 kleiner als die einge-<br>stellte Ausschaltdifferenz und die eingestellte Maximaltemperatur am TD-Sensor 2, wird die<br>Temperaturdifferenzregelung gestoppt.                                                                                                    |  |  |  |  |  |  |  |  |

| ME            | $ENU \rightarrow EINSTELLUNGEN \rightarrow Fachhand$                                                    | werkerebene → Anlagenkonfiguration                                                                                                    |  |  |  |  |  |  |
|---------------|----------------------------------------------------------------------------------------------------|----------------------------------------------------------------------------------------------------|--|--|--|--|--|--|
|               | → Minimaltemperatur: °C                                                                                 | Einstellen der Minimaltemperatur für den Start der Temperaturdifferenzregelung.                                                                 |  |  |  |  |  |  |
|               | → Maximaltemperatur: °C Einstellen der Maximaltemperatur für den Stopp der Temperaturdifferenzregelung. |                                                                                                    |  |  |  |  |  |  |
|               | → TD-Sensor 1:                                                                                          |                                                                                                    |  |  |  |  |  |  |
|               | → TD-Sensor 2:                                                                                          |                                                                                                    |  |  |  |  |  |  |
|               | → TD-Ausgang:                                                                                           |                                                                                                    |  |  |  |  |  |  |
| →             | Funkverbindung                                                                                          |                                                                                                    |  |  |  |  |  |  |
|               | → Empfangsstärke Regler:                                                                                | Ablesen der Empfangsstärke zwischen Funktempfängereinheit und Systemregler.                                                                     |  |  |  |  |  |  |
|               |                                                                                                    | <ul> <li>4: Die Funkverbindung ist im akzeptablen Bereich. Wenn die Empfangsstärke &lt; 4 wird,<br/>ist die Funkverbindung instabil.</li> </ul> |  |  |  |  |  |  |
|               |                                                                                                    | <ul> <li>– 10: Die Funkverbindung ist sehr stabil.</li> </ul>                                                                                   |  |  |  |  |  |  |
|               | → Fernbedienung 1                                                                                       |                                                                                                    |  |  |  |  |  |  |
|               | → Fernbedienung 2                                                                                       |                                                                                                    |  |  |  |  |  |  |
|               | → Empfangsstärke AT-Sensor:                                                                             | Ablesen der Empfangsstärke zwischen Funkempfängereinheit und Außentemperaturfühler.                                                             |  |  |  |  |  |  |
|               |                                                                                                    | <ul> <li>4: Die Funkverbindung ist im akzeptablen Bereich. Wenn die Empfangsstärke &lt; 4 wird,<br/>ist die Funkverbindung instabil.</li> </ul> |  |  |  |  |  |  |
|               |                                                                                                    | <ul> <li>– 10: Die Funkverbindung ist sehr stabil.</li> </ul>                                                                                   |  |  |  |  |  |  |
| $\rightarrow$ | Estrichtrocknungsprofil                                                                                 | Einstellen der Vorlaufsolltemperatur pro Tag entsprechend den Bauvorschriften                                                                   |  |  |  |  |  |  |

## 3 🖞 -- Elektroinstallation, Montage

## 3 🖞 -- Elektroinstallation, Montage

Hindernisse schwächen die Empfangsstärke zwischen Funkempfängereinheit und Systemregler bzw. Außentemperaturfühler.

Die Elektroinstallation darf nur von einer Elektrofachkraft durchgeführt werden.

Die Heizungsanlage muss außer Betrieb genommen werden, bevor Arbeiten daran durchgeführt werden.

## 3.1 Lieferumfang prüfen

| Anzahl | Inhalt                                                            |
|--------|-------------------------------------------------------------------|
| 1      | Systemregler                                                      |
| 1      | Funkempfängereinheit                                              |
| 1      | Außentemperaturfühler VR 20 oder Außentempera-<br>turfühler VR 21 |
| 1      | Befestigungsmaterial (2 Schrauben und 2 Dübel)                    |
| 4      | Batterien, Typ LR06                                               |
| 1      | Dokumentation                                                     |

► Prüfen Sie den Lieferumfang auf Vollständigkeit.

## 3.2 Auswahl der Leitungen

- Verwenden Sie f
  ür die Verdrahtung handels
  übliche Leitungen.
- Verwenden Sie f
  ür Netzspannungsleitungen keine flexiblen Leitungen.
- Verwenden Sie f
  ür Netzspannungsleitungen Mantel-Leitungen (z. B. NYM 3x1,5).

### Leitungsquerschnitt

| eBUS-Leitung (Kleinspan-<br>nung)  | ≥ 0,75 mm² |
|------------------------------------|------------|
| Fühlerleitung (Kleinspan-<br>nung) | ≥ 0,75 mm² |

### Leitungslänge

| Fühlerleitungen | ≤ 50 m  |
|-----------------|---------|
| Busleitungen    | ≤ 125 m |

## 3.3 Polung

Wenn Sie die eBUS-Leitung anschließen, dann müssen Sie nicht auf die Polung achten. Wenn Sie die Anschlussleitungen vertauschen, dann ist die Kommunikation nicht beeinträchtigt.

## 3.4 Funkempfängereinheit installieren

Die Funkempfängereinheit kann an einen Wärmeerzeuger oder an einem Lüftungsgerät mit angeschlossenen Wärmeerzeugern installiert werden.

Bei der Installation der Funkempfängereinheit an einem Wärmeerzeuger auch außerhalb von Feuchtbereichen kann die Funkempfängereinheit zur Verbesserung der Empfangsstärke an der Wand montiert und über ein Verlängerungskabel angeschlossen werden.

### 3.4.1 Funkempfängereinheit montieren und am Wärmeerzeuger anschließen

Bedingung: Der Wärmeerzeuger besitzt eine Möglichkeit zum Direktanschluss und ist nicht im Feuchtbereich installiert.

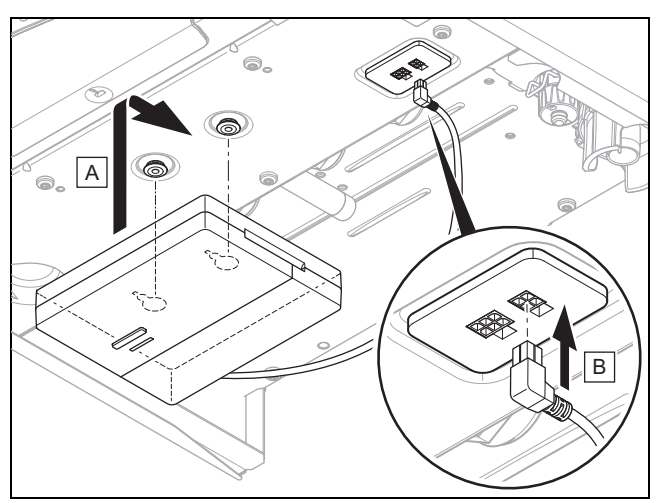

- Montieren Sie die Funkempfängereinheit unter dem Wärmeerzeuger.
- Schließen Sie die Funkempfängereinheit am Direktanschluss unter dem Wärmeerzeuger an.

**Bedingung**: Der Wärmeerzeuger besitzt keine Möglichkeit zum Direktanschluss und/oder ist im Feuchtbereich installiert.

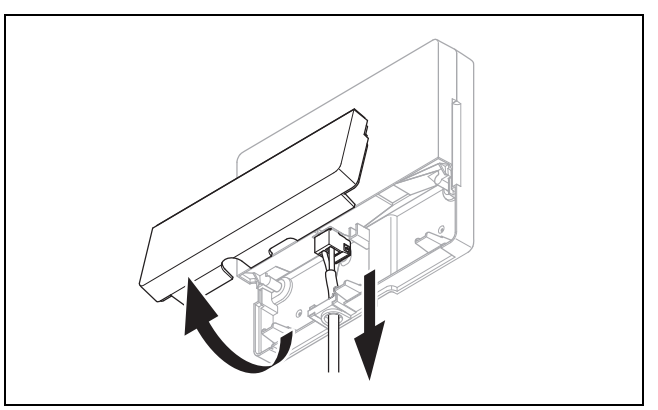

- Entfernen Sie die Klappe der Funkempfängereinheit gemäß Abbildung.
- Entfernen Sie das vorhandene Kabel f
  ür den Direktanschluss.

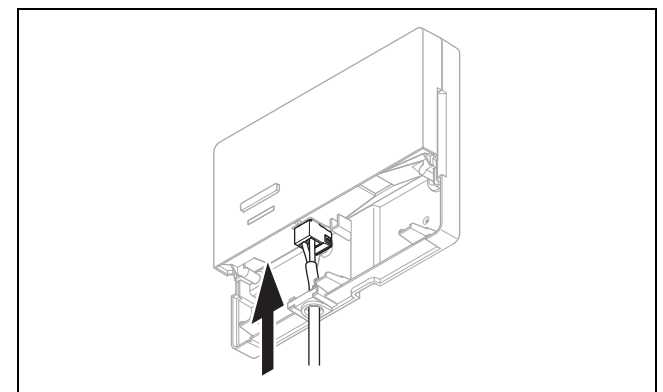

- Schließen Sie das bauseits zu stellende eBUS-Kabel gemäß Abbildung an.
- Verschließen Sie die Klappe der Funkempfängereinheit.

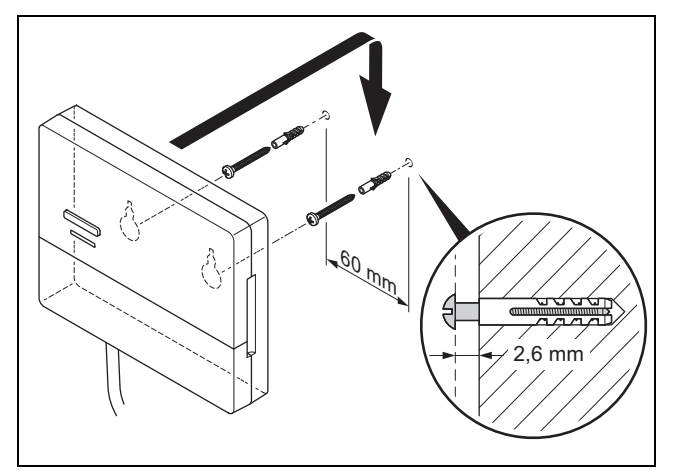

- Montieren Sie die Aufhängungsschrauben gemäß Abbildung außerhalb des Feuchtbereichs.
- Setzen Sie die Funkempfängereinheit auf die Aufhängungsschrauben auf.

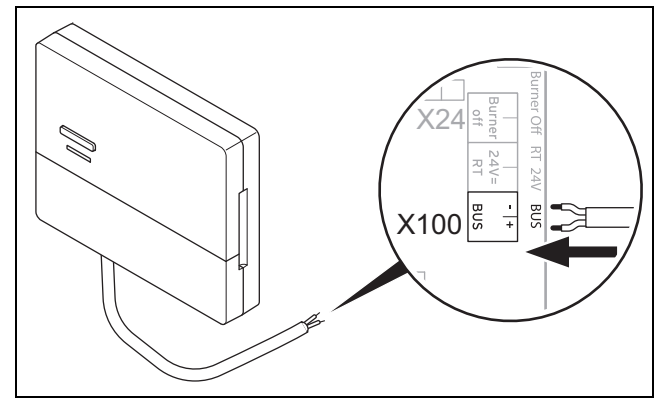

- Gehen Sie beim Öffnen des Schaltkastens des Wärmeerzeugers vor, wie in der Installationsanleitung des Wärmeerzeugers beschrieben.
- Schließen Sie die Funkempfängereinheit über ein Verlängerungskabel gemäß Abbildung an der eBUS-Schnittstelle im Schaltkasten des Wärmeerzeugers an.

#### 3.4.2 Funkempfängereinheit an Lüftungsgerät anschließen

- 1. Montieren Sie die Funkempfängereinheit an der Wand.
- 2. Gehen Sie beim Anschließen der Funkempfängereinheit an das Lüftungsgerät vor, wie in der Installationsanleitung des Lüftungsgeräts beschrieben.

Bedingung: Lüftungsgerät ohne VR 32 an den eBUS angeschlossen, Lüftungsgerät ohne eBUS Wärmeerzeuger

 Schließen Sie die Funkempfängereinheit über ein Verlängerungskabel an der eBUS-Schnittstelle im Schaltkasten des Lüftungsgeräts an.

 $\label{eq:Bedingung: Lüftungsgerät mit VR 32 an den eBUS angeschlossen, Lüftungsgerät mit bis zu 2 eBUS Wärmeerzeugern$ 

- Schließen Sie die Funkempfängereinheit über ein Verlängerungskabel an der eBUS-Schnittstelle im Schaltkasten des Lüftungsgeräts an.
- Stellen Sie den Adressschalter des VR 32 im L
  üftungsger
  ät auf Position 3 ein.

## 🖞 -- Elektroinstallation, Montage 3

Bedingung: Lüftungsgerät mit VR 32 an den eBUS angeschlossen, Lüftungsgerät mit mehr als 2 eBUS Wärmeerzeugern

- Schließen Sie die Funkempfängereinheit über ein Verlängerungskabel an der eBUS-Schnittstelle im Schaltkasten des Lüftungsgeräts an.
- Ermitteln Sie die höchst vergebene Position am Adressschalter des VR 32 der angeschlossenen Wärmeerzeuger.
- Stellen Sie den Adressschalter des VR 32 im Lüftungsgerät auf die nächst höhere Position ein.

### 3.5 Außentemperaturfühler montieren

### 3.5.1 Aufstellort des Außentemperaturfühlers am Gebäude ermitteln

- Bestimmen Sie den Aufstellort, der weitgehend den aufgeführten Anforderungen entspricht:
  - keine ausgesprochen windgeschützte Stelle
  - keine besonders zugige Stelle
  - ohne direkte Sonnenbestrahlung
  - ohne Einfluss von Wärmequellen
  - eine Nord- oder Nordwest-Fassade
  - bei Gebäuden mit bis zu 3 Geschossen in 2/3 der Fassadenhöhe
  - bei Gebäuden mit mehr als 3 Geschossen zwischen 2. und 3. Geschoss

### 3.5.2 Voraussetzung zur Ermittlung der Empfangsstärke des Außentemperaturfühlers

- Die Montage und Installation aller Systemkomponenten, sowie der Funkempfängereinheit (außer Systemregler und Außentemperaturfühler) ist abgeschlossen.
- Die Stromversorgung f
  ür die gesamte Heizungsanlage ist eingeschaltet.
- Die Systemkomponenten sind eingeschaltet.
- Die einzelnen Installationsassistenten der Systemkomponenten sind erfolgreich abgeschlossen.

### 3.5.3 Empfangsstärke des Außentemperaturfühlers am ausgesuchten Aufstellort ermitteln

- Beachten Sie alle Punkte in Voraussetzung zur Ermittlung der Empfangsstärke des Außentemperaturfühlers (→ Seite 19).
- 2. Lesen Sie das Bedienkonzept und das Bedienbeispiel durch, das in der Betriebsanleitung des Systemreglers beschrieben ist.
- 3. Stellen Sie sich neben die Funkempfängereinheit.

## 3 🖌 -- Elektroinstallation, Montage

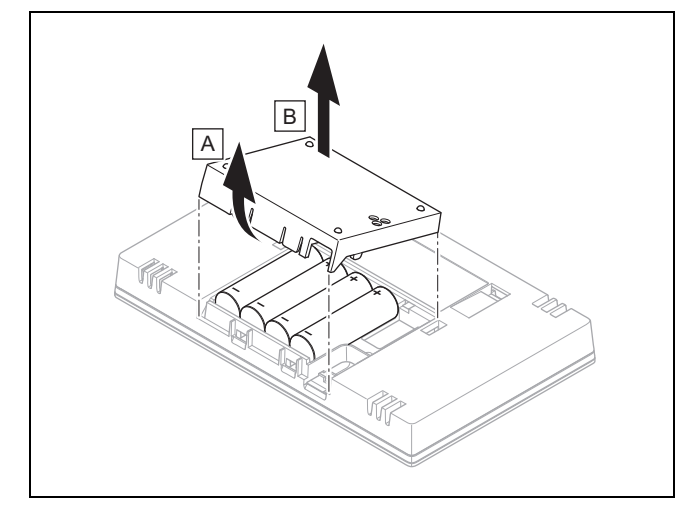

- Öffnen Sie das Batteriefach des Systemreglers gemäß Abbildung.
- Setzen Sie die Batterien mit korrekter Polung ein.
   ⊲ Der Installationsassistent startet.
- 6. Schließen Sie das Batteriefach.
- 7. Wählen Sie die Sprache aus.
- 8. Stellen Sie das Datum ein.
- 9. Stellen Sie die Uhrzeit ein.
  - Der Installationsassistent wechselt in die Funktion
     Empfangsstärke Regler.
- 10. Gehen Sie mit dem Systemregler zum ausgesuchten Aufstellort des Außentemperaturfühlers.
- 11. Schließen Sie auf dem Weg zum Aufstellort des Außentemperaturfühlers alle Türen und Fenster.
- 12. Betätigen Sie die Aufweck-/ Einschlaftaste an der Oberseite des Geräts, wenn das Display aus ist.

Bedingung: Display ist an, Display zeigt Funkkommunikation unterbrochen

 Vergewissern Sie sich, dass die Stromversorgung eingeschaltet ist.

Bedingung: Display ist an, Empfangsstärke Regler < 4

- Suchen Sie einen Aufstellort f
  ür den Au
  ßentemperaturf
  ühler, der in Empfangsreichweite liegt.
- Suchen Sie einen neuen Aufstellort f
  ür die Funkempf
  ängereinheit, der n
  äher zum Au
  ßentemperaturf
  ühler und in Empfangsreichweite liegt.

Bedingung: Display ist an, Empfangsstärke Regler ≥ 4

 Markieren Sie die Stelle an der Wand, an der die Empfangsstärke ausreicht.

3.5.4 Wandsockel an die Wand montieren

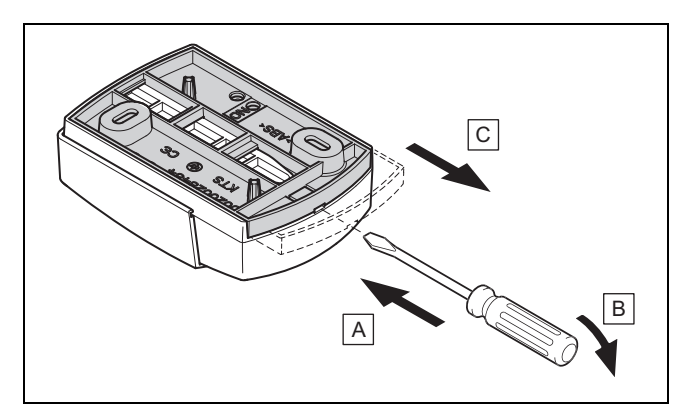

1. Nehmen Sie den Wandsockel gemäß Abbildung ab.

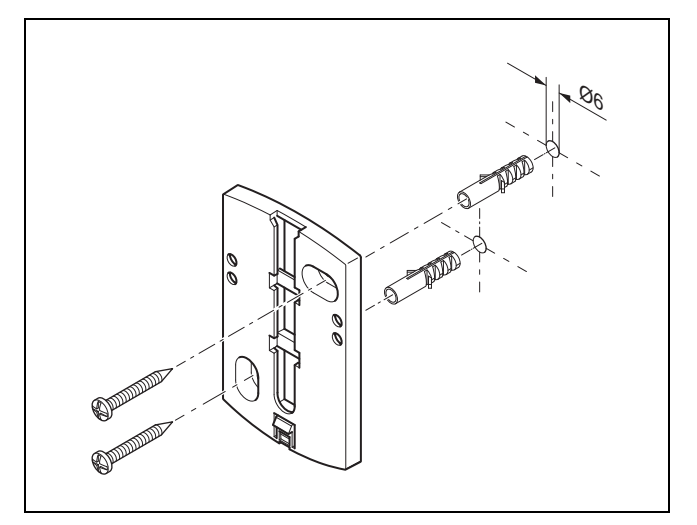

2. Schrauben Sie den Wandsockel gemäß Abbildung an.

### 3.5.5 Außentemperaturfühler in Betrieb nehmen und aufstecken

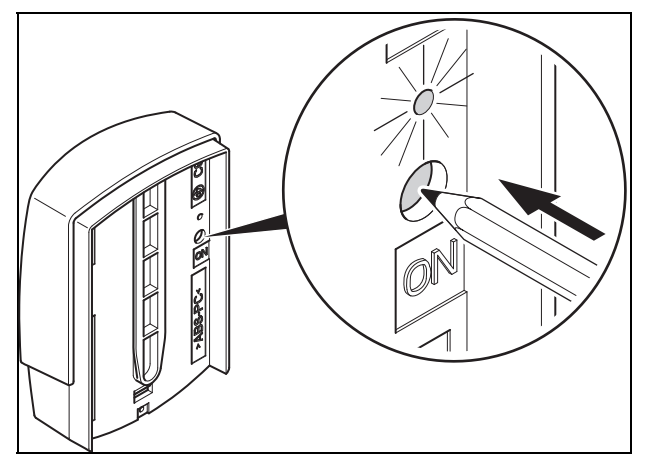

- Nehmen Sie den Außentemperaturfühler gemäß Abbildung in Betrieb.

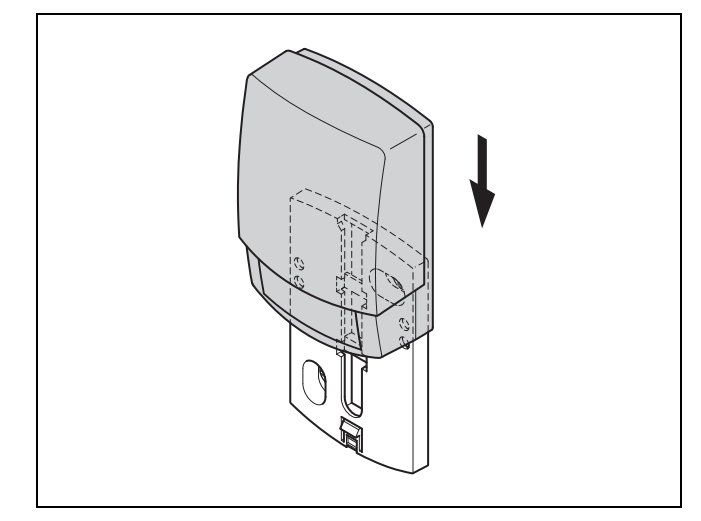

 Stecken Sie den Außentemperaturfühler gemäß Abbildung auf den Wandsockel.

### 3.5.6 Empfangsstärke des Außentemperaturfühlers prüfen

- 1. Drücken Sie die Auswahltaste  $\checkmark$  des Systemreglers.
  - Der Installationsassistent wechselt in die Funktion Empfangsstärke AT-Sensor.

#### Bedingung: Empfangsstärke AT-Sensor < 4

- ► Ermitteln Sie einen neuen Aufstellort für den Außentemperaturfühler mit einer Empfangsstärke ≥ 4.
- ► Gehen Sie dabei vor, wie in Empfangsstärke des Außentemperaturfühlers am ausgesuchten Aufstellort ermitteln (→ Seite 19), beschrieben.

### 3.6 Systemregler montieren

### Aufstellort des Systemreglers im Gebäude ermitteln

- 1. Bestimmen Sie den Aufstellort, der den aufgeführten Anforderungen entspricht.
  - Innenwand des Hauptwohnraums
  - Montagehöhe: 1.5 m
  - ohne direkte Sonnenbestrahlung
  - ohne Einfluss von Wärmequellen

### Empfangsstärke des Systemreglers am ausgesuchten Aufstellort ermitteln

- 2. Drücken Sie die Auswahltaste  $\leftarrow$ 
  - Der Installationsassistent wechselt in die Funktion Empfangsstärke Regler.
- 3. Gehen Sie zum ausgesuchten Aufstellort des Systemreglers.
- 4. Schließen Sie auf dem Weg zum Aufstellort alle Türen.
- 5. Betätigen Sie die Aufweck-/ Einschlaftaste an der Oberseite des Geräts, wenn das Display aus ist.

Bedingung: Display ist an, Display zeigt Funkkommunikation unterbrochen

 Vergewissern Sie sich, dass die Stromversorgung eingeschaltet ist.

## 🖞 -- Elektroinstallation, Montage 3

#### Bedingung: Display ist an, Empfangsstärke Regler < 4

 Suchen Sie einen Aufstellort f
ür den Systemregler, der in Empfangsreichweite liegt.

#### Bedingung: Display ist an, Empfangsstärke Regler ≥ 4

 Markieren Sie die Stelle an der Wand, an der die Empfangsstärke ausreicht.

### Gerätehalter an die Wand montieren

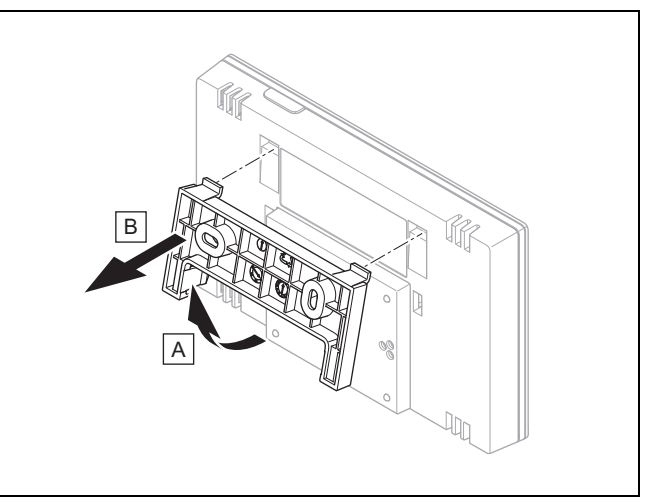

6. Entfernen Sie den Gerätehalter vom Systemregler gemäß Abbildung.

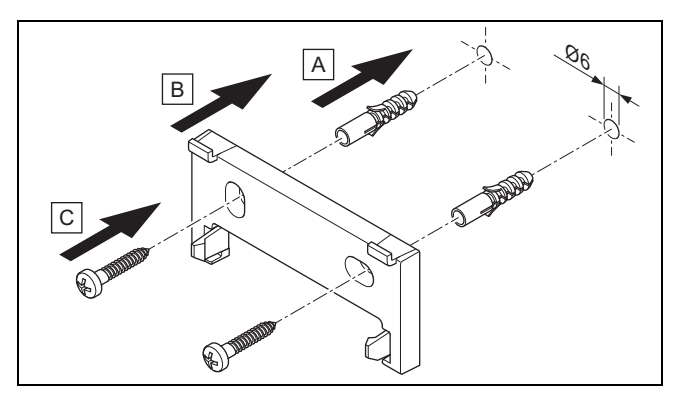

7. Befestigen Sie den Gerätehalter gemäß Abbildung.

## 3 🖏 -- Elektroinstallation, Montage

## Systemregler aufstecken

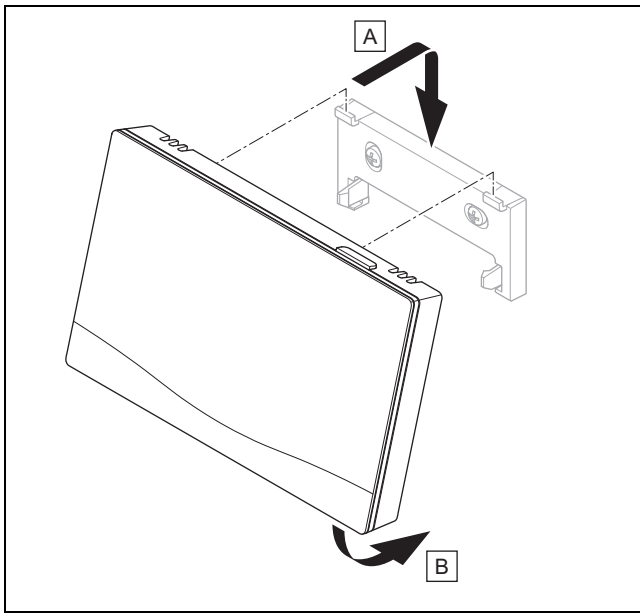

8. Stecken Sie den Systemregler gemäß der Abbildung auf den Gerätehalter ein, bis er einrastet.

## 🖞 -- Einsatz der Funktionsmodule, Systemschema, Inbetriebnahme 4

## 4 🖞 -- Einsatz der Funktionsmodule, Systemschema, Inbetriebnahme

## 4.1 System ohne Funktionsmodule

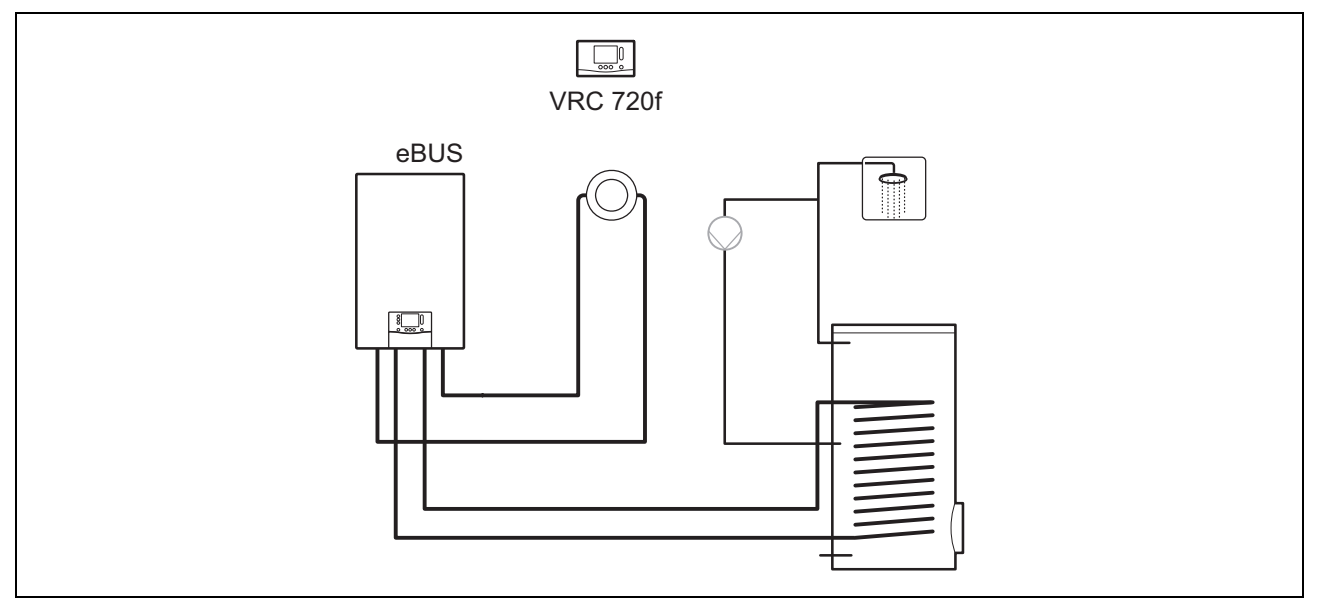

Einfache Systeme mit einem direkten Heizkreis benötigen kein Funktionsmodul.

## 4.2 System mit Funktionsmodulen FM5 und FM3

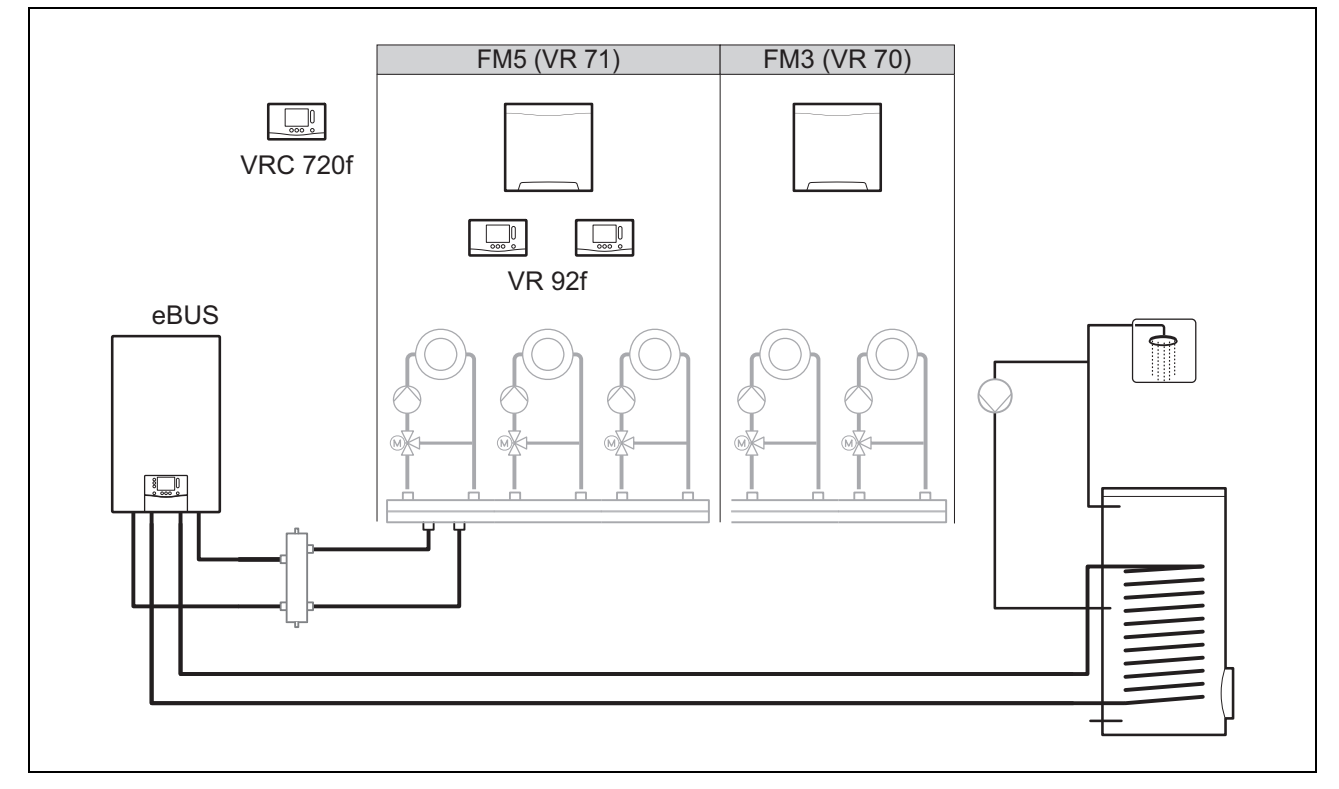

Systeme ab zwei gemischten Heizkreisen benötigen das Funktionsmodul FM5.

Das System kann umfassen:

- maximal 1 Funktionsmodul FM5
- maximal 3 Funktionsmodule **FM3**, zusätzlich zum Funktionsmodul **FM5**
- maximal 2 Fernbedienungen, die in jeden Heizkreis eingebaut werden können
- maximal 9 Heizkreise, die Sie mit einem Funktionsmodul FM5 und drei Funktionsmodulen FM3 erreichen

## 4.3 Einsatzmöglichkeit der Funktionsmodule

### 4.3.1 Funktionsmodul FM5

Jede Konfiguration entspricht einer definierten Anschlussbelegung des Funktionsmoduls FM5 (→ Seite 24).

| Konfigura-<br>tion | Systemeigenschaft                                                      | gemischte<br>Heizkreise |
|--------------------|------------------------------------------------------------------------|-------------------------|
| 1                  | Solare Heizungs- und/oder Warmwasserunterstützung mit 2 Solarspeichern | max. 2                  |
| 2                  | Solare Heizungs- und/oder Warmwasserunterstützung mit 1 Solarspeicher  | max. 3                  |
| 3                  | 3 gemischte Heizkreise                                                 | max. 3                  |
| 6                  | Multifunktionsspeicher allSTOR und Trinkwasserstation                  | max. 3                  |

### 4.3.2 Funktionsmodul FM3

Ein Funktionsmodul FM3 muss immer mit einem Funktionsmodul FM5 installiert werden.

Jedes installierte Funktionsmodul FM3 erweitert das System um zwei gemischte Heizkreise.

### 4.4 Anschlussbelegung Funktionsmodul FM5

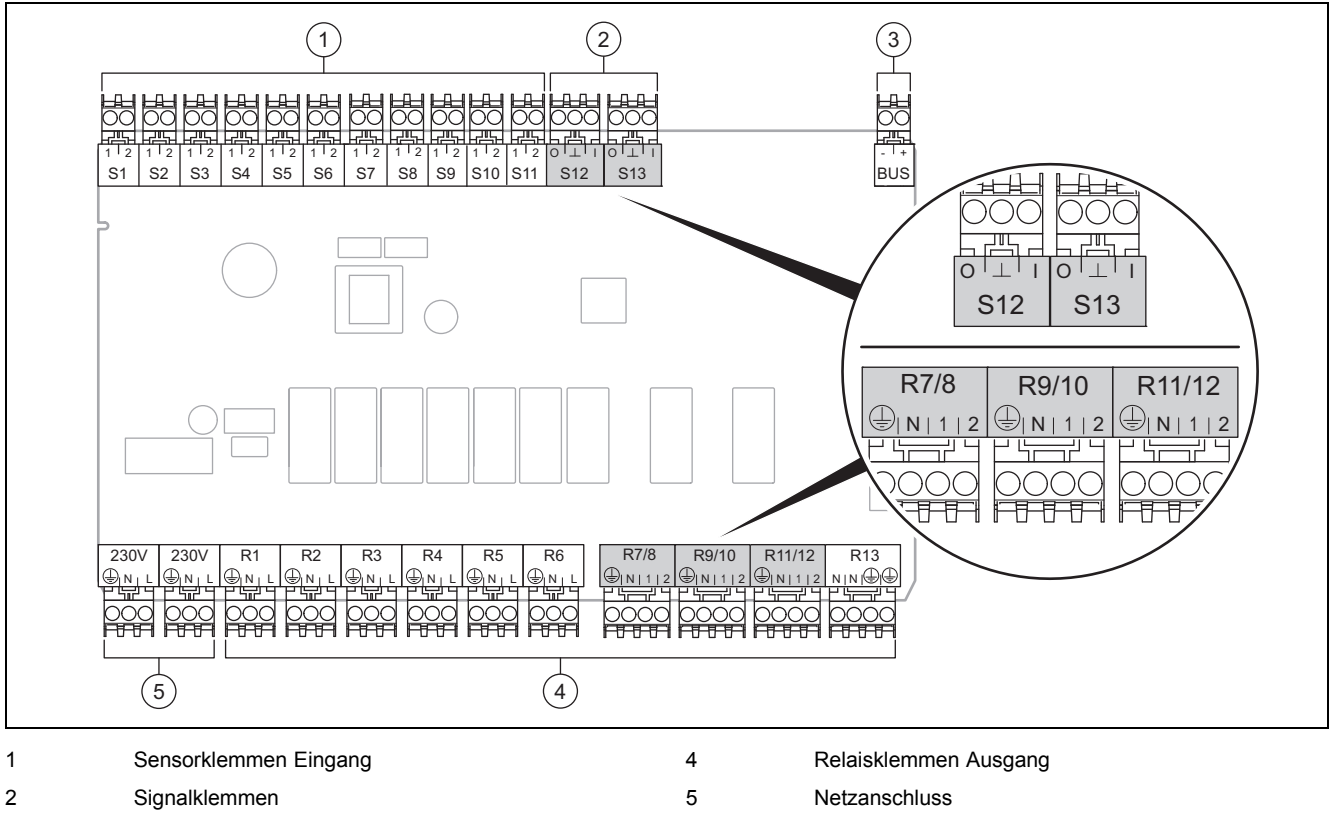

3 eBUS-Klemme

Bei Anschluss auf Polung achten!

Sensorklemmen S6 bis S11: auch Anschluss externer Regler möglich

Signalklemmen S12, S13: I = Eingang, O = Ausgang

Mischerausgang R7/8, R9/10, R11/12: 1 = offen, 2 = geschlossen

Die Kontakte der externen Eingänge konfigurieren Sie im Systemregler.

- Offen, deaktiviert: Kontakte offen, keine Heizanforderung
- Brücke, deaktiviert: Kontakte geschlossen, keine Heizanforderung

| Konfigu-<br>ration | R1    | R2    | R3    | R4 | R5    | R6     | R7/R8                                                | R9/R10                                               | R11/R12                                              | R13 |
|--------------------|-------|-------|-------|----|-------|--------|------------------------------------------------------|------------------------------------------------------|------------------------------------------------------|-----|
| 1                  | HK1-P | HK2-P | UV-S  | MA | KOL-P | LP/UV1 | HK1 <sub>offen</sub> /<br>HK1 <sub>geschlossen</sub> | HK2 <sub>offen</sub> /<br>HK2 <sub>geschlossen</sub> | _                                                    | -   |
| 2                  | HK1-P | HK2-P | HK3-P | MA | KOL-P | LP/UV1 | HK1 <sub>offen</sub> /<br>HK1 <sub>geschlossen</sub> | HK2 <sub>offen</sub> /<br>HK2 <sub>geschlossen</sub> | HK3 <sub>offen</sub> /<br>HK3 <sub>geschlossen</sub> | -   |

## 🖞 -- Einsatz der Funktionsmodule, Systemschema, Inbetriebnahme 4

| Konfigu-<br>ration | R1    | R2    | R3    | R4 | R5 | R6     | R7/R8                                                | R9/R10                                               | R11/R12                                              | R13 |
|--------------------|-------|-------|-------|----|----|--------|------------------------------------------------------|------------------------------------------------------|------------------------------------------------------|-----|
| 3                  | HK1-P | HK2-P | HK3-P | MA | -  | LP/UV1 | HK1 <sub>offen</sub> /<br>HK1 <sub>geschlossen</sub> | HK2 <sub>offen</sub> /<br>HK2 <sub>geschlossen</sub> | HK3 <sub>offen</sub> /<br>HK3 <sub>geschlossen</sub> | -   |
| 6                  | HK1-P | HK2-P | HK3-P | MA | -  | LP/UV1 | HK1 <sub>offen</sub> /<br>HK1 <sub>geschlossen</sub> | HK2 <sub>offen</sub> /<br>HK2 <sub>geschlossen</sub> | HK3 <sub>offen</sub> /<br>HK3 <sub>geschlossen</sub> | -   |

| Konfigu-<br>ration | S1    | S2  | S3  | S4  | S5  | S6                | S7             | S8               | S9          | S10         | S11         | S12 | S13 |
|--------------------|-------|-----|-----|-----|-----|-------------------|----------------|------------------|-------------|-------------|-------------|-----|-----|
| 1                  | VF1wh | VF1 | VF2 | SP3 | SP1 | SP2               | KOL            | Solar-<br>ertrag | Ext.<br>HK2 | TD1         | TD2         | PWM | -   |
| 2                  | VF1wh | VF1 | VF2 | VF3 | SP1 | SP2               | KOL            | Solar-<br>ertrag | -           | TD1         | TD2         | PWM | -   |
| 3                  | VF1wh | VF1 | VF2 | VF3 | RF1 | Ext. HK1          | Ext. HK2       | Ext. HK3         | SP1         | -           | -           | -   | -   |
| 6                  | VF1wh | VF1 | VF2 | VF3 | RF1 | PuffHzg-<br>Unten | PuffWW<br>Oben | PuffWW<br>Unten  | Ext.<br>HK1 | Ext.<br>HK2 | Ext.<br>HK3 | -   | -   |

Bedeutung der Abkürzungen (→ Seite 32)

### 4.4.1 Sensorbelegung

| Konfigura-<br>tion | S1    | S2    | S3    | S4    | S5    | S6    | S7    | S8    | S9    | S10   | S11   | S12   | S13 |
|--------------------|-------|-------|-------|-------|-------|-------|-------|-------|-------|-------|-------|-------|-----|
| 1                  | VR 10 | VR 10 | VR 10 | VR 10 | VR 10 | VR 10 | VR 11 | VR 10 | -     | VR 10 | VR 10 | -     | -   |
| 2                  | VR 10 | VR 10 | VR 10 | VR 10 | VR 10 | VR 10 | VR 11 | VR 10 | -     | VR 10 | VR 10 | -     | -   |
| 3                  | VR 10 | VR 10 | VR 10 | VR 10 | VR 10 | -     | -     | -     | VR 10 | VR 10 | -     | -     | -   |
| 6                  | VR 10 | VR 10 | VR 10 | VR 10 | VR 10 | VR 10 | VR 10 | VR 10 | -     | -     | -     | VR 10 | -   |

### 4.5 Anschlussbelegung Funktionsmodul FM3

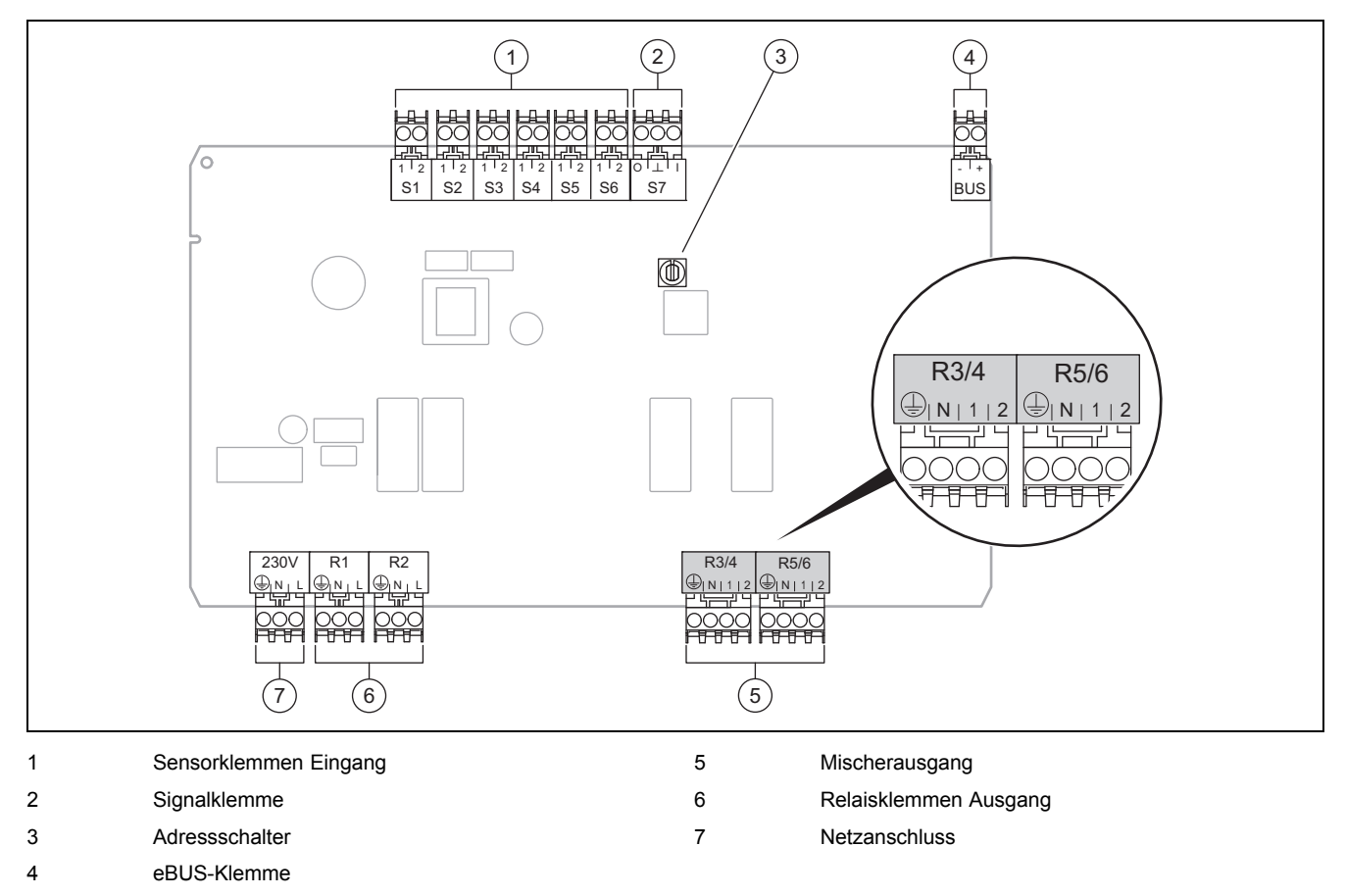

Sensorklemmen S2, S3: auch Anschluss externer Regler möglich Mischerausgang R3/4, R5/6: 1 = offen, 2 = geschlossen Die Kontakte der externen Eingänge konfigurieren Sie im Systemregler.

- Offen, deaktiviert: Kontakte offen, keine Heizanforderung
- Brücke, deaktiviert: Kontakte geschlossen, keine Heizanforderung

| R1    | R2    | R3/R4                                                | R5/R6                                                | S1 | S2          | S3          | S4 | S5  | S6  | S7 |
|-------|-------|------------------------------------------------------|------------------------------------------------------|----|-------------|-------------|----|-----|-----|----|
| HKa-P | HKb-P | HKa <sub>offen</sub> /<br>HKa <sub>geschlossen</sub> | HKb <sub>offen</sub> /<br>HKb <sub>geschlossen</sub> | -  | Ext.<br>HKa | Ext.<br>HKb | -  | VFa | VFb | -  |

Bedeutung der Abkürzungen (→ Seite 32)

#### 4.5.1 Sensorbelegung

| S1 | S2 | S3 | S4 | S5    | S6    | S7 |
|----|----|----|----|-------|-------|----|
| -  | -  | -  | -  | VR 10 | VR 10 | -  |

### 4.6 Einstellungen des Systemschema-Codes

Die Systeme sind grob nach angeschlossenen Systemkomponenten gruppiert. Jede Gruppierung erhält einen Systemschema-Code, den Sie in den Systemregler in der Funktion **Systemschema-Code:** eintragen müssen. Der Systemregler benötigt den Systemschema-Code, um die systembedingten Funktionen freizuschalten.

### 4.6.1 Gas- oder Ölheizgerät als Einzelgerät

| Systemeigenschaft                                                                                                    | System-<br>schema-<br>Code: |
|----------------------------------------------------------------------------------------------------|-----------------------------|
| allSTOR Speichersystem inkl. Trinkwasserstation                                                                       | 1                           |
| Heizgeräte mit solarer Warmwasserunterstützung                                                                        | 1                           |
| alle Heizgeräte ohne Solar                                                                                            | 1                           |
| <ul> <li>Warmwasser-Speichertemperatursensor an Heizgerät anschließen</li> </ul>                                      |                             |
| Ausnahmen:                                                                                                    |                             |
| Heizgeräte ohne Solar                                                                                                 | 2 <sup>1)</sup>             |
| - Warmwasser-Speichertemperatursensor an Funktionsmodul FM5 anschließen                                               |                             |
| Heizgeräte mit solarer Heizungs- und Warmwasserunterstützung                                                          | 2 <sup>1)</sup>             |
| 1) Verwenden Sie nicht das integrierte Vorrangumschaltventil vom Heizgerät ecoTEC VC (dauerhafte Stellung: Heizbetrie | b).                         |

### 4.6.2 Kaskade mit Gas- oder Ölheizgeräten

Maximal 7 Heizgeräte möglich

Ab dem 2. Heizgerät werden die Heizgeräte über VR 32 angeschlossen (Adresse 2...7).

| Systemeigenschaft                                                                                                    | System-<br>schema-<br>Code: |  |  |
|----------------------------------------------------------------------------------------------------|-----------------------------|--|--|
| Warmwasserbereitung durch ein ausgewähltes Heizgerät (Trennschaltung)                                                    | 1                           |  |  |
| <ul> <li>Warmwasserbereitung durch das Heizgerät mit der höchsten Adresse</li> </ul>                                     |                             |  |  |
| <ul> <li>Warmwasser-Speichertemperatursensor an dieses Heizgerät anschließen</li> </ul>                                  |                             |  |  |
| Warmwasserbereitung durch die gesamte Kaskade (keine Trennschaltung)                                                     | 2 <sup>1)</sup>             |  |  |
| <ul> <li>Warmwasser-Speichertemperatursensor an Funktionsmodul FM5 anschließen</li> </ul>                                |                             |  |  |
| allSTOR Speichersystem inkl. Trinkwasserstation                                                                          | 2 <sup>1)</sup>             |  |  |
| 1) Verwenden Sie nicht das integrierte Vorrangumschaltventil vom Heizgerät ecoTEC VC (dauerhafte Stellung: Heizbetrieb). |                             |  |  |

### 4.6.3 Wärmepumpe als Einzelgerät (monoenergetisch)

Mit Elektroheizstab im Vorlauf als Zusatzheizgerät

| Systemeigenschaft                                                                                                    | Systemschema-Code:                       |                                      |  |
|----------------------------------------------------------------------------------------------------|------------------------------------------|--------------------------------------|--|
|                                                                                                    | ohne<br>Wärme-<br>tauscher <sup>1)</sup> | mit Wärme-<br>tauscher <sup>1)</sup> |  |
| ohne Solar                                                                                                    | 8                                        | 11                                   |  |
| <ul> <li>Warmwasser-Speichertemperatursensor an Wärmepumpenregelungsmodul bzw. Wärmepumpe an-<br/>schließen</li> </ul> |                                          |                                      |  |
| mit solarer Warmwasserunterstützung                                                                                    |                                          | 11                                   |  |
| allSTOR Speichersystem inkl. Trinkwasserstation                                                                        | 8                                        | 16                                   |  |
| 1) z. B. <b>VWZ MWT</b>                                                                                                |                                          |                                      |  |

### 4.6.4 Wärmepumpe als Einzelgerät (hybrid)

Mit externem Zusatzheizgerät

Ein Zusatzheizgerät (mit eBUS) wird über VR 32 angeschlossen (Adresse 2).

Ein Zusatzheizgerät (ohne eBUS) wird am Ausgang der Wärmepumpe bzw. des Wärmepumpenregelungsmoduls für das externe Zusatzheizgerät angeschlossen.

| Systemeigenschaft                                                                                                    | Systemschema-Code:                       |                                      |
|----------------------------------------------------------------------------------------------------|------------------------------------------|--------------------------------------|
|                                                                                                    | ohne<br>Wärme-<br>tauscher <sup>1)</sup> | mit Wärme-<br>tauscher <sup>1)</sup> |
| Warmwasserbereitung nur durch Zusatzheizgerät ohne Funktionsmodul FM5                                                          | 8                                        | 10                                   |
| – Warmwasser-Speichertemperatursensor an Zusatzheizgerät (eigene Laderegelung) anschließen                                     |                                          |                                      |
| Warmwasserbereitung nur durch Zusatzheizgerät mit Funktionsmodul FM5                                                           | 9                                        | 10                                   |
| – Warmwasser-Speichertemperatursensor an Zusatzheizgerät (eigene Laderegelung) anschließen                                     |                                          |                                      |
| Warmwasserbereitung durch Wärmepumpe und Zusatzheizgerät                                                                       | 16                                       | 16                                   |
| - Warmwasser-Speichertemperatursensor an Funktionsmodul FM5 anschließen                                                        |                                          |                                      |
| Warmwasserbereitung durch Wärmepumpe und Zusatzheizgerät mit einem bivalenten Warmwasserspeicher                               | 12                                       | 13                                   |
| <ul> <li>oberen Warmwasser-Speichertemperatursensor an Zusatzheizgerät (eigene Laderegelung) anschließen</li> </ul>            |                                          |                                      |
| <ul> <li>unteren Warmwasser-Speichertemperatursensor an Wärmepumpenregelungsmodul bzw. Wärme-<br/>pumpe anschließen</li> </ul> |                                          |                                      |
| 1) z. B. <b>VWZ MWT</b>                                                                                                    |                                          |                                      |

#### 4.6.5 Kaskade mit Wärmepumpen

Maximal 7 Wärmepumpen möglich

Mit externem Zusatzheizgerät

Ab der 2. Wärmepumpe werden die Wärmepumpen und ggf. die Wärmepumpenregelungsmodule über VR 32 (B) angeschlossen (Adresse 2...7).

Ein Zusatzheizgerät (mit eBUS) wird über VR 32 angeschlossen (nächste freie Adresse).

Ein Zusatzheizgerät (ohne eBUS) wird am Ausgang der 1. Wärmepumpe bzw. des Wärmepumpenregelungsmoduls für das externe Zusatzheizgeräts angeschlossen.

| Systemeigenschaft                                                                          | Systemschema-Code:                       |                                      |  |
|--------------------------------------------------------------------------------------------|------------------------------------------|--------------------------------------|--|
|                                                                                            | ohne<br>Wärme-<br>tauscher <sup>1)</sup> | mit Wärme-<br>tauscher <sup>1)</sup> |  |
| Warmwasserbereitung nur durch Zusatzheizgerät                                              | 9                                        | -                                    |  |
| – Warmwasser-Speichertemperatursensor an Zusatzheizgerät (eigene Laderegelung) anschließen |                                          |                                      |  |
| 1) z. B. <b>VWZ MWT</b>                                                                    |                                          |                                      |  |

## 4 🕯 -- Einsatz der Funktionsmodule, Systemschema, Inbetriebnahme

| Systemeigenschaft                                                       |                                          | Systemschema-Code:                   |  |  |
|-------------------------------------------------------------------------|------------------------------------------|--------------------------------------|--|--|
|                                                                         | ohne<br>Wärme-<br>tauscher <sup>1)</sup> | mit Wärme-<br>tauscher <sup>1)</sup> |  |  |
| Warmwasserbereitung durch Wärmepumpe und Zusatzheizgerät                | 16                                       | 16                                   |  |  |
| – Warmwasser-Speichertemperatursensor an Funktionsmodul FM5 anschließen |                                          |                                      |  |  |
| 1) z. B. <b>VWZ MWT</b>                                                 |                                          |                                      |  |  |

#### 4.7 Kombinationen von Systemschema und Konfiguration von Funktionsmodulen

Mit Hilfe der Tabelle können Sie die ausgesuchte Kombination aus dem Systemschema-Code und der Konfiguration von Funktionsmodulen überprüfen.

| System-          | System                                                                        | ohne | mit FM5               |                 |                         |                 |                        |                 |        |  |
|------------------|-------------------------------------------------------------------------------|------|-----------------------|-----------------|-------------------------|-----------------|------------------------|-----------------|--------|--|
| schema-<br>Code: |                                                                               | FM5  | Konfiguration         |                 |                         |                 |                        |                 | max. 3 |  |
|                  |                                                                               |      | 1                     | 2               | 1                       | 2               | 3                      | 6               | FM3    |  |
|                  |                                                                               |      | solare Wa<br>wasserbe | irm-<br>reitung | solare He<br>terstützur | izungsun-<br>ng |                        |                 |        |  |
| für konven       | tionelle Wärmeerzeuger                                                        |      |                       |                 |                         |                 |                        |                 |        |  |
| 1                | Gas-/Ölheizgerät                                                              | х    | х                     | x               | -                       | -               | x <sup>1)</sup>        | x <sup>1)</sup> | х      |  |
|                  | Gas-/Ölheizgerät, Kaskade                                                     | х    | -                     | -               | -                       | -               | <b>x</b> <sup>1)</sup> | -               | x      |  |
| 2                | Gas-/Ölheizgerät                                                              | -    | -                     | -               | x                       | х               | <b>x</b> <sup>1)</sup> | -               | х      |  |
|                  | Gas-/Ölheizgerät, Kaskade                                                     | -    | -                     | -               | -                       | _               | <b>x</b> <sup>1)</sup> | x <sup>1)</sup> | х      |  |
| für Wärme        | pumpensysteme                                                                 |      |                       |                 |                         |                 |                        |                 |        |  |
| 8                | monoenergetisches Wärme-<br>pumpensystem                                      | x    | x                     | x               | -                       | -               | x <sup>1)</sup>        | x <sup>1)</sup> | x      |  |
|                  | Hybridsystem                                                                  | х    | -                     | -               | -                       | -               | -                      | -               | -      |  |
| 9                | Hybridsystem                                                                  | -    | -                     | -               | -                       | -               | <b>x</b> <sup>1)</sup> | -               | x      |  |
|                  | Kaskade aus Wärmepumpen                                                       | -    | -                     | -               | -                       | -               | <b>x</b> <sup>1)</sup> | -               | х      |  |
| 10               | monoenergetisches Wärme-<br>pumpensystem mit Wärme-<br>tauscher <sup>2)</sup> | x    | -                     | -               | -                       | -               | x <sup>1)</sup>        | -               | x      |  |
|                  | Hybridsystem mit Wärme-<br>tauscher <sup>2)</sup>                             | x    | -                     | -               | -                       | -               | x <sup>1)</sup>        | -               | x      |  |
| 11               | monoenergetisches Wärme-<br>pumpensystem mit Wärme-<br>tauscher <sup>2)</sup> | x    | x                     | x               | -                       | -               | x <sup>1)</sup>        | -               | x      |  |
| 12               | Hybridsystem                                                                  | х    | -                     | -               | -                       | -               | x <sup>1)</sup>        | -               | х      |  |
| 13               | Hybridsystem mit Wärme-<br>tauscher <sup>2)</sup>                             | -    | -                     | -               | -                       | -               | x <sup>1)</sup>        | -               | x      |  |
| 16               | Hybridsystem mit Wärme-<br>tauscher <sup>2)</sup>                             | -    | -                     | -               | -                       | -               | x <sup>1)</sup>        | x <sup>1)</sup> | x      |  |
|                  | Kaskade aus Wärmepumpen                                                       | -    | -                     | -               | -                       | -               | x <sup>1)</sup>        | x <sup>1)</sup> | х      |  |
|                  | monoenergetisches Wärme-<br>pumpensystem mit Wärme-<br>tauscher <sup>2)</sup> | x    | -                     | -               | -                       | -               | x <sup>1)</sup>        | x <sup>1)</sup> | x      |  |
| x: Kombina       | ation möglich                                                                 |      |                       |                 |                         |                 |                        |                 |        |  |
| -: Kombina       | ation nicht möglich                                                           |      |                       |                 |                         |                 |                        |                 |        |  |
| 1) Pufferm       | anagement möglich                                                             |      |                       |                 |                         |                 |                        |                 |        |  |
| 2) Z. B. VWZ MWI |                                                                               |      |                       |                 |                         |                 |                        |                 |        |  |

### 4.8 Systemschema und Verbindungsschaltplan

### 4.8.1 Gültigkeit der Systemschemata für Funkregler

Alle in dieser Anleitung vorliegenden Systemschemata gelten auch für Funkregler, auch wenn in diesem Dokument in den Systemschemata und in den Verbindungsschaltplänen jeweils drahtgebundene, d. h. über eBUS angeschlossene Regler dargestellt sind.

Der Unterschied zwischen der Einbindung eines drahtgebunden Reglers und eines Funkreglers ist beispielhaft auf den beiden folgenden Seiten dargestellt. 4 🕯 -- Einsatz der Funktionsmodule, Systemschema, Inbetriebnahme

## 4.8.1.1 Beispiel Systemschemata

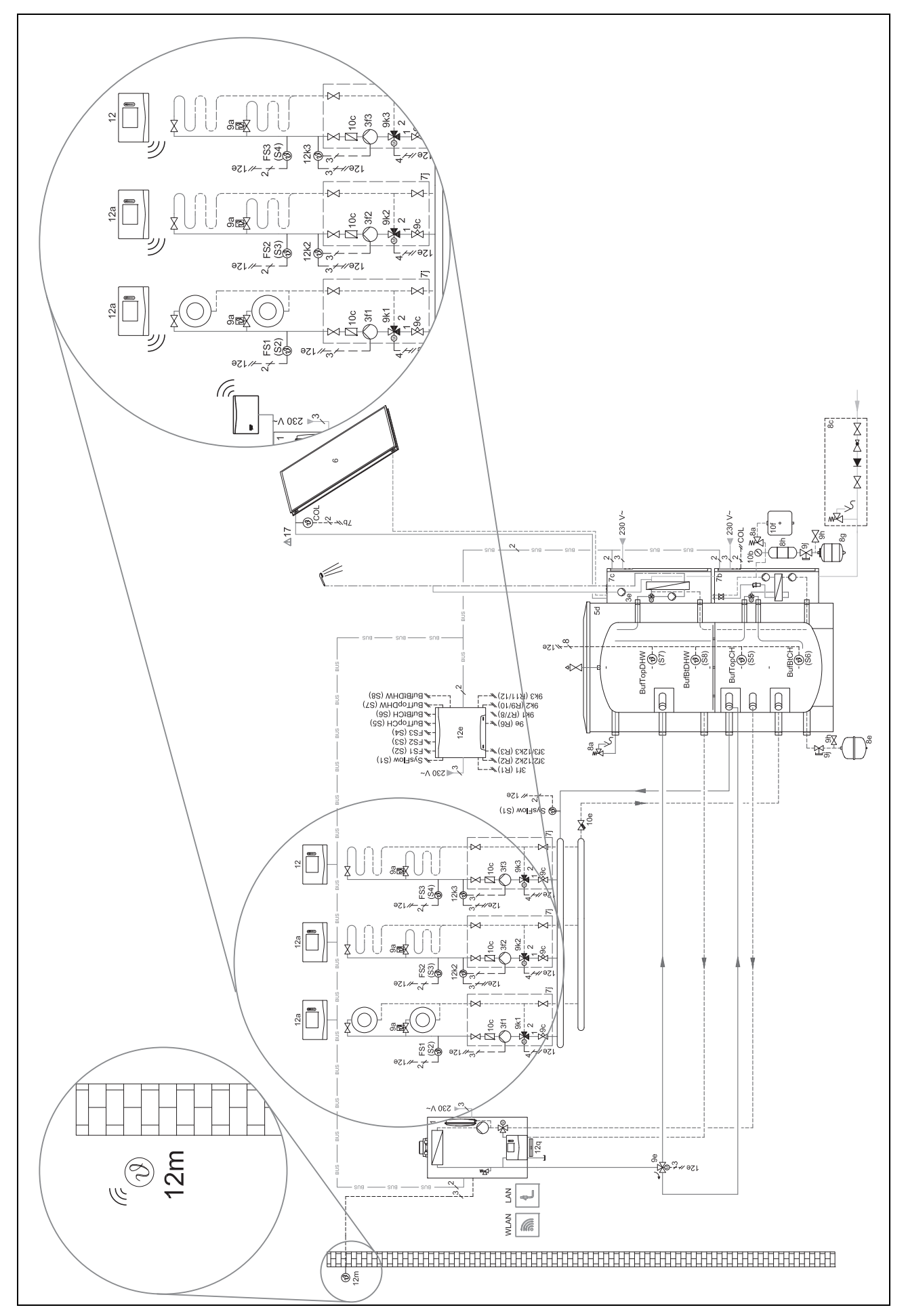

## 4.8.1.2 Beispiel Verbindungsschaltpläne

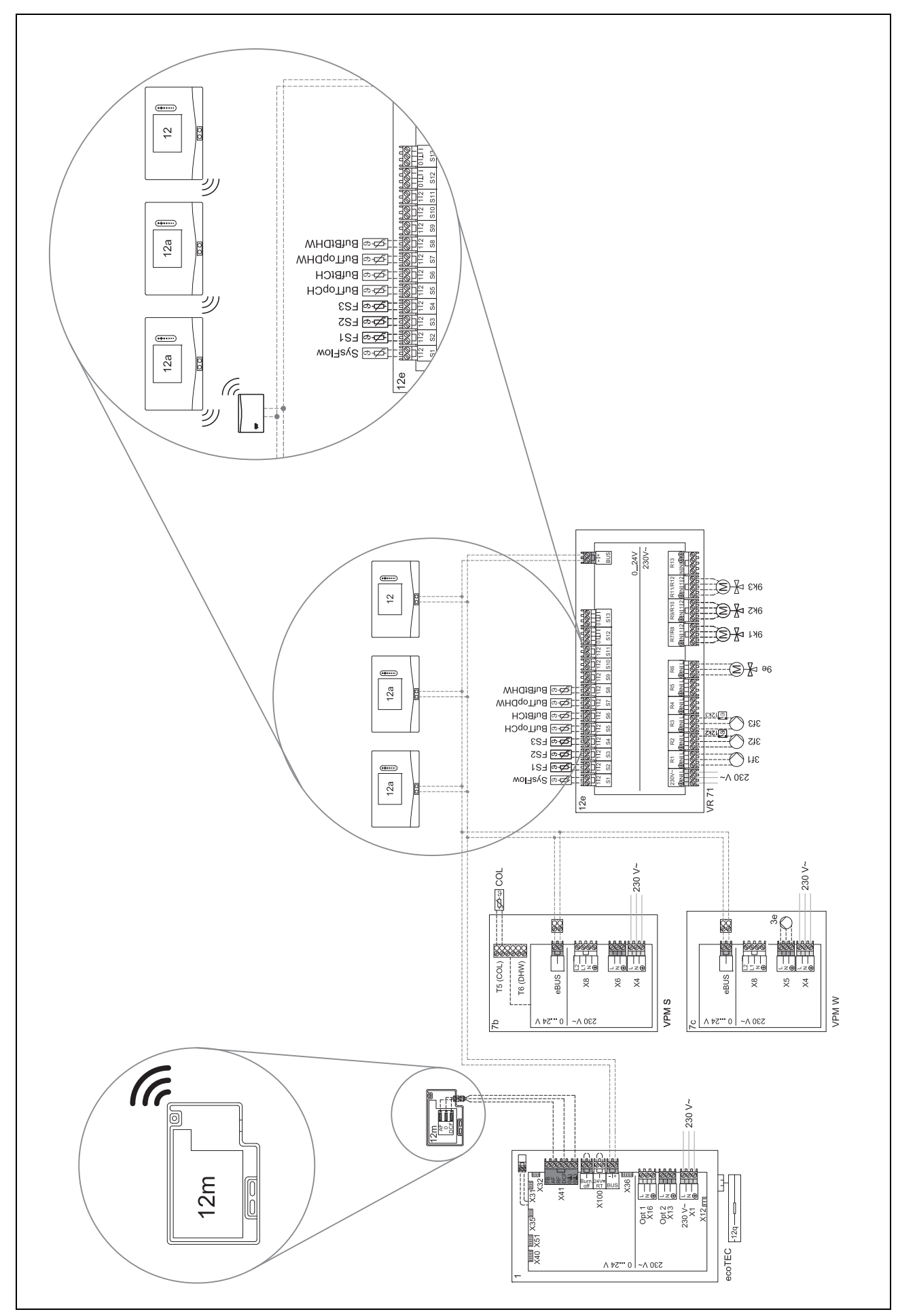

## 4 🖞 -- Einsatz der Funktionsmodule, Systemschema, Inbetriebnahme

| Abkürzung | Bedeutung                                                 |
|-----------|-----------------------------------------------------------|
| 1         | Wärmeerzeuger                                             |
| 1a        | Zusatzheizgerät Warmwasser                                |
| 1b        | Zusatzheizgerät Heizung                                   |
| 1c        | Zusatzheizgerät Warmwasser/Heizung                        |
| 1d        | Handbeschickter Festbrennstoffkessel                      |
| 2         | Wärmepumpe                                                |
| 2a        | Luft-Wasser-Wärmepumpe                                    |
| 2b        | Luft-Sole-Wärmetauscher                                   |
| 2c        | Außeneinheit Split-Wärmepumpe                             |
| 2d        | Inneneinheit Split-Wärmepumpe                             |
| 2e        | Grundwassermodul                                          |
| 2f        | Modul für passive Kühlung                                 |
| 3         | Umwälzpumpe Wärmeerzeuger                                 |
| 3a        | Umwälzpumpe Schwimmbad                                    |
| 3b        | Kühlkreispumpe                                            |
| 3d        | Brunnenpumpe                                              |
| 3g        | Umwälzpumpe Wärmequellle                                  |
| 3i        | Wärmetauscher Pumpe                                       |
| 4         | Pufferspeicher                                            |
| 5         | Warmwasserspeicher monovalent                             |
| 5a        | Warmwasserspeicher bivalent                               |
| 5b        | Schichtladespeicher                                       |
| 5c        | Kombispeicher                                             |
| 5d        | Multifunktionsspeicher                                    |
| 5e        | Hydrauliktower                                            |
| 6         | Solarkollektor (thermisch)                                |
| 7a        | Wärmepumpen-Solebefüllstation                             |
| 7b        | Solarstation                                              |
| 7c        | Trinkwasserstation                                        |
| 7d        | Wohnungsstation                                           |
| 7e        | Hydraulikblock                                            |
| 7f        | Hydraulikmodul                                            |
| 7g        | Wärmeauskopplungsmodul                                    |
| 7h        | Wärmetauschermodul                                        |
| 7i        | 2-Zonen-Modul                                             |
| 7j        | Pumpengruppe                                              |
| 8a        | Sicherheitsventil                                         |
| 8b        | Sicherheitsventil Trinkwasser                             |
| 8c        | Sicherheitsgruppe Trinkwasseranschluss                    |
| 8d        | Sicherheitsgruppe Wärmeerzeuger                           |
| 8e        | Membran-Ausdehnungsgefäß Heizung                          |
| 8f        | Membran-Ausdehnungsgefäß Trinkwasser                      |
| 8g        | Membran-Ausdehnungsgefäß Solar/Sole                       |
| 8h        | Solar-Vorschaltgefäß                                      |
| 8i        | Thermische Ablaufsicherung                                |
| 9a        | Ventil Einzelraumregelung (thermosta-<br>tisch/motorisch) |
| 9b        | Zonenventil                                               |

| 4.8.2 | Bedeutung | der Abkürzungen |
|-------|-----------|-----------------|
|-------|-----------|-----------------|

| Abkürzung | Bedeutung                            |
|-----------|--------------------------------------|
| 9c        | Strangregulierventil                 |
| 9d        | Überströmventil                      |
| 9f        | Umschaltventil Kühlung               |
| 9h        | Füll- und Entleerungshahn            |
| 9i        | Entlüftungsventil                    |
| 9j        | Kappenventil                         |
| 91        | 3-Wege-Mischer Kühlen                |
| 9m        | 3-Wege-Mischer Rücklaufanhebung      |
| 9n        | Thermostatmischer                    |
| 90        | Durchflussmesser (Taco-Setter)       |
| 9р        | Kaskadenventil                       |
| 10a       | Thermometer                          |
| 10b       | Manometer                            |
| 10c       | Rückschlagventil                     |
| 10d       | Luftabscheider                       |
| 10e       | Schmutzfänger mit Magnetitabscheider |
| 10f       | Solar-/Soleauffangbehälter           |
| 10g       | Wärmetauscher                        |
| 10h       | Hydraulische Weiche                  |
| 10i       | Flexible Anschlüsse                  |
| 11a       | Gebläsekonvektor                     |
| 11b       | Schwimmbad                           |
| 12        | Systemregler                         |
| 12a       | Fernbedienung                        |
| 12b       | Wärmepumpenregelungsmodul            |
| 12c       | Multifunktionsmodul 2 aus 7          |
| 12d       | Funktionsmodul FM3                   |
| 12e       | Funktionsmodul FM5                   |
| 12f       | Verdrahtungsbox                      |
| 12g       | Buskoppler eBUS                      |
| 12h       | Solarregler                          |
| 12i       | Externer Regler                      |
| 12j       | Trennrelais                          |
| 12k       | Maximalthermostat                    |
| 121       | Speichertemperaturbegrenzer          |
| 12m       | Außentemperatursensor                |
| 12n       | Strömungsschalter                    |
| 120       | Netzteil eBUS Netzteil               |
| 12p       | Funkempfängereinheit                 |
| 12q       | Internetgateway                      |
| 13        | Lüftungsgerät                        |
| 14a       | Zuluftauslass                        |
| 14b       | Ablufteinlass                        |
| 14c       | Luftfilter                           |
| 14d       | Nachheizregister                     |
| 14e       | Frostschutzelement                   |
| 14f       | Schalldämpfer                        |
| 14g       | Drosselklappe                        |
| 14h       | Wetterschutzgitter                   |

## 🕯 -- Einsatz der Funktionsmodule, Systemschema, Inbetriebnahme 4

| Abkürzung    | Bedeutung                                                  |  |
|--------------|------------------------------------------------------------|--|
| 14i          | Abluftbox                                                  |  |
| 14j          | Luftbefeuchter                                             |  |
| 14k          | Luftentfeuchter                                            |  |
| 141          | Luftverteiler                                              |  |
| 14m          | Luftsammler                                                |  |
| 15           | Speicher-Lüftungseinheit                                   |  |
| C1/C2        | Freigabe Speicher-<br>ladung/Pufferspeicherladung          |  |
| EVU          | Schaltkontakt Energieversorgungsunterneh-<br>men           |  |
| Ext. HK[x]   | Externe Heizanforderung für Heizkreis                      |  |
| HK[x]        | 3-Wege-Mischer                                             |  |
| HK[x]-P      | Heizungspumpe                                              |  |
| KOL          | Kollektortemperatursensor                                  |  |
| KOL-P        | Solarpumpe                                                 |  |
| LegP         | Legionellenschutzpumpe                                     |  |
| LP           | Speicherladepumpe                                          |  |
| MA           | Multifunktionsausgang                                      |  |
| ME           | Multifunktionseingang                                      |  |
| PuffHzgOben  | Temperatursensor Hzg-Teil Pufferspeicher<br>oben           |  |
| PuffHzgUnten | Temperatursensor Hzg-Teil Pufferspeicher<br>unten          |  |
| PuffWWoben   | Temperatursensor WW-Teil Pufferspeicher<br>oben            |  |
| PuffWWunten  | Temperatursensor WW-Teil Pufferspeicher<br>unten           |  |
| PV           | Schnittstelle zum Photovoltaik-Wechselrich-<br>ter         |  |
| PWM          | PWM Signal für Pumpe                                       |  |
| RF1          | Temperatursensor Pufferspeicher unten                      |  |
| RT           | Raumthermostat                                             |  |
| SCA          | Signal Kühlung                                             |  |
| SG           | Schnittstelle zum Übertragungsnetzbetreiber                |  |
| Solarertrag  | Solarertragssensor                                         |  |
| SP1          | Speichertemperatursensor                                   |  |
| SP2          | Speichertemperatursensor unten (Warmwasserspeicher)        |  |
| SP3          | Speichertemperatursensor (zweiter Solar-<br>speicher)      |  |
| TD1, TD2     | Temperatursensor für eine Temperaturdiffe-<br>renzregelung |  |
| TEL          | Schalteingang zur Fernsteuerung                            |  |
| TR           | Trennschaltung mit schaltendem Heizkessel                  |  |
| UV           | Umschaltventil                                             |  |
| UV1          | Umschaltventil Trinkwasser                                 |  |
| UV-S         | Umschaltventil Solar                                       |  |
| VF1wh        | Systemtemperatursensor                                     |  |
| VF[x]        | Vorlauftemperatursensor Heiz-<br>kreis/Schwimmbadsensor    |  |
| ZP           | Zirkulationspumpe                                          |  |

4 🖞 -- Einsatz der Funktionsmodule, Systemschema, Inbetriebnahme

4.8.3 Systemschema 0020184677

4.8.3.1 Einstellung am Systemregler

Systemschema-Code: 1

## 4.8.3.2 Systemschema 0020184677

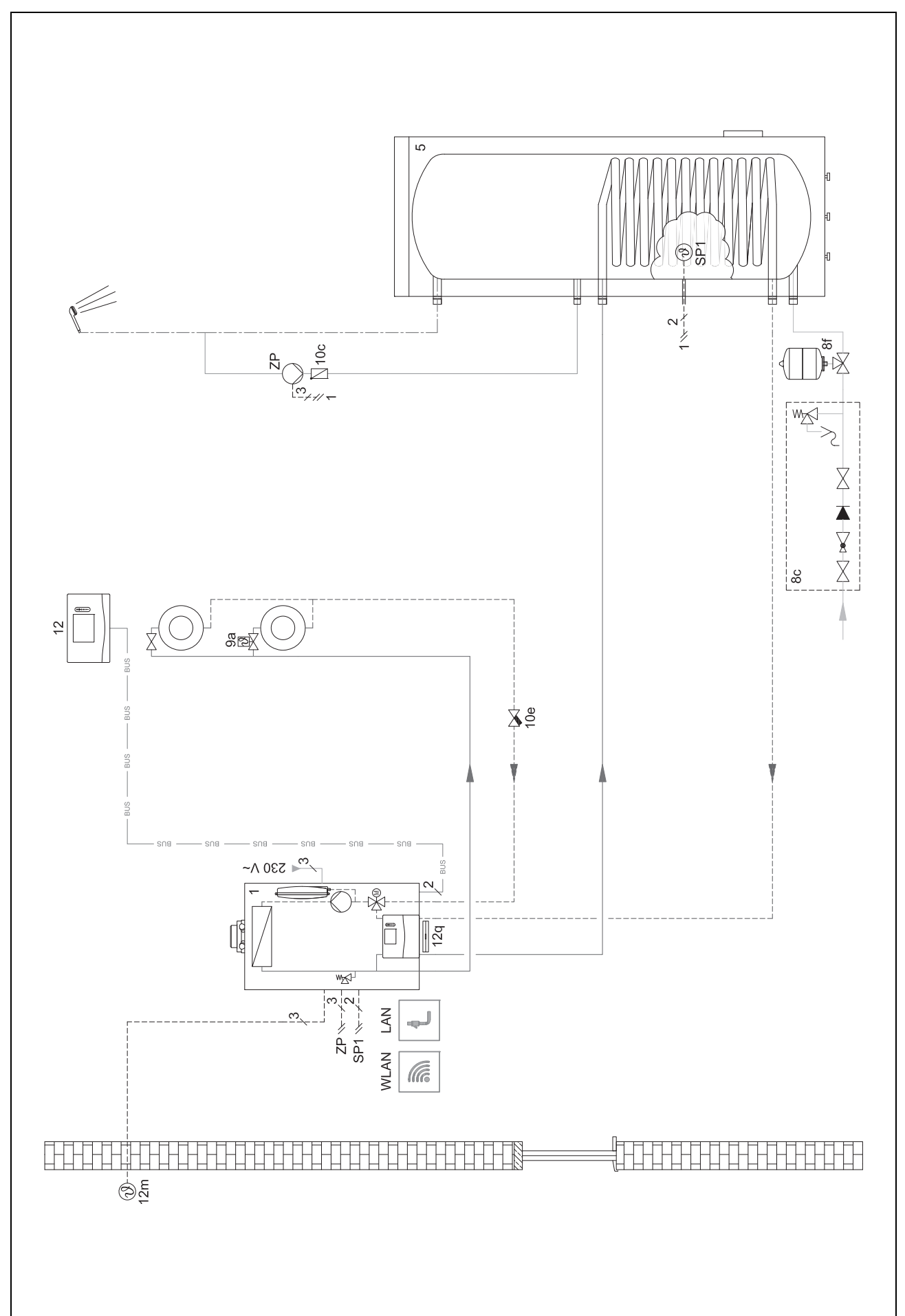

## 4.8.3.3 Verbindungsschaltplan 0020184677

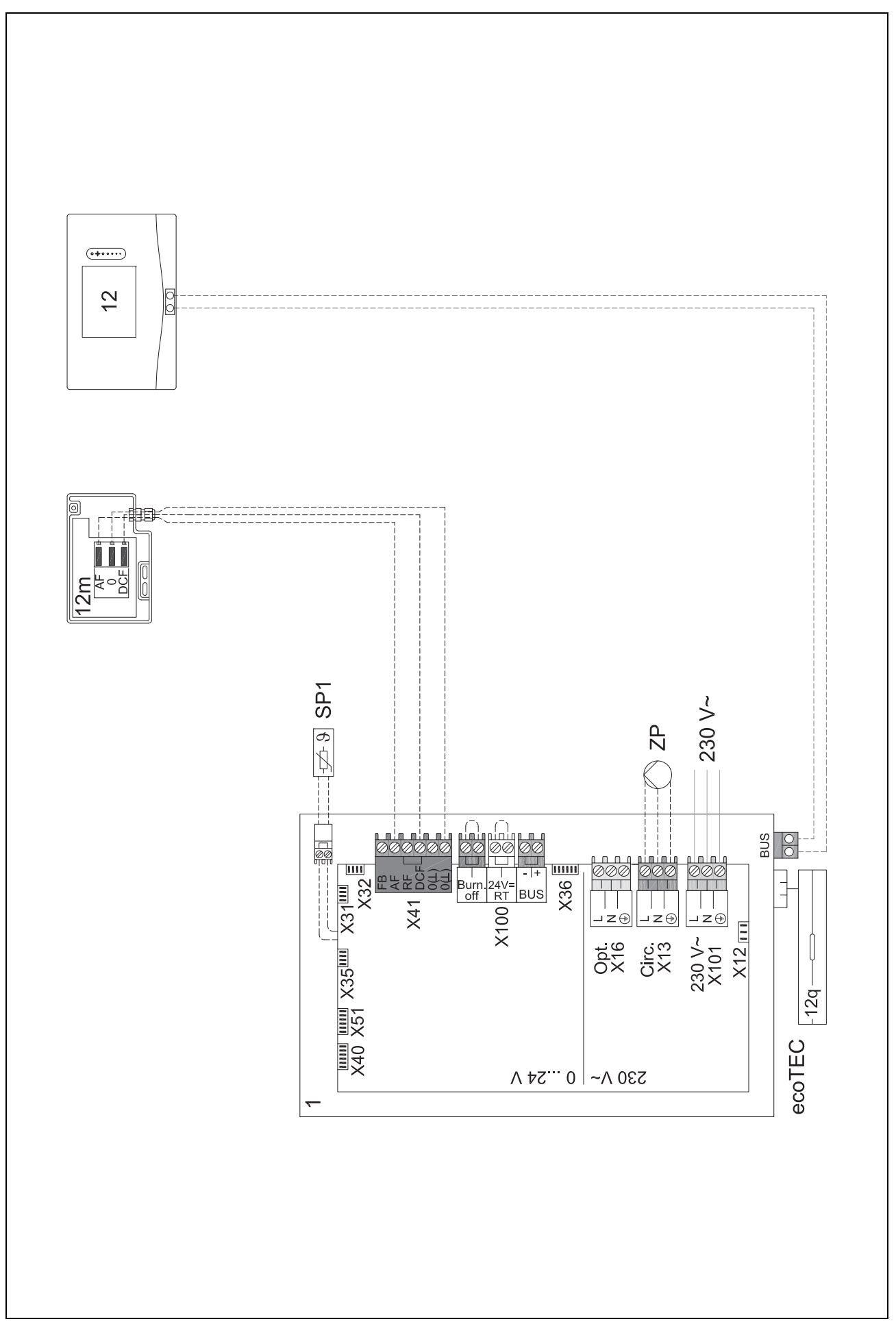

## 4.8.4 Systemschema 0020177912

## 4.8.4.1 Besonderheiten des Systems

8: Durch einen Referenzraum ohne Einzelraum-Temperaturregulierventil muss immer min. 35 % der Nenndurchflussmenge fließen können.

### 4.8.4.2 Einstellungen am Systemregler

Systemschema-Code: 8

- Kreis 1 / Raumaufschaltung: Aktiv oder Erweitert
- Zone 1 / Zonenzuordnung: Regler

### 4.8.4.3 Einstellungen in der Wärmepumpe

Kühlungstechnologie: Keine Kühlung

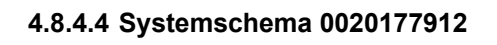

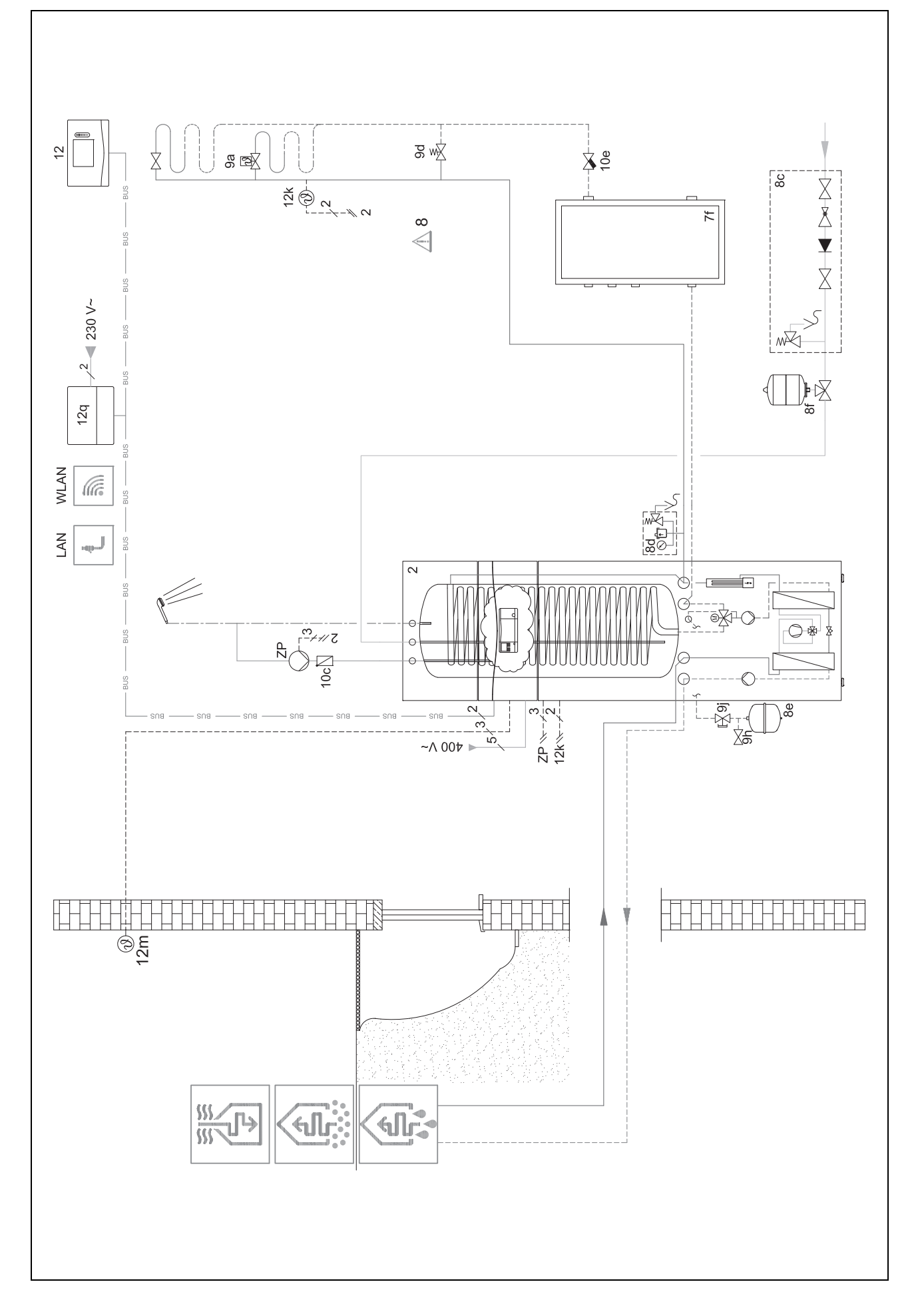

## 4.8.4.5 Verbindungsschaltplan 0020177912

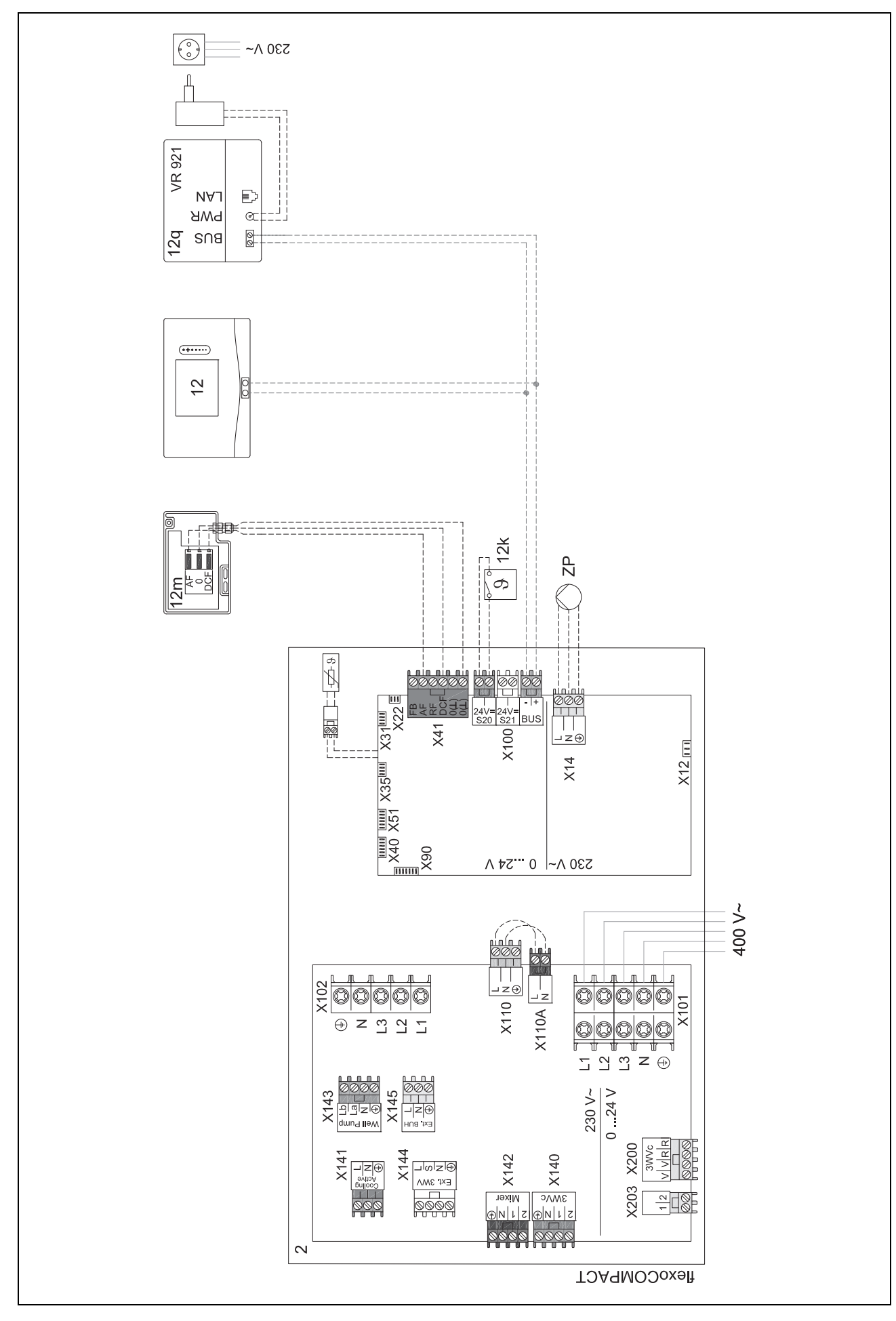

## 4.8.5 Systemschema 0020244215

### 4.8.5.1 Einstellung am Systemregler

### Systemschema-Code: 8

MA 2: vom Wärmepumpenregelungsmodul: Zirkulationspumpe

## 4.8.5.2 Systemschema 0020244215

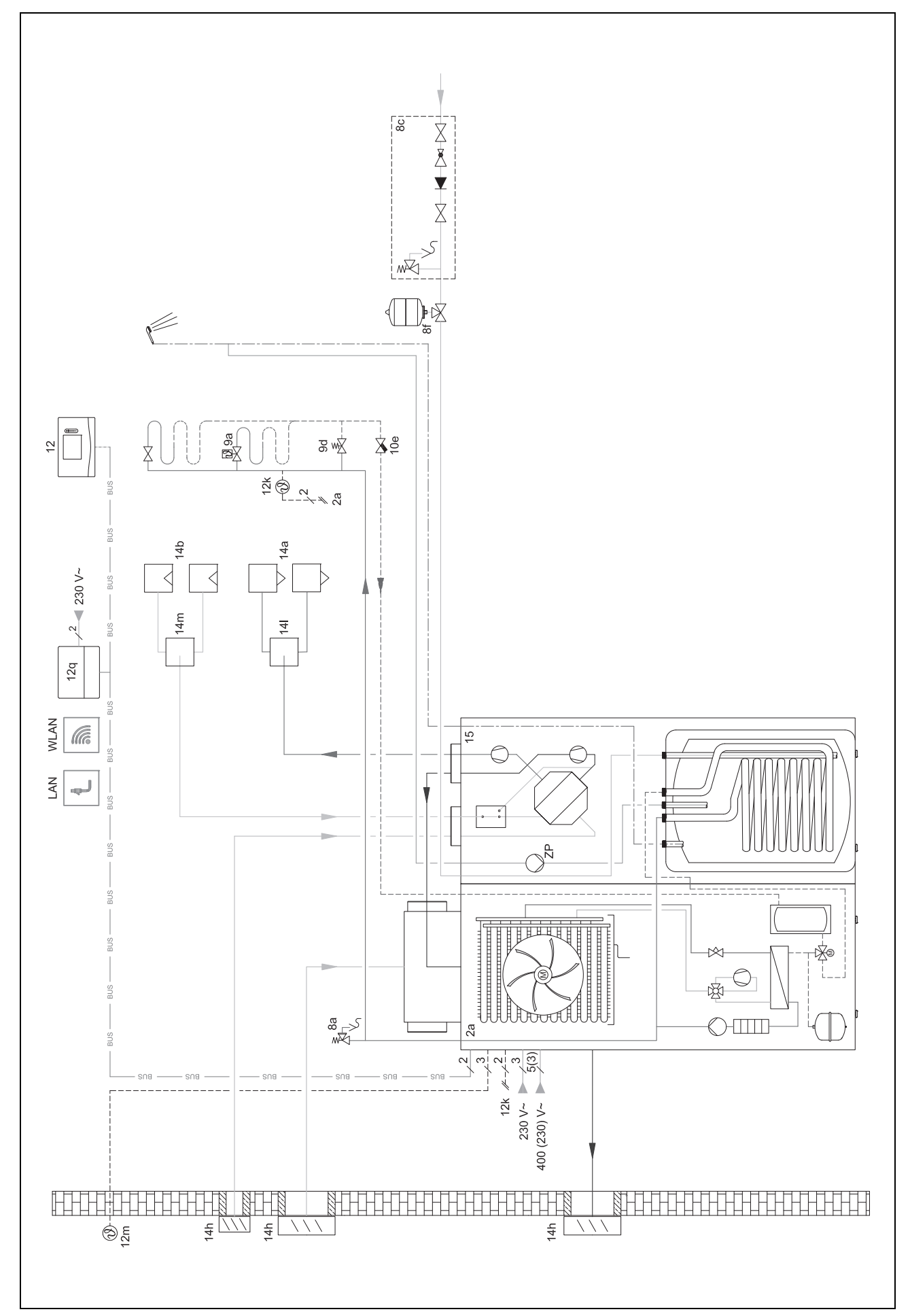

## 4.8.5.3 Verbindungsschaltplan 0020244215

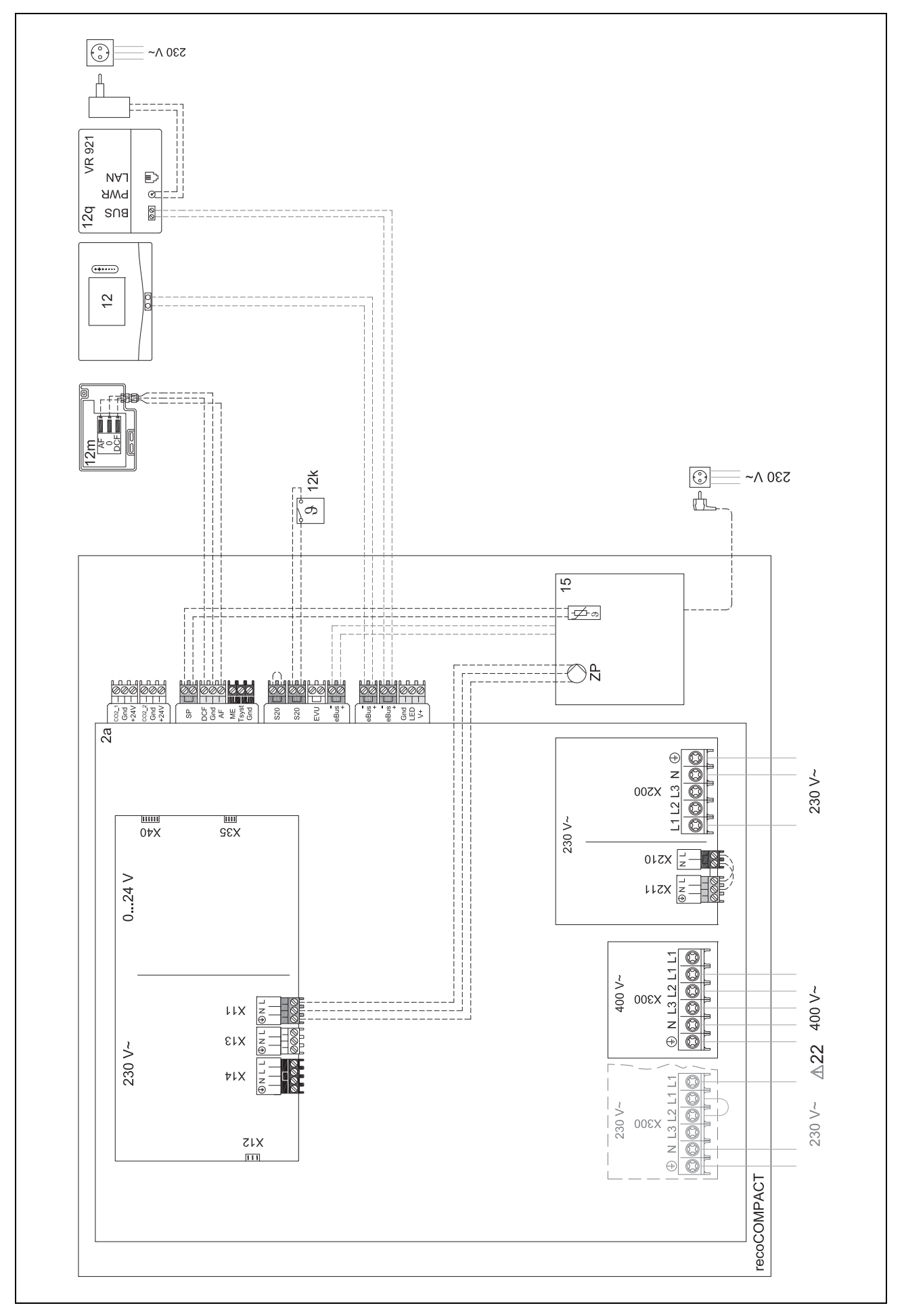

### 4.8.6 Systemschema 0020280010

### 4.8.6.1 Besonderheiten des Systems

 $\angle$  5: Der Speichertemperaturbegrenzer muss an einer geeigneten Stelle montiert werden, um eine Speichertemperatur über 100 °C zu vermeiden.

### 4.8.6.2 Einstellungen am Systemregler

Systemschema-Code: 1

Konfiguration FM5: 2

MA FM5: Legio.schutzpump.

Kreis 1 / Kreisart: Heizen

Kreis 1 / Raumaufschaltung: Aktiv oder Erweitert

Kreis 2 / Kreisart: Heizen

Kreis 2 / Raumaufschaltung: Aktiv oder Erweitert

Kreis 3 / Kreisart: Heizen

Kreis 3 / Raumaufschaltung: Aktiv oder Erweitert

Zone 1/Zone aktiviert: Ja

Zone 1 / Zonenzuordnung: Fernbedien. 1

Zone 2/Zone aktiviert: Ja

Zone 2 / Zonenzuordnung: Fernbedien. 2

Zone 3/Zone aktiviert: Ja

Zone 3 / Zonenzuordnung: Regler

### 4.8.6.3 Einstellungen an der Fernbedienung

Adresse Fernbedienung: (1): 1

Adresse Fernbedienung: (2): 2

4.8.6.4 Systemschema 0020280010

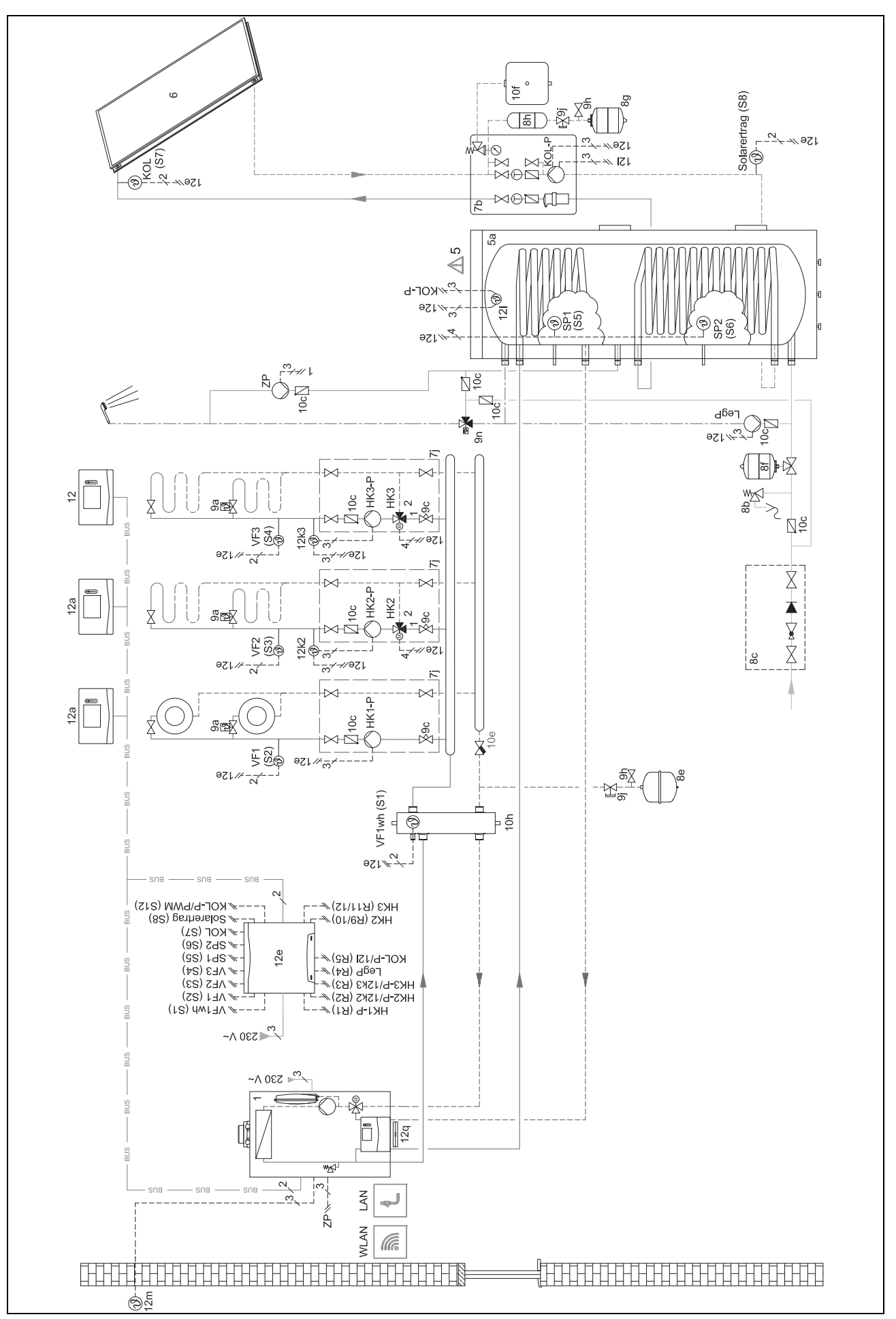

4.8.6.5 Verbindungsschaltplan 0020280010

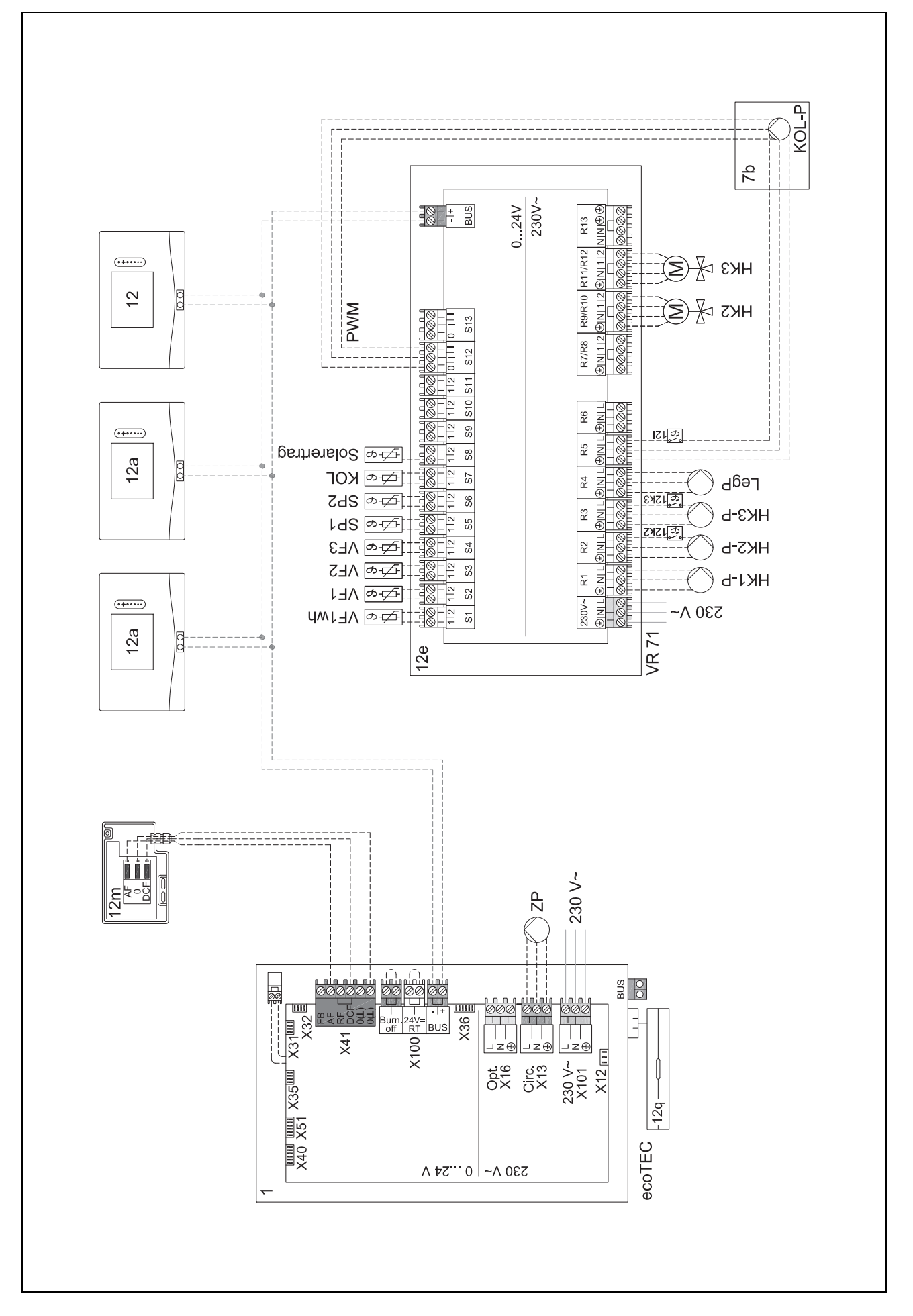

## 4 🖌 -- Einsatz der Funktionsmodule, Systemschema, Inbetriebnahme

### 4.8.7 Systemschema 0020260774

### 4.8.7.1 Besonderheiten des Systems

17: Optionale Komponente

## 4.8.7.2 Einstellung am Systemregler

Systemschema-Code: 1

Konfiguration FM5: 6

Kreis 1 / Kreisart: Heizen

Kreis 1 / Raumaufschaltung: Aktiv oder Erweitert

Kreis 2 / Kreisart: Heizen

Kreis 2 / Raumaufschaltung: Aktiv oder Erweitert

Kreis 3 / Kreisart: Heizen

Kreis 3 / Raumaufschaltung: Aktiv oder Erweitert

Zone 1/Zone aktiviert: Ja

Zone 1 / Zonenzuordnung: Fernbedien. 1

Zone 2/Zone aktiviert: Ja

Zone 2 / Zonenzuordnung: Fernbedien. 2

Zone 3/Zone aktiviert: Ja

Zone 3 / Zonenzuordnung: Regler

### 4.8.7.3 Einstellungen an der Fernbedienung

Adresse Fernbedienung: (1): 1

Adresse Fernbedienung: (2): 2

## 4.8.7.4 Systemschema 0020260774

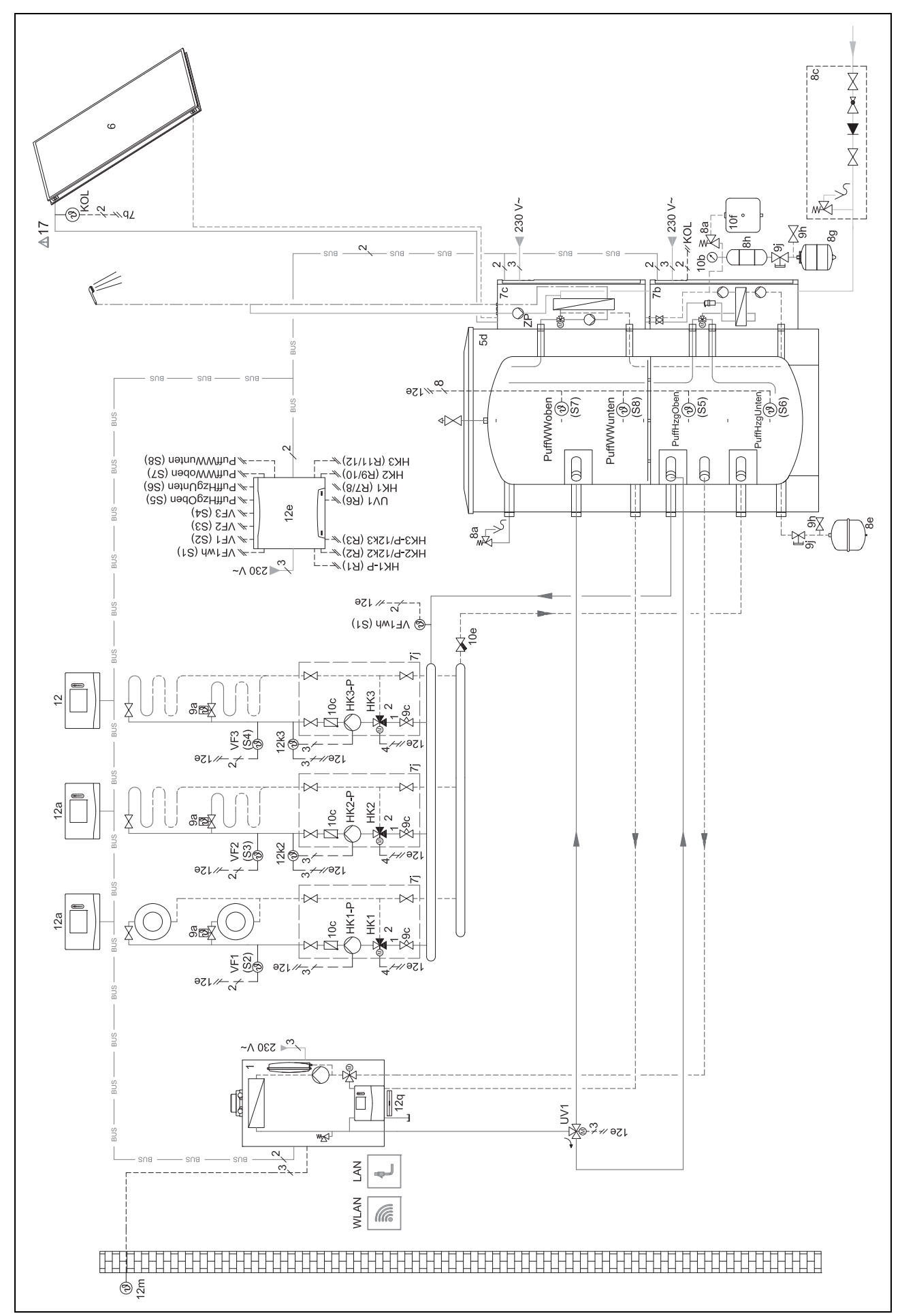

## 4.8.7.5 Verbindungsschaltplan 0020260774

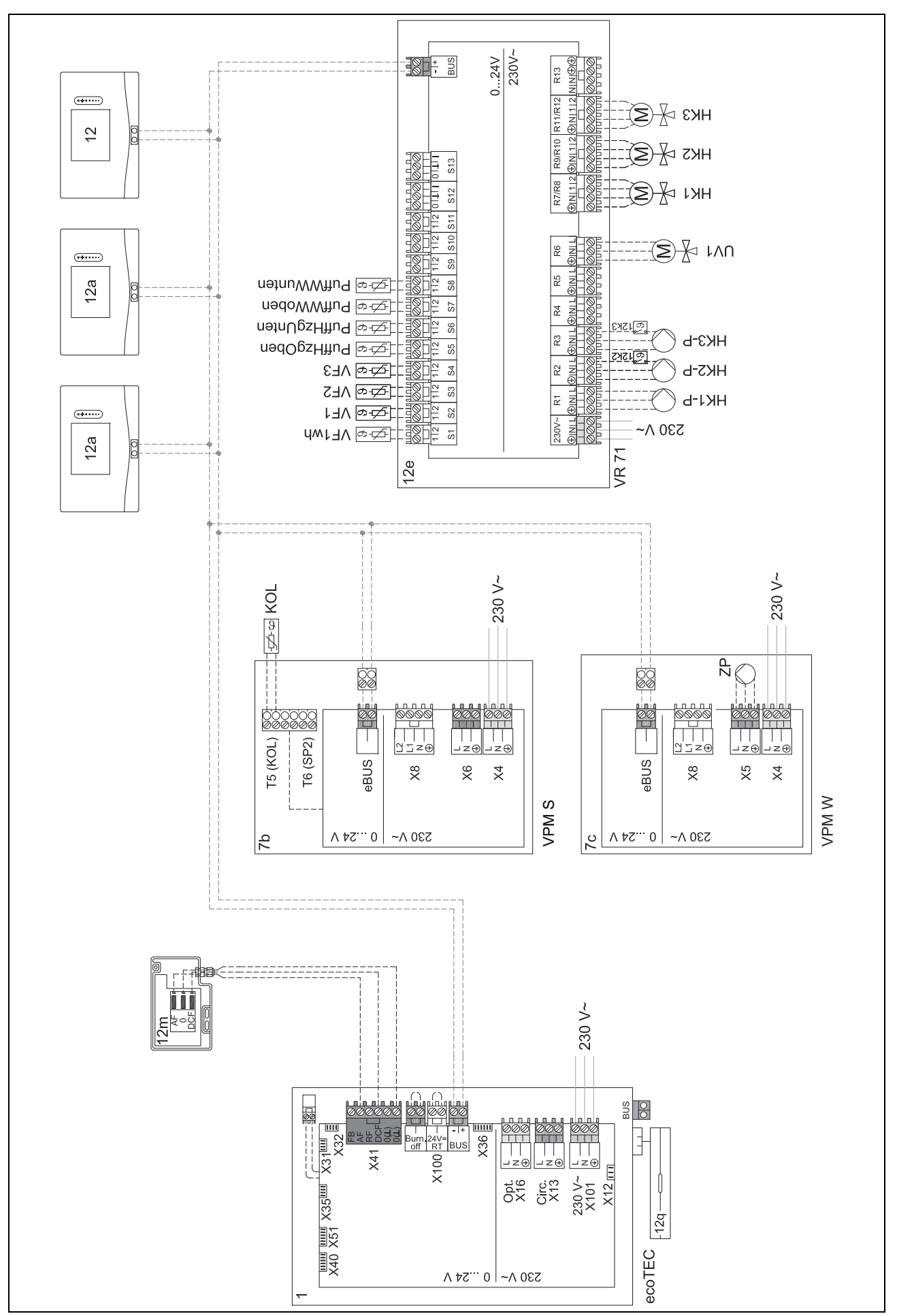

### 4.9 Weitere Systembeispiele

Sie finden weitere Systembeispiele, die der Systemregler unterstützt unter:

www.vaillant.at

www.vai.vg/plan-net

## 5 📲 -- Inbetriebnahme

### 5.1 Voraussetzungen zur Inbetriebnahme

- Die Montage und Elektroinstallation von Systemregler und Außentemperatursensor ist abgeschlossen.
- Das Funktionsmodul **FM5** ist installiert und nach Konfiguration 1, 2, 3 oder 6 angeschlossen, siehe Beiblatt.
- Die Funktionsmodule FM3 sind installiert und angeschlossen, siehe Beiblatt. Jedem Funktionsmodul FM3 ist eine eindeutige Adresse über den Adressschalter zugewiesen.
- Die Inbetriebnahme aller Systemkomponenten (außer Systemregler) ist abgeschlossen.

### 5.2 Installationsassistenten durchlaufen

Im Installationsassistenten befinden Sie sich bei der Abfrage **Sprache:**.

Der Installationsassistent des Systemreglers führt Sie durch eine Liste von Funktionen. Bei jeder Funktion wählen Sie den Einstellwert aus, der zu der installierten Heizungsanlage passt.

### 5.2.1 Installationsassistent abschließen

Nachdem Sie den Installationsassistenten durchlaufen haben, erscheint auf dem Display: Wählen Sie den nächsten Schritt.

Anlagenkonfiguration: Der Installationsassistent wechselt in die Systemkonfiguration der Fachhandwerkerebene, in der Sie die Heizungsanlage weiter optimieren können.

Anlagenstart: Der Installationsassistent wechselt in die Grundanzeige und die Heizungsanlage arbeitet mit den eingestellten Werten.

**Sensor-/Aktortest**: Der Installationsassistent wechselt in Funktion Sensor-/Aktortest. Hier können Sie die Sensoren und Aktoren testen.

### 5.3 Einstellungen später ändern

Alle Einstellungen, die Sie über den Installationsassistenten vorgenommen haben, können Sie später über die Bedienebene des Betreibers oder die Fachhandwerkerebene ändern.

## 6 Störung, Fehler- und Wartungsmeldungen

### 6.1 Störung

### Verhalten bei Ausfall der Wärmepumpe

Der Systemregler schaltet in den Notbetrieb um, d. h. das Zusatzheizgerät versorgt die Heizungsanlage mit Heizeenergie. Der Fachhandwerker hat bei der Installation für den Notbetrieb die Temperatur gedrosselt. Sie spüren, dass das Warmwasser und die Heizung nicht sehr warm werden.

Bis der Fachhandwerker kommt, können Sie eine der Einstellungen wählen:

Aus: Die Heizung und das Warmwasser werden nur mäßig warm.

**Heizen**: Das Zusatzheizgerät übernimmt den Heizbetrieb, die Heizung wird warm, das Warmwasser ist kalt.

**Warmwasser**: Das Zusatzheizgerät übernimmt den Warmwasserbetrieb, das Warmwasser wird warm, die Heizung ist kalt.

**WW + Heizen**: Das Zusatzheizgerät übernimmt den Heizund Warmwasserbetrieb, die Heizung und das Warmwasser werden warm.

Das Zusatzheizgerät ist nicht so effizient wie die Wärmepumpe und damit ist die Wärmeerzeugung ausschließlich mit dem Zusatzheizgerät teurer.

Störungsbehebung (→ Anhang)

## 6.2 Fehlermeldung

Im Display erscheint  $\checkmark$  mit dem Text der Fehlermeldung. Fehlermeldungen finden Sie unter: **MENÜ**  $\rightarrow$  **EINSTELLUN-GEN**  $\rightarrow$  **Fachhandwerkerebene**  $\rightarrow$  **Fehlerhistorie** 

Fehlerbehebung (→ Anhang)

### 6.3 Wartungsmeldung

Im Display erscheint  $\mathbf{Y}$  mit Text der Wartungsmeldung. Wartungsmeldung ( $\rightarrow$  Anhang)

### 6.4 Außentemperaturfühler reinigen

Reinigen Sie die Solarzelle mit einem feuchten Tuch und etwas lösungsmittelfreier Seife. Verwenden Sie keine Sprays, keine Scheuermittel, Spülmittel, lösungsmitteloder chlorhaltigen Reinigungsmittel.

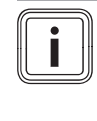

### Hinweis

Die Fehlermeldung erlischt nach Reinigung der Solarzelle zeitverzögert, da der Akku erst neu aufgeladen werden muss.

### 6.5 Batterie wechseln

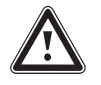

## Gefahr!

Lebensgefahr durch ungeeignete Batterien!

Wenn Batterien durch den falschen Batterietyp ersetzt werden, dann besteht Explosionsgefahr.

- Achten Sie beim Batteriewechsel auf den korrekten Batterietyp.
- Entsorgen Sie gebrauchte Batterien gemäß den Anweisungen in der vorliegenden Anleitung.

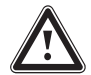

## Warnung!

## Verätzungsgefahr durch Auslaufen der Batterien!

Aus verbrauchten Batterien kann ätzende Batterieflüssigkeit auslaufen.

- Entfernen Sie verbrauchte Batterien so bald wie möglich aus dem Produkt.
- Entfernen Sie vor längerer Abwesenheit auch noch geladene Batterien aus dem Produkt.
- Vermeiden Sie Haut- oder Augenkontakt mit ausgelaufener Batterieflüssigkeit.

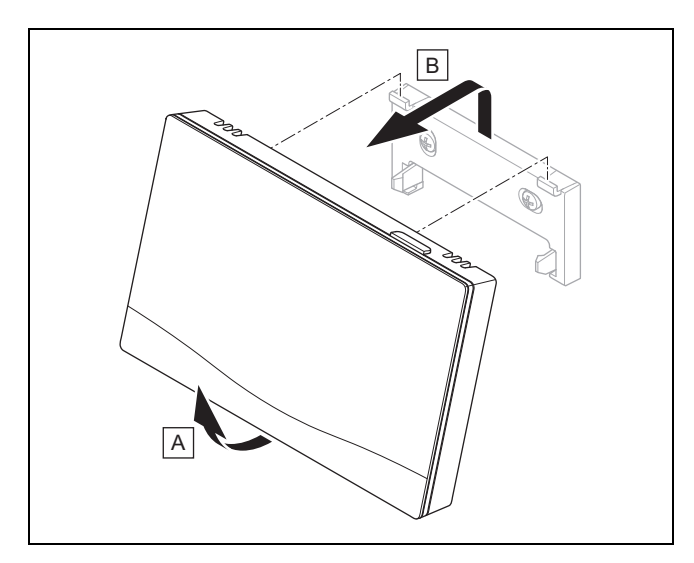

1. Nehmen Sie den Systemregler gemäß der Abbildung vom Gerätehalter.

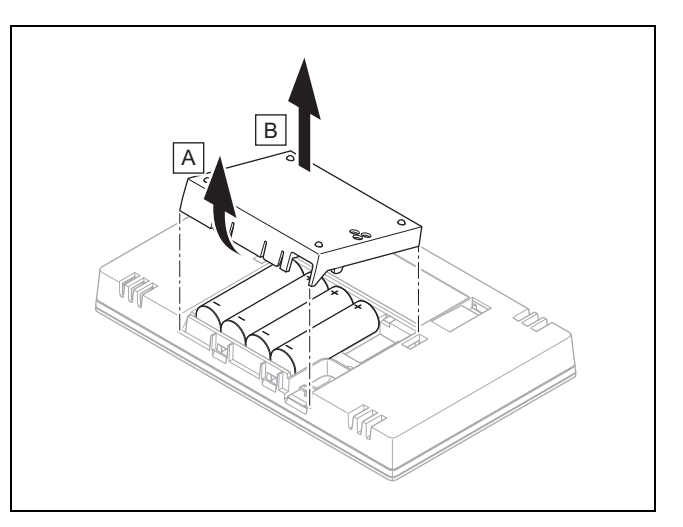

- 2. Öffnen Sie das Batteriefach gemäß der Abbildung.
  - Tauschen Sie immer alle Batterien aus.
    - ausschließlich Batterietyp LR06 verwenden
    - keine wiederaufladbaren Batterien verwenden
  - keine unterschiedlichen Batterietypen kombinieren
  - keine neuen und gebrauchten Batterien kombinieren
- 4. Setzen Sie die Batterien mit korrekter Polung ein.
- 5. Schließen Sie die Anschlusskontakte nicht kurz.
- 6. Schließen Sie das Batteriefach.

3.

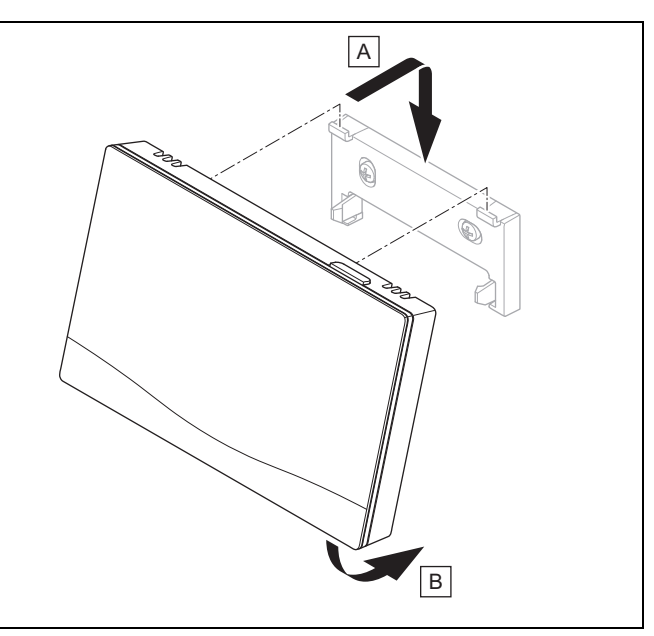

7. Hängen Sie den Systemregler gemäß der Abbildung in den Gerätehalter ein, bis er einrastet.

## **Information zum Produkt 7**

## 6.6 🖞 -- Außentemperaturfühler tauschen

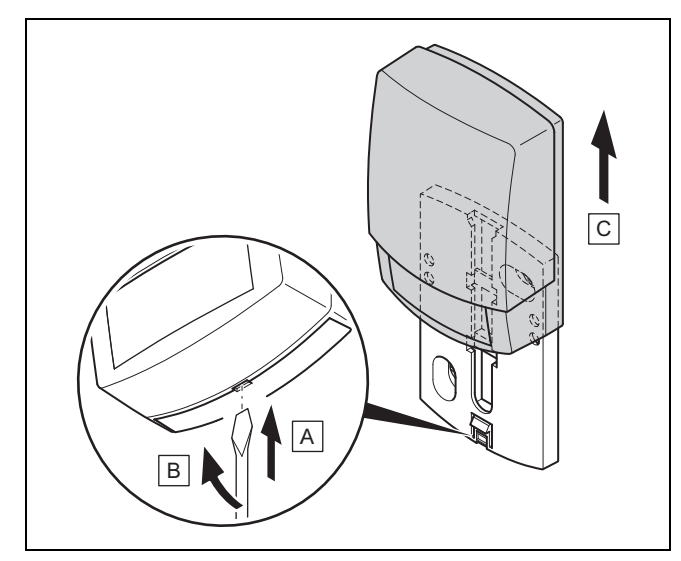

- 1. Nehmen Sie den Außentemperaturfühler gemäß Abbildung vom Wandsockel.
- 2. Schrauben Sie den Wandsockel von der Wand.
- 3. Zerstören Sie den Außentemperaturfühler. (→ Seite 51)
- 4. Montieren Sie den Wandsockel. (→ Seite 20)
- 5. Drücken Sie bei der Funkempfängereinheit die Einlerntaste.
  - ⊲ Der Einlernvorgang startet. Die LED blinkt grün.
- Nehmen Sie den Außentemperaturfühler in Betrieb und stecken ihn auf den Wandsockel. (→ Seite 20)

# 6.7 Y -- Defekten Außentemperaturfühler zerstören

### Hinweis

Der Außentemperaturfühler hat eine Dunkelgangreserve von ca. 30 Tagen. In dieser Zeit sendet der defekte Außentemperaturfühler immer noch Funksignale. Befindet sich der defekte Außentemperaturfühler in der Reichweite der Funkempfängereinheit, empfängt die Funkempfängereinheit vom intakten und defekten Außentemperaturfühler Signale.

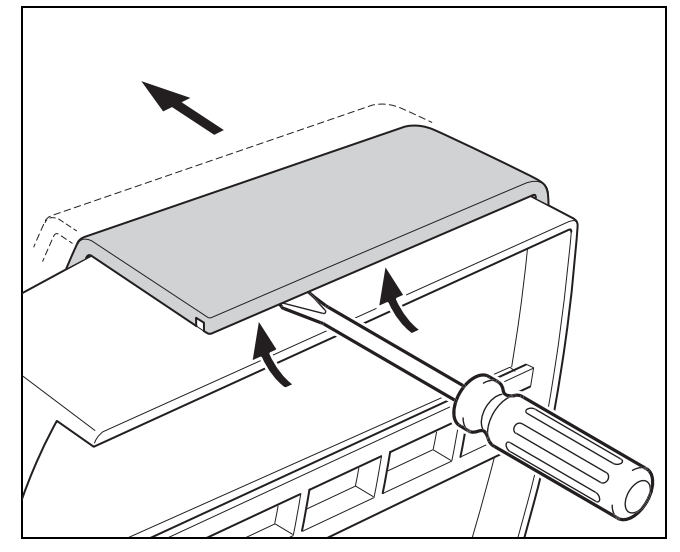

1. Öffnen Sie den Außentemperaturfühler gemäß Abbildung.

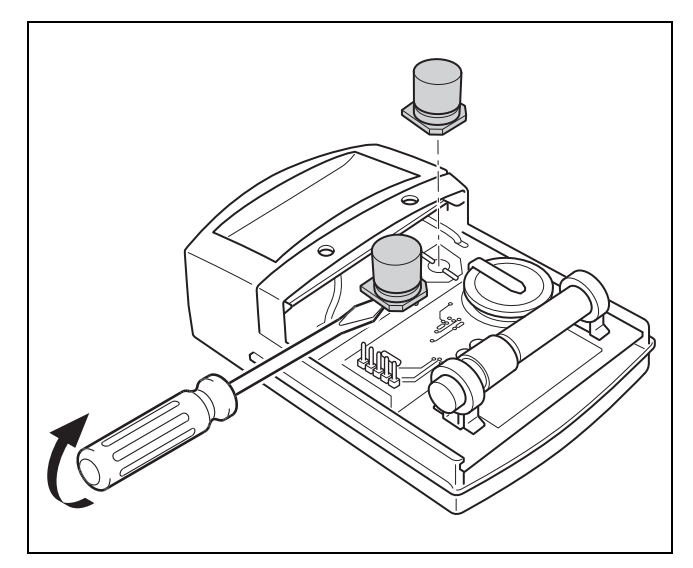

2. Entfernen Sie die Kondensatoren gemäß Abbildung.

## 7 Information zum Produkt

## 7.1 Mitgeltende Unterlagen beachten und aufbewahren

- Beachten Sie alle f
  ür Sie vorgesehenen Anleitungen, die Komponenten der Anlage beiliegen.
- Bewahren Sie als Betreiber diese Anleitung sowie alle mitgeltenden Unterlagen zur weiteren Verwendung auf.

## 7 Information zum Produkt

## 7.2 Gültigkeit der Anleitung

Diese Anleitung gilt ausschließlich für:

- 0020260930

### 7.3 Typenschild

Das Typenschild befindet sich auf der Rückseite des Produkts.

| Angabe auf dem Typen-<br>schild | Bedeutung                                                                    |
|---------------------------------|------------------------------------------------------------------------------|
| Serialnummer                    | zur Identifikation, 7. bis 16. Zif-<br>fer = Artikelnummer des Pro-<br>dukts |
| sensoCOMFORT                    | Produktbezeichnung                                                           |
| V                               | Bemessungsspannung                                                           |
| mA                              | Bemessungsstrom                                                              |
| i                               | Anleitung lesen                                                              |

### 7.4 Serialnummer

Die Serialnummer können Sie unter **MENÜ**  $\rightarrow$  **INFORMA-TION**  $\rightarrow$  **Serialnummer** aufrufen. Die 10-stellige Artikelnummer befindet sich in der zweiten Zeile.

### 7.5 CE-Kennzeichnung

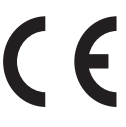

Mit der CE-Kennzeichnung wird dokumentiert, dass die Produkte gemäß der Konformitätserklärung die grundlegenden Anforderungen der einschlägigen Richtlinien erfüllen.

Hiermit erklärt der Hersteller, dass der in der vorliegenden Anleitung beschriebene Funkanlagentyp der Richtlinie 2014/53/EU entspricht. Der vollständige Text der EU-Konformitätserklärung ist unter der folgenden Internetadresse verfügbar: http://www.vaillant-group.com/doc/doc-radioequipment-directive/.

### 7.6 Garantie und Kundendienst

www.vaillant.at

www.vaillant.de

#### 7.7 Recycling und Entsorgung

 Überlassen Sie die Entsorgung der Verpackung dem Fachhandwerker, der das Produkt installiert hat.

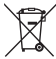

Wenn das Produkt mit diesem Zeichen gekennzeichnet ist:

- Entsorgen Sie das Produkt in diesem Fall nicht über den Hausmüll.
- Geben Sie stattdessen das Produkt an einer Sammelstelle f
  ür Elektro- oder Elektronik-Altger
  äte ab.

## للله ----- Verpackung ------

- Entsorgen Sie die Verpackung ordnungsgemäß.
- Beachten Sie alle relevanten Vorschriften.

### 7.8 Produktdaten gemäß der EU Verordnung Nr. 811/2013, 812/2013

Die jahreszeitbedingte Raumheizungs-Effizienz beinhaltet bei Geräten mit integrierten, witterungsgeführten Reglern inklusive aktivierbarer Raumthermostatfunktion immer den Korrekturfaktor der Reglertechnologieklasse VI. Eine Abweichung der jahreszeitbedingten Raumheizungs-Effizienz ist bei Deaktivierung dieser Funktion möglich.

| Klasse des Temperaturreglers                                          | VI    |
|-----------------------------------------------------------------------|-------|
| Beitrag zur jahreszeitbedingten Raumhei-<br>zungs-Energieeffizienz ηs | 4,0 % |

## 7.9 Technische Daten

## 7.9.1 Systemregler

| Batterieart                          | LR06                 |
|--------------------------------------|----------------------|
| Bemessungsstoßspannung               | 330 V                |
| Frequenzband                         | 868,0<br>… 868,6 MHz |
| max. Sendeleistung                   | < 25 mW              |
| Reichweite im Freifeld               | ≤ 100 m              |
| Reichweite im Gebäude                | ≤ 25 m               |
| Verschmutzungsgrad                   | 2                    |
| Schutzart                            | IP 20                |
| Schutzklasse                         | Ш                    |
| Temperatur für die Kugeldruckprüfung | 75 ℃                 |
| Max. zulässige Umgebungstemperatur   | 0 45 ℃               |
| akt. Raumluftfeuchte                 | 35 95 %              |
| Wirkungsweise                        | Тур 1                |
| Höhe                                 | 109 mm               |
| Breite                               | 175 mm               |
| Tiefe                                | 27 mm                |

## 7.9.2 Funkempfängereinheit

| Bemessungsspannung                   | 9 24 V               |
|--------------------------------------|----------------------|
| Bemessungsstrom                      | < 50 mA              |
| Bemessungsstoßspannung               | 330 V                |
| Frequenzband                         | 868,0<br>… 868,6 MHz |
| max. Sendeleistung                   | < 25 mW              |
| Reichweite im Freifeld               | ≤ 100 m              |
| Reichweite im Gebäude                | ≤ 25 m               |
| Verschmutzungsgrad                   | 2                    |
| Schutzart                            | IP 21                |
| Schutzklasse                         | III                  |
| Temperatur für die Kugeldruckprüfung | 75 ℃                 |
| Max. zulässige Umgebungstemperatur   | 0 60 °C              |
| rel. Raumluftfeuchte                 | 35 90 %              |
| Querschnitt Anschlussleitungen       | 0,75 1,5 mm²         |
| Höhe                                 | 115,0 mm             |
| Breite                               | 142,5 mm             |
| Tiefe                                | 26,0 mm              |

## 7.9.3 Außentemperaturfühler

| Stromversorgung                                     | Solarzelle mit<br>Energiespeicher |
|-----------------------------------------------------|-----------------------------------|
| Dunkelgangreserve (bei vollem Energie-<br>speicher) | ≈30 Tage                          |
| Bemessungsstoßspannung                              | 330 V                             |
| Frequenzband                                        | 868,0<br>… 868,6 MHz              |
| max. Sendeleistung                                  | < 25 mW                           |
| Reichweite im Freifeld                              | ≤ 100 m                           |
| Reichweite im Gebäude                               | ≤ 25 m                            |
| Verschmutzungsgrad                                  | 2                                 |
| Schutzart                                           | IP 44                             |
| Schutzklasse                                        | III                               |
| Temperatur für die Kugeldruckprüfung                | 75 ℃                              |
| zulässige Betriebstemperatur                        | −40 … 60 °C                       |
| Höhe                                                | 110 mm                            |
| Breite                                              | 76 mm                             |
| Tiefe                                               | 41 mm                             |

## Anhang

## A Störungsbehebung, Wartungsmeldung

## A.1 Störungsbehebung

| Störung                                                                                                    | mögliche Ursache            | Maßnahme                                                                                                    |  |  |
|----------------------------------------------------------------------------------------------------|-----------------------------|----------------------------------------------------------------------------------------------------|--|--|
| Display bleibt dunkel                                                                                                    | Batterien sind leer         | <ol> <li>Wechseln Sie alle Batterien. (→ Seite 50)</li> <li>Wenn der Fehler noch vorhanden ist, dann benachrichtigen<br/>Sie den Fachbandungter</li> </ol>                                                                                                    |  |  |
| Display: <b>Modus Zusatzheiz-<br/>gerät bei Fehler Wärmepumpe</b><br>(FHW anrufen), ungenügende<br>Erwärmung der Heizung und<br>des Warmwassers | Wärmepumpe arbeitet nicht   | <ol> <li>Sie den Fachhandwerker.</li> <li>Benachrichtigen Sie den Fachhandwerker.</li> <li>Wählen Sie die Einstellung für den Notbetrieb, bis der Fachhandwerker kommt.</li> <li>Nähere Erläuterungen finden Sie unter Störung, Fehler- und Wartungsmeldungen (→ Seite 49).</li> </ol> |  |  |
| Display: <b>F. Fehler Heizgerät</b> ,<br>im Display erscheint der kon-<br>krete Fehlercode, z.B. F.33 mit<br>konkretem Heizgerät                | Fehler Heizgerät            | <ol> <li>Entstören Sie das Heizgerät, indem Sie erst Zurücksetzen<br/>und dann Ja wählen.</li> <li>Wenn die Fehlermeldung bestehen bleibt, dann benachrichti-<br/>gen Sie den Fachhandwerker.</li> </ol>                                                                               |  |  |
| Display: Die eingestellte Spra-<br>che verstehen Sie nicht                                                                                      | Falsche Sprache eingestellt | <ol> <li>Drücken Sie 2 x</li></ol>                                                                                                    |  |  |

## A.2 Wartungsmeldungen

| # | Meldung                                                           | Beschreibung                                             | Wartungsarbeit                                                                                       | Intervall                                     |  |
|---|-------------------------------------------------------------------|----------------------------------------------------------|----------------------------------------------------------------------------------------------------|-----------------------------------------------|--|
| 1 | Wasserman-<br>gel: Folgen Sie<br>den Angaben im<br>Wärmeerzeuger. | In der Heizungsanlage ist der<br>Wasserdruck zu niedrig. | Das Befüllen mit Wasser<br>entnehmen Sie der Betriebs-<br>anleitung des jeweiligen<br>Wärmeerzeugers | Siehe Betriebsanleitung des<br>Wärmeerzeugers |  |

## B 🖞 -- Störungs-, Fehlerbehebung, Wartungsmeldung

## B.1 Störungsbehebung

| Störung                                                       | mögliche Ursache                                                          | Maßnahme                                                                                                    |
|---------------------------------------------------------------|---------------------------------------------------------------------------|----------------------------------------------------------------------------------------------------|
| Display bleibt dunkel                                         | Batterien sind leer                                                       | ► Wechseln Sie alle Batterien. (→ Seite 50)                                                                                                    |
|                                                               | Produkt ist defekt                                                        | <ul> <li>Tauschen Sie das Produkt aus.</li> </ul>                                                                                                    |
| Keine Veränderungen in der                                    | Softwarefehler                                                            | 1. Nehmen Sie alle Batterien heraus.                                                                                                    |
| Anzeige über die Bedienele-<br>mente möglich                  |                                                                           | <ol> <li>Setzen Sie die Batterien gem</li></ol>                                                                                                    |
|                                                               | Produkt ist defekt                                                        | <ul> <li>Tauschen Sie das Produkt aus.</li> </ul>                                                                                                    |
| Wärmeerzeuger heizt bei er-<br>reichter Raumtemperatur weiter | falscher Wert in der Funktion<br>Raumaufschaltung: oder Zo-               | 1. StellenSie in der Funktion <b>Raumaufschaltung:</b> den Wert<br>Aktiv oder <b>Erweitert</b> ein.                                                              |
|                                                               | nenzuordnung:                                                             | <ol> <li>Ordnen Sie in der Zone, in der der Systemregler installiert ist,<br/>in der Funktion Zonenzuordnung: die Adresse des System-<br/>reglers zu.</li> </ol> |
| Heizungsanlage bleibt im<br>Warmwasserbetrieb                 | Wärmeerzeuger kann die max.<br>Vorlaufsolltemperatur nicht er-<br>reichen | <ul> <li>Stellen Sie in der Funktion Max. Vorlaufsolltemperatur: °C<br/>den Wert niedriger ein.</li> </ul>                                                       |
| Nur einer von mehreren Heiz-<br>kreisen wird angezeigt        | Heizkreise inaktiv                                                        | <ul> <li>Legen Sie in der Funktion Kreisart: f ür den Heizkreis die ge-<br/>w ünschten Funktionalit ät fest.</li> </ul>                                          |
| Kein Wechsel in die Fachhand-<br>werkerebene möglich          | Code für Fachhandwerkerebene unbekannt                                    | <ul> <li>Setzen Sie den Systemregler auf die Werkseinstellung zurück.<br/>Alle eingestellten Werte gehen verloren.</li> </ul>                                    |

## B.2 Fehlerbehebung

| Meldung                                                                        | mögliche Ursache                                     | Maßnahme                                                                                          |
|--------------------------------------------------------------------------------|------------------------------------------------------|---------------------------------------------------------------------------------------------------|
| Kommunikation Lüftungsgerät                                                    | Steckverbindung nicht korrekt                        | <ul> <li>Pr üfen Sie die Steckverbindung.</li> </ul>                                              |
| unterbrochen                                                                   | Kabel defekt                                         | ► Tauschen Sie das Kabel.                                                                         |
| Kommunikation WP-                                                              | Steckverbindung nicht korrekt                        | <ul> <li>Pr üfen Sie die Steckverbindung.</li> </ul>                                              |
| Regel.modul unterbrochen                                                       | Kabel defekt                                         | ► Tauschen Sie das Kabel.                                                                         |
| Signal Außentemperatursensor<br>ungültig                                       | Außentemperatursensor defekt                         | Tauschen Sie den Außentemperatursensor aus.                                                       |
| Kommunikation Wärme-<br>erzeuger1 unterbrochen*,                               | Kabel defekt                                         | <ul> <li>Tauschen Sie das Kabel.</li> </ul>                                                       |
| * kann Wärmeerzeuger 1 bis 8<br>sein                                           | Steckverbindung nicht korrekt                        | <ul> <li>Pr üfen Sie die Steckverbindung.</li> </ul>                                              |
| Kommunikation FM3 Adresse 1<br>unterbrochen*,                                  | Kabel defekt                                         | ► Tauschen Sie das Kabel.                                                                         |
| * kann Adresse 1 bis 3 sein                                                    | Steckverbindung nicht korrekt                        | <ul> <li>Prüfen Sie die Steckverbindung.</li> </ul>                                               |
| Kommunikation FM5 unterbro-                                                    | Kabel defekt                                         | <ul> <li>Tauschen Sie das Kabel.</li> </ul>                                                       |
| cnen                                                                           | Steckverbindung nicht korrekt                        | <ul> <li>Prüfen Sie die Steckverbindung.</li> </ul>                                               |
| Kommunikation Fernbedienung<br>1 unterbrochen*,<br>* kann Adresse 1 bis 3 sein | Batterien der Funk-Fernbedie-<br>nung sind leer      | Wechseln Sie alle Batterien (→ Betriebs- und Installationsanlei-<br>tung der Funk-Fernbedienung). |
| Kommunikation Trink- wasser-                                                   | Kabel defekt                                         | <ul> <li>Tauschen Sie das Kabel.</li> </ul>                                                       |
| station unterbrochen                                                           | Steckverbindung nicht korrekt                        | <ul> <li>Pr üfen Sie die Steckverbindung.</li> </ul>                                              |
| Kommunikation Solarstation                                                     | Kabel defekt                                         | Tauschen Sie das Kabel.                                                                           |
| unterbrochen                                                                   | Steckverbindung nicht korrekt                        | <ul> <li>Pr üfen Sie die Steckverbindung.</li> </ul>                                              |
| Konfiguration FM3 [1] nicht kor-<br>rekt*,                                     | Falscher Einstellwert für das<br>FM3                 | <ul> <li>Stellen Sie den korrekten Einstellwert f ür das FM3 ein.</li> </ul>                      |
| * kann Adresse 1 bis 3 sein                                                    |                                                      |                                                                                                   |
| Mischermodul nicht mehr unter-<br>stützt                                       | Unpassendes Modul ange-<br>schlossen                 | <ul> <li>Installieren Sie ein Modul, das der Regler unterschützt.</li> </ul>                      |
| Solarmodul nicht mehr unter-<br>stützt                                         | Unpassendes Modul ange-<br>schlossen                 | <ul> <li>Installieren Sie ein Modul, das der Regler unterschützt.</li> </ul>                      |
| Fernbedienung nicht mehr un-<br>terstützt                                      | Unpassendes Modul ange-<br>schlossen                 | Installieren Sie ein Modul, das der Regler unterschützt.                                          |
| Systemschema-Code nicht kor-<br>rekt                                           | Falsch gewählter System-<br>schema-Code              | <ul> <li>Stellen Sie den korrekten Systemschema-Code ein.</li> </ul>                              |
| Fernbedienung 1 fehlt*,<br>* kann Fernbedienung 1 oder 2<br>sein               | Fehlende Fernbedienung                               | <ul> <li>Schließen Sie die Fernbedienung an.</li> </ul>                                           |
| Aktuelles Systemschema unter-<br>stützt nicht FM5                              | FM5 in der Heizungsanlage angeschlossen              | <ul> <li>Entfernen Sie das FM5 aus der Heizungsanlage.</li> </ul>                                 |
|                                                                                | Falsch gewählter System-<br>schema-Code              | <ul> <li>Stellen Sie den korrekten Systemschema-Code ein.</li> </ul>                              |
| FM3 fehlt                                                                      | Fehlendes FM3                                        | <ul> <li>Schließen Sie das FM3 an.</li> </ul>                                                     |
| Temperatursensor WW S1 fehlt<br>am FM3                                         | Warmwassertemperatursensor<br>S1 nicht angeschlossen | <ul> <li>Schließen Sie den Warmwassertemperatursensor an das FM3<br/>an.</li> </ul>               |
| Solarpumpe 1 meldet Fehler*, *<br>Solarpumpe 1 oder 2                          | Störung der Solarpume                                | <ul> <li>Prüfen Sie die Solarpumpe.</li> </ul>                                                    |
| Schichtladespeicher nicht mehr unterstützt                                     | Unpassender Speicher ange-<br>schlossen              | <ul> <li>Entfernen Sie den Speicher aus der Heizungsanlage.</li> </ul>                            |
| Konfiguration MA2 WP-Re-<br>gel.modul nicht korrekt                            | Fehlerhaft angeschlossenes<br>FM3                    | <ol> <li>Bauen Sie das FM3 aus.</li> <li>Wählen Sie eine passende Konfiguration.</li> </ol>       |
|                                                                                | Fehlerhaft angeschlossenes<br>FM5                    | <ol> <li>Bauen Sie das FM5 aus.</li> <li>Wählen Sie eine andere Konfiguration.</li> </ol>         |
| Konfiguration FM5 nicht korrekt                                                | Falscher Einstellwert für das                        | <ul> <li>Stellen Sie den korrekten Einstellwert f ür das FM5 ein.</li> </ul>                      |
| Kaskade nicht unterstützt                                                      | Falsch gewähltes System-<br>schema                   | <ul> <li>Stellen Sie das korrekte Systemschema ein, das Kaskaden<br/>enthält.</li> </ul>          |

## Anhang

| Meldung                                                                                  | mögliche Ursache                                       | Maßnahme                                                                                                    |
|------------------------------------------------------------------------------------------|--------------------------------------------------------|----------------------------------------------------------------------------------------------------|
| Konfiguration FM3 [1] MA nicht<br>korrekt*, * kann Adresse 1 bis 3<br>sein               | Falsche Auswahl der Kompo-<br>nente für den MA         | <ul> <li>Wählen Sie die Komponente in der Funktion MA FM3 aus, die<br/>zu der angeschlossenen Komponente am Multifunktionsaus-<br/>gangs des FM3 passt.</li> </ul> |
| Konfiguration FM5 MA nicht<br>korrekt                                                    | Falsche Auswahl der Kompo-<br>nente für den MA         | Wählen Sie die Komponente in der Funktion MA FM5 aus, die<br>zu der angeschlossenen Komponente am Multifunktionsaus-<br>gangs des FM5 passt.                       |
| Signal Raumtemperatursensor<br>Regler ungültig                                           | Raumtemperatursensor defekt                            | <ul> <li>Tauschen Sie den Regler aus.</li> </ul>                                                                                                    |
| Signal Raumtemperatursensor<br>Fernbedienung 1 ungültig*, *<br>kann Adresse 1 bis 3 sein | Raumtemperatursensor defekt                            | <ul> <li>Tauschen Sie die Fernbedienung aus.</li> </ul>                                                                                                    |
| Signal Sensor S1 FM3 Adresse<br>1 ungültig*, * kann S1 bis 7 und<br>Adresse 1 bis 3 sein | Sensor defekt                                          | <ul> <li>Tauschen Sie den Sensor aus.</li> </ul>                                                                                                    |
| Signal Sensor S1 FM5 ungül-<br>tig*, * kann S1 bis S13 sein                              | Sensor defekt                                          | <ul> <li>Tauschen Sie den Sensor aus.</li> </ul>                                                                                                    |
| Wärmeerzeuger 1 meldet Feh-<br>ler*, * kann Wärmeerzeuger 1<br>bis 8 sein                | Störung des Wärmeerzeugers                             | <ul> <li>Siehe Anleitung des angezeigten Wärmeerzeugers.</li> </ul>                                                                                                |
| Lüftungsgerät meldet Fehler                                                              | Störung des Lüftungsgeräts                             | <ul> <li>Siehe Anleitungdes Lüftungsgeräts.</li> </ul>                                                                                                    |
| WP-Regelungsmodul meldet<br>Fehler                                                       | Störung des Wärmepumpenre-<br>gelungsmoduls            | <ul> <li>Tauschen Sie das Wärmpumpenregelungsmodul aus.</li> </ul>                                                                                                 |
| Zuordnung Fernbedienung 1<br>fehlt*, * kann Adresse 1 bis 3<br>sein                      | Die Zuordnung der Fernbedie-<br>nung 1 zur Zone fehlt. | <ul> <li>Ordnen Sie der Fernbedienung in der Funktion Zonenzuord-<br/>nung: die korrekte Adresse zu.</li> </ul>                                                    |
| Aktivierung einer Zone fehlt                                                             | Eine genutzte Zone ist noch nicht aktiviert.           | ► Wählen Sie in der Funktion <b>Zone aktiviert:</b> den Wert <b>Ja</b> aus.                                                                                        |
|                                                                                          | Heizkreise inaktiv                                     | <ul> <li>Legen Sie in der Funktion Kreisart: f ür den Heizkreis die ge-<br/>w ünschten Funktionalit ät fest.</li> </ul>                                            |

## B.3 Wartungsmeldungen

| # | Meldung                                                                             | Beschreibung                                              | Wartungsarbeit                                                                                                    | Intervall                                                                |  |
|---|-------------------------------------------------------------------------------------|-----------------------------------------------------------|----------------------------------------------------------------------------------------------------|--------------------------------------------------------------------------|--|
| 1 | Wärmeerzeuger<br>1 erfordert War-<br>tung*, * kann<br>Wärmeerzeuger<br>1 bis 8 sein | Für den Wärmeerzeuger stehen<br>Wartungsarbeiten an.      | Die Wartungsarbeiten entneh-<br>men Sie der Betriebs- oder<br>Installationsanleitung des je-<br>weiligen Wärmeerzeugers | Siehe Betriebs- oder Installa-<br>tionsanleitung des Wärme-<br>erzeugers |  |
| 2 | Lüftungsgerät<br>erfordert War-<br>tung                                             | Für das Lüftungsgerät stehen<br>Wartungsarbeiten an.      | Die Wartungsarbeiten entneh-<br>men Sie der Betriebs- oder<br>Installationsanleitung des Lüf-<br>tungsgeräts            | Siehe Betriebs- oder Installa-<br>tionsanleitung des Lüftungsge-<br>räts |  |
| 3 | Wasserman-<br>gel: Folgen Sie<br>den Angaben im<br>Wärmeerzeuger.                   | In der Heizungsanlage ist der<br>Wasserdruck zu niedrig.  | Wassermangel: Befol-<br>gen Sie die Angaben im<br>Wärmeerzeuger                                                         | Siehe Betriebs- oder Installa-<br>tionsanleitung des Wärme-<br>erzeugers |  |
| 4 | Wartung Wen-<br>den Sie sich an:                                                    | Datum, wann die Wartung der<br>Heizungsanlage fällig ist. | Führen Sie die erforderlichen<br>Wartungsarbeiten durch                                                                 | Eingetragenes Datum im Regler                                            |  |

## Stichwortverzeichnis

| Α                                                       |  |  |  |
|---------------------------------------------------------|--|--|--|
| Artikelnummer                                           |  |  |  |
| Artikelnummer ablesen                                   |  |  |  |
| Aufstecken, Außentemperaturfühler auf den Wandsockel 20 |  |  |  |
| Aufstecken, Systemregler auf den Gerätehalter           |  |  |  |
| Aufstellort Außentemperaturfühler ermitteln             |  |  |  |
| Aufstellort Systemregler ermitteln                      |  |  |  |
| Außentemperaturfühler aufstecken                        |  |  |  |
| Außentemperaturfühler in Betrieb nehmen                 |  |  |  |
| Außentemperaturfühler tauschen                          |  |  |  |
| Außentemperaturfühler zerstören                         |  |  |  |
| Außentemperaturfühler. Aufstellort ermitteln            |  |  |  |
| Außentemperaturfühler. Voraussetzung Empfangs-          |  |  |  |
| stärke19                                                |  |  |  |
| Austauschen, Außentemperaturfühler                      |  |  |  |
| B                                                       |  |  |  |
| Batterie wechseln 50                                    |  |  |  |
| Bedien- und Anzeigefunktionen 8                         |  |  |  |
| Bedienelemente 6                                        |  |  |  |
| Bestimmungsgemäße Verwendung 3                          |  |  |  |
| C                                                       |  |  |  |
| CE Kennzeichnung 52                                     |  |  |  |
|                                                         |  |  |  |
| Defekton Außentemperaturfühler zerstören 51             |  |  |  |
| Diener Ausentemperaturrunier zerstoren                  |  |  |  |
| Display                                                 |  |  |  |
|                                                         |  |  |  |
|                                                         |  |  |  |
| Emptangsstarke Ausentemperaturtunier, Vorausset-        |  |  |  |
| zung                                                    |  |  |  |
| Empfangsstarke Systemregler ermitteln                   |  |  |  |
| Entsorgung                                              |  |  |  |
| Ermittlung der Empfangsstarke Außentemperaturfuniers,   |  |  |  |
| voraussetzung                                           |  |  |  |
| F Cashbarduradan Q                                      |  |  |  |
| Fachnandwerker                                          |  |  |  |
| Fenier                                                  |  |  |  |
| Fenitunktion vermeiden                                  |  |  |  |
| Frost                                                   |  |  |  |
| Funkempfangereinheit an Luftungsgerat anschlielsen 19   |  |  |  |
| Funkempfangereinheit an Warmeerzeuger anschließen 18    |  |  |  |
| Funkempfängereinheit montieren, an die Wand             |  |  |  |
| Funkempfängereinheit montieren, an Wärmeerzeuger 18     |  |  |  |
| G                                                       |  |  |  |
| Gerätehalter montieren, an die Wand21                   |  |  |  |
| Н                                                       |  |  |  |
| Heizkurve einstellen6                                   |  |  |  |
| I                                                       |  |  |  |
| In Betrieb nehmen, Außentemperaturfühler20              |  |  |  |
| Installationsassistenten durchlaufen                    |  |  |  |
| L                                                       |  |  |  |
| Leitungen, Auswahl 18                                   |  |  |  |
| Leitungen, maximale Länge                               |  |  |  |
| Leitungen, Mindestquerschnitt                           |  |  |  |
| М                                                       |  |  |  |
| Montage, Funkempfängereinheit an die Wand               |  |  |  |
| Montage, Funkempfängereinheit an Wärmeerzeuger          |  |  |  |
| Montage, Systemregler an die Gerätehalter               |  |  |  |
| Montageort Außentemperaturfühler ermitteln              |  |  |  |
| Montageort Systemregler ermitteln                       |  |  |  |
| P                                                       |  |  |  |
| Polung                                                  |  |  |  |
|                                                         |  |  |  |

| l20 | Serialnummer                                     | 52 |
|-----|--------------------------------------------------|----|
| 22  | Serialnummer ablesen                             | 52 |
| 19  | Signalstärke Außentemperaturfühler ermitteln     | 19 |
| 21  | Signalstärke Systemregler ermitteln              | 21 |
| 20  | Störungen                                        | 49 |
| 20  | Systembeispiele                                  | 49 |
| 51  | Systemregler aufstecken, auf den Gerätehalter    | 22 |
| 51  | Systemregler, Aufstellort ermitteln              | 21 |
| 19  | Systemschemata, Verbindungsschaltpläne           | 49 |
|     | U                                                |    |
| 19  | Unterlagen                                       | 51 |
| 51  | V                                                |    |
|     | Voraussetzungen zur Inbetriebnahme der Heizungs- |    |
| 50  | anlage                                           | 49 |
| 8   | Voraussetzungen, Inbetriebnahme                  | 49 |
| 6   | Vorschriften                                     | 4  |
| 3   | W                                                |    |
|     | Wartung                                          | 49 |
| 52  | Werkzeug                                         | 4  |
|     | Z                                                |    |
| 51  | Zerstören, Außentemperaturfühler                 | 51 |
| 6   |                                                  |    |
|     |                                                  |    |
| 19  |                                                  |    |
|     |                                                  |    |
| 19  |                                                  |    |
| 21  |                                                  |    |

Q

R

S

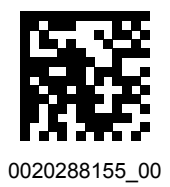

0020288155\_00 14.11.2019

#### Lieferant

Vaillant Deutschland GmbH & Co.KG Berghauser Str. 40 D-42859 Remscheid Telefon 02191 18 0 Telefax 02191 18 2810 Auftragsannahme Vaillant Kundendienst 02191 5767901 info@vaillant.de www.vaillant.de

#### Vaillant Group Austria GmbH

Clemens-Holzmeister-Straße 6 1100 Wien

Telefon 05 7050 I Telefax 05 7050 1199

Telefon 05 7050 2100 (zum Regionaltarif österreichweit, bei Anrufen aus dem Mobilfunknetz ggf. abweichende Tarife - nähere Information erhalten Sie bei Ihrem Mobilnetzbetreiber) info@vaillant.at I termin@vaillant.at

www.vaillant.at • www.vaillant.at/werkskundendienst/

© Diese Anleitungen, oder Teile davon, sind urheberrechtlich geschützt und dürfen nur mit schriftlicher Zustimmung des Herstellers vervielfältigt oder verbreitet werden. Technische Änderungen vorbehalten.